# VYSOKÉ UČENÍ TECHNICKÉ V BRNĚ

BRNO UNIVERSITY OF TECHNOLOGY

## FAKULTA ELEKTROTECHNIKY A KOMUNIKAČNÍCH TECHNOLOGIÍ ÚSTAV TELEKOMUNIKACÍ

FACULTY OF ELECTRICAL ENGINEERING AND COMMUNICATION DEPARTMENT OF TELECOMMUNICATIONS

MODELOVÁNÍ SÍŤOVÉ KOMUNIKACE V PROSTŘEDÍ OPNET IT GURU

BAKALÁŘSKÁ PRÁCE BACHELOR'S THESIS

AUTOR PRÁCE AUTHOR ANDREJ MAZÁK

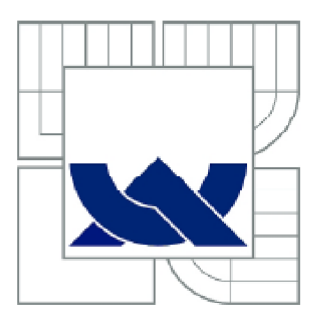

## VYSOKÉ UČENÍ TECHNICKÉ V BRNĚ

BRNO UNIVERSITY OF TECHNOLOGY

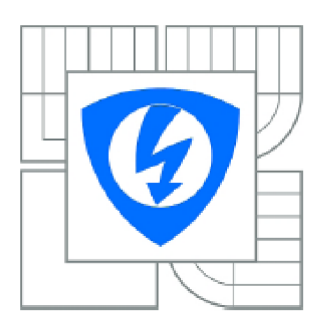

FAKULTA ELEKTROTECHNIKY A KOMUNIKAČNÍCH TECHNOLOGIÍ ÚSTAV TELEKOMUNIKACÍ

FACULTY OF ELECTRICAL ENGINEERING AND COMMUNICATION DEPARTMENT OF TELECOMMUNICATIONS

## MODELOVÁNÍ SÍŤOVÉ KOMUNIKACE V PROSTŘEDÍ OPNET IT GURU

MODELLING OF NETWORK COMMUNICATION IN OPNET IT GURU ENVIRONMENT

BAKALÁŘSKÁ PRÁCE BACHELOR'S THESIS

AUTOR PRÁCE AUTHOR ANDREJ MAZÁK

VEDOUCÍ PRÁCE SUPERVISOR Ing. JIŘÍ HOŠEK, Ph.D.

BRNO 2012

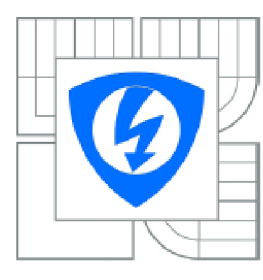

VYSOKÉ UČENÍ TECHNICKÉ V BRNĚ

Fakulta elektrotechniky a komunikačních technologií

Ústav telekomunikací

## Bakalářská práce

bakalářský studijní obor Teleinformatika

Student: Andrej Mazák Ročník: 3 *ID:* 125162 *Akademický rok:* 2011/2012

NÁZEV TÉMATU:

### Modelování síťové komunikace v prostředí OPNET IT Guru

#### POKYNY PRO VYPRACOVÁNÍ:

V rámci řešení bakalářské práce se nejprve seznamte se simulačním prostředím OPNET IT Guru. Poté se zaměřte na mechanizmy směrování v datových sítích a podrobně nastudujte v současnosti nejpoužívanější směrovací protokoly v IP sítích. V rámci praktické části vytvořte v prostředí OPNET IT Guru simulační model rozsáhlé datové sítě obsahující několik podsítí. Ve vytvořeném scénáři nakonfigurujte různé typy směrovacích protokolů a formou simulací s vhodným nastavením sledovaných statistik ověřte jejich správnou funkčnost. V další části práce rozšiřte vytvořený projekt o další scénáře. V rámci jednoho scénáře demonstrujte vliv změny typu a rychlosti přenosových linek na proces směrování a výsledný síťový provoz. Ve druhém scénáři pak realizujte filtraci a zabezpečení síťových prvků pomocí firewallu a VPN sítě. Vytvořený simulační model a dosažené výsledky zpracujte formou návodu k laboratorní úloze, který bude použitelný v praktických cvičeních některého z vyučovaných předmětů zaměřených na síťové technologie.

#### DOPORUČENÁ LITERATURA:

 OLIFER, N., OLIFER, V.: Computer Networks: Principles, Technologies and Protocols for Network Design. Chichester: John Wiley & Sons, 2006, ISBN: 0470869828.
 WENDELL, Odom, HEALY, Rus, MEHTA, Naren. Směrování a přepínání sítí: Autorizovaný výukový průvodce. Brno: Computer Press, 2009, ISBN: 978-80-251-2520-5.

Termín zadání: 6.2.2012

Termín odevzdání: 31.5.2012

Vedoucí práce: Ing. Jiří Hošek, Ph.D. Konzultanti bakalářské práce:

> prof. Ing. Kamil Vrba, CSc. Předseda oborové rady

#### ANOTACE

Cílem této práce je popsat modelování síťové komunikace na konkrétním síťovém provozu s reálným zatížením. Vybraný model sítě se přibližuje skutečné síťové topologii telekomunikačního operátora poskytujícího síťové služby pro své zákazníky.

Blíže se zde seznámíme s funkcemi významných směrovacích protokolů EIGRP a BGP a budeme se věnovat jejich konfiguraci na vybraných síťových zařízeních. Směrování v síti bude analyzováno v jednotlivých projektových scénářích s použitím vybraných směrovacích protokolů.

Pro protokol BGP bude uplatněno v samostatném scénáři směrovací pravidlo na upřednostnění konkrétní síťové cesty při směrování k destinaci, což je obvyklý případ technologie síťového inženýrství.

Také problematice virtuálních privátních sítí je věnována pozornost v individuálním scénáři, kde se pro oddělení sítí s různou důvěryhodností použije specifické síťové zařízení Firewall s následným zavedením IP tunelingu pro šifrovanou komunikaci mezi vybranými síťovými entitami v topologii.

Simulace síťové komunikace je zaměřena na odezvu FTP služby, časovou prodlevu Ethernetu, propustnost páteřních linek a na průběh komunikace ve vybraných scénářích.

Výstupem práce je analýza dosažených výsledků, porovnání grafů a zhodnocení zadaných simulačních parametrů.

KLÍČOVÁ SLOVA směrování, EIGRP, BGP, protokol, rozhraní, simulace, IP adresa

#### ABSTRACT

The aim of this work is to describe modeling of network communication with the given network performance and load. The selected model of network approaches the real network topology of a telecommunication operator that provides network services for the customers.

We take a closer look on the functions of the significant network protocols EIGRP and BGP and we also will focus on their configuration on the selected network devices. Routing in the network will be analyzed in the individual project scenarios with a use of selected routing protocols.

Routing policy will be enforced for a BGP protocol in a separate scenario with an aim to prefer a concrete routing path to the destination, which is a common case of traffic engineering.

The issue of virtual private networks is also taken into a consideration in an individual scenario, where there is Firewall as a specific network device used for separation of networks of a different trustworthiness and a following introduction of IP tunneling for an encrypted communication among the selected network entities within the topology.

Simulation of the network communication is aimed on the response of FTP service, time delay of Ethernet, throughput of backbone links and communication flow in the targeted scenarios.

The output of this work deals with the analysis of the achieved results, comparison of graphs as well as evaluation of the determined simulation parameters.

MAZÁK, A. Modelování síťové komunikace v prostředí OPNET IT Guru: bakalářská práce. Brno: FEKT VUT v Brně, 2012. 54 stran. Vedoucí práce Ing. Jiří Hošek, Ph.D.

#### PROHLÁŠENÍ

Prohlašuji, že svou bakalářskou práci na téma "Modelování síťové komunikace v prostředí OPNET IT GURU" jsem vypracoval samostatně pod vedením vedoucího bakalářské práce a s použitím odborné literatury a dalších informačních zdrojů, které jsou všechny citovány v práci a uvedeny v seznamu literatury na konci práce.

Jako autor uvedené bakalářské práce dále prohlašuji, že v souvislosti s vytvořením téhle bakalářské práce jsem neporušil autorská práva třetích osob, zejména jsem nezasáhl nedovoleným způsobem do cizích autorských práv osobnostních a/nebo majetkových a jsem si plně vědom následků porušení ustanovení §11 a následujících zákona č. 121/2000 Sb., o právu autorském, o právech souvisejících s právem autorským a o změně některých zákonů (autorský zákon), ve znění pozdějších předpisů, včetně možných trestněprávních důsledků vyplývajících z ustanovení části druhé, hlavy VI. díl 4 Trestního zákoníku č. 40/2009 Sb.

V Brně dne .....

podpis autora

## PODĚKOVÁNÍ

Chci poděkovat svému vedoucímu bakalářské práce *Ing. Jiřímu Hoškovi, PhD.* za vedení, motivaci, dohled a za poskytnutí informačních zdrojů potřebných k vypracování práce a také za trpělivost při jazykové korektuře textu.

V Brně dne .....

.....

podpis autora

## OBSAH

| Úvod                                                                  | 9  |
|-----------------------------------------------------------------------|----|
| 1. Modelování síťové komunikace v prostředí OPNET IT GURU             | 10 |
| 1.1 Úvod do protokolů EIGRP a BGP                                     | 10 |
| 1.1.1 Protokol EIGRP (Enhanced Interior Gateway Routing Protocol)     | 10 |
| 1.1.2 Protokol BGP (Border Gateway Protocol)                          | 11 |
| 1.2 Vytvoření projektu                                                | 12 |
| 1.3 Výstavba sítě                                                     | 13 |
| 1.4 Konfigurace sítě                                                  | 18 |
| 1.4.1 Vytvoření nového scénáře a konfigurace BGP protokolu            |    |
| 1.4.2 Vytvoření nového scénáře s pravidlem pro BGP směrování          | 33 |
| 1.4.3 Vytvoření nového scénáře s Firewallem a Virtuální privátní sítí | 37 |
| 1.5 Nastavení statistik pro simulaci                                  | 40 |
| 1.6 Zobrazení výsledků                                                | 42 |
| 2. Analýza a popis dosažených výsledků                                | 49 |
| 3. Otázky u úkoly                                                     | 51 |
| 4. Závěr                                                              | 52 |
| Literatura                                                            | 53 |
| Abecední přehled použitých zkratek                                    | 54 |
|                                                                       |    |

## Úvod

Komunikační síť představuje skupinu síťových nebo technických prostředků umožňujících výměnu informací mezi počítači [1]. Koncovým uživatelům je tak zajištěna možnost komunikace podle určitých pravidel využíváním společných zdrojů sítě. Rychlý vývoj sítí zaznamenal prudký růst v 60. létech 20. století, odkdy již byla vyvinuta celá řada síťových technologií a zařízení. Nezbytnou častí síťové komunikace je určování síťových cest, které se i jinak nazývá směrování.

Směrování jednoduše znamená proces zjištění cesty mezi dvěma sítěmi a děje se na třetí (síťové) vrstvě referenčního modelu OSI. Jedná se o proces, který řeší nalezení optimální cesty v síti od zdrojové stanice ke stanici cílové na základě cílové adresy umístěné v hlavičce každého paketu, přičemž jsou do něj zapojené jednotlivé směrovače mezi zdrojovou a cílovou destinací, a právě k tomuto účelu je vyžadována zdrojová a cílová IP adresa koncových stanic. Zařízení, které provádí samotné směrování, se nazývá směrovač. K podpoře směrování slouží směrovací tabulka, která obsahuje záznamy o všech sítích, které daný směrovač zná [8]. Vkládání záznamů do směrovací tabulky se děje staticky nebo dynamicky na základě konkrétního směrovacího protokolu.

Tento dokument obsahuje podrobnou analýzu směrovacích protokolů EIGRP a BGP při jejich použití na směrování toku dat v jednoduché síti. Směrování probíhá nejdříve použitím pouze protokolu EIGRP a následně kombinací obou protokolů EIGRP a BGP. Dokument je zaměřený na tvorbu počítačové simulace v programu OPNET IT GURU při nasimulování konkrétní zátěže v reálné síti.

V první kapitole jsou uvedeny zásady pro vytváření projektu a jeho scénářů, výstavba konkrétní sítě, konfigurace sítě, nastavení statistik a zobrazení výsledků, na což navazuje kapitola druhá s analýzou a popisem dosažených výsledků a následně kapitola třetí obsahuje nové úkoly pro rozšíření oblasti záměru.

#### 1. Modelování síťové komunikace v prostředí OPNET IT GURU

IT GURU vystupuje jako softwarová aplikace umožňující simulaci celé sítě až s několika desítkami síťových uzlů. Pokrývá všechny vrstvy referenčního modelu <u>OSI</u> (Open System Interconnect) od fyzické vrstvy až po požadavky aplikační vrstvy. IT GURU je schopné nasimulovat velké množství síťové zátěže a podat přitom na konci simulace detailní vyhodnocení včetně směrovacích tabulek pro různé směrovací protokoly ve zvoleném čase, dále dokáže poskytnout zprávy o zátěži v konkrétních místech v síti a čase síťové konvergence. Projekty IT GURU se skládají z jednoduchých scénářů [4], které je možné porovnávat při výsledné analýze více případů, které v síti mohou nastat.

Toto cvičení je zaměřeno na pochopení modelování dvou protokolů vnitřně-doménového <u>EIGRP</u> (Enhanced Interior Gateway Routing Protocol) a mezi-doménového <u>BGP</u> (Border Gateway Protocol) a jejich vzájemné interakci při směrování jednoduchou <u>IP</u> (Internet Protocol) sítí.

#### 1.1 Úvod do protokolů EIGRP a BGP

Samotný Internet vystupuje při síťovém modelování jako řetězec směrovacích domén, přičemž každá taková směrovací doména se pak nazýva autonomním systémem (<u>AS</u>) a je řízená samostatnou administrativní entitou. Každý autonomní systém má centrální autoritou přirazené 16-ti bitové celosvětově jedinečné číslo a pro své vlastní směrování využívá právě protokolů typu <u>RIP</u> (Routing Information Protocol), <u>OSPF</u> (Open Shortest Path First) nebo EIGRP. Směrování mezi různými autonomními systémy je pak zajištěno pomocí mezi-doménových protokolů, ze kterých je nejpoužívanějším protokol BGP.

V současném rozsáhlém a proměnlivém Internetu není možné si udržet ve směrovačích kompletní směrovací informaci o dané topologii. Tato informace by po pravdě byla i hodně nestabilní a měnila by se s každým síťovým výpadkem nebo novým zapojením linky kdekoliv v síti a z tohoto důvodu je směrování v rámci celého Internetu řešené hierarchickým způsobem. Při směrování v rámci jednotlivých autonomních systémů se používají tzv. vnitřní směrovací protokoly - Interior Gateway Protocols (IGP) a naopak pro směrování mezi autonomními systémy se používají vnější směrovací protokoly - Exterior Gateway Protocols (EGP). AS vzhledem k externím směrovacím protokolům by se daly chápat jako základní jednotky, jejichž struktura již není mimo hranice autonomního systému známa [2]. Každý AS potom eviduje své vlastní síťové adresy a pro úspěšné směrování je cílem doručit paket, který patří do daného AS, na hraniční směrovač (border gateway) tohoto AS, přičemž o další směrování ke konkrétní síti uvnitř AS se již postará vnitřní směrovací protokol.

#### 1.1.1 Protokol EIGRP (Enhanced Interior Gateway Routing Protocol)

EIGRP je od roku 1992 patentovaný Cisco směrovací protokol, který je založen na bázi <u>IGRP</u> (Interior Gateway Routing Protocol). Podporuje <u>VLSM</u> (Variable Lenght Subnet Mask). Změny v síti šíří rychle, takže minimalizuje možnost vzniku směrovacích smyček. Nazývá se taky hybridní protokol, protože vystupuje jako výběr těch nejlepších vlastností z distance vector a link-state protokolů. Efektivita protokolu EIGRP se vyznačuje velmi rychlou konvergencí, což znamená, že všechny směrovače v dané síti mají správné a aktuální směrovací informace a nemůže dojít k chybám během směrování založených na špatných informacích v doméně. Důležitou informací je fakt, že oba Cisco patentované protokoly IGRP a EIGRP jsou vzájemně kompatibilní, což znamená, že pokud jsou použity v AS se stejným číslem, tak si vzájemně posílají cesty a protokol EIGRP si všechny naučené cesty od protokolu IGRP označuje jako externí. Hlavním rozdílem mezi těmito dvěma protokoly je to, že EIGRP používá 32 bitovou metriku, zatímco IGRP používá 24 bitovou metriku. Rozdíl 8 bitů (256 permutací 1 a 0) znamená, že EIGRP násobí metriku IGRP 256-ti [6]. Oba protokoly při stanovení metriky linek standardně zohledňují jen šířku pásma (bandwidth) a zpoždění (delay). EIGRP používá k uchovávání informací o síti tři tabulky:

- tabulka sousedů,
- topologická tabulka,
- směrovací tabulka.

Do tabulky sousedů se ukládá informace o přilehlých směrovačích (je obdobou tabulky sousedních směrovačů – "adjacency table" u protokolu OSPF). Ihned, jakmile se vyskytne nový soused, jeho adresa a rozhraní, ke kterému je připojen, se zaznamená. Ve chvíli, kdy soused vyšle tzv. "hello paket", posílá taky informaci o tzv. "hold time" - což je doba, po kterou se směrovač považuje za dosažitelný a aktivní. Jestliže během hold time nepřijde hello paket, pak hold time vyprší (délka hold time je většinou trojnásobná než délka intervalu pro vysílání hello paketů). Po vypršení tohoto času se spouští difuzní aktualizovací algoritmus <u>DUAL</u> (Diffusing Update ALgorithm), který přepočítá novou topologii.

Velmi silným nástrojem protokolu EIGRP je také topologická tabulka, která je vytvořena ze všech směrovacích tabulek v daném AS. Směrovací algoritmus DUAL následně vždy použije informaci z tabulky sousedů a topologické tabulky a vypočítá tak nejvýhodnější cesty do všech sítí, samozřejmě s nejnižší metrikou a se zaručením bezsmyčkových cest. Nejlepší cesta se označuje za successor route (následující cesta) a je také zaznamenána v topologické tabulce spolu s těmito informacemi [7]:

- feasible distance <u>FD</u> nejnižší metrika do každé sítě
- zdroj cesty indentifikační číslo směrovače, který jako první informoval o dané cestě (pouze pro cesty naučené mimo EIGRP síť)
- reported distance <u>RD</u> ohlášená vzdálenost vzdálenost do daného cíle ohlášená sousedem
- informace o rozhraní rozhraní, skrz které je daný cíl dosažitelný
- status cesty pasivní znamená, že cesta je stabilní a použitelná, aktivní znamená, že cesta je přepočítávána pomocí DUAL algoritmu

#### 1.1.2 **Protokol BGP (Border Gateway Protocol)**

Border Gateway Protocol (BGP) je Path vector dynamický směrovací protokol používaný pro směrování mezi autonomními systémy (AS). Představuje základní nástroj pro propojení sítí od různých <u>ISP</u> (Internet Service Provider). Směrování mezi autonomními systémy má charakteristické požadavky, které se nevyskytují v interním směrování. Směrovací tabulky můžou obsahovat stovky tisíc záznamů a nejdůležitějším kritériem pro výběr optimální cesty nebývá vzdálenost, ale posuzují se nastavitelné parametry zohledňující například cenu, také dodatečná pravidla aplikovaná v závislosti na zdroji, cíli, seznamu tranzitních autonomních systémů a dalších atributech.

Nejdůležitejším prvkem při směrování mezi AS jsou hraniční směrovače, pomocí kterých se vyměňují směrovací informace. Z angličtiny podle těchto hraničních směrovačů bylo také odvozeno jméno tohoto směrovacího protokolu, a sice BGP. Právě pomocí BGP si hraniční směrovače vyměňují směrovací informace o jednotlivých AS a také o tom, přes které všechny AS je možné se k požadované síti dostat. V současnosti se pro verzi IPv4 pouzívá verze BGP verze 4 a pro verzi IPv6 se používá BGP verze 6. Protokol BGP podporuje beztřídní adresování <u>CIDR</u> (Classless Inter Domain Routing). S každým prefixem (adresou sítě, resp. jejich prvních bitů) se totiž šíří i délka příslušného prefixu. Díky tomu může BGP realizovat i agregaci adres [3].

Velmi důležitou informací je to, že BGP nepracuje s grafem propojení jednotlivých směrovačů a sítí (jako to dělá např. OSPF), ale s grafem propojení autonomních systémů, který umožňuje vyhledávat cesty mezi sítěmi v různých AS. Cestou (AS PATH) k nějaké síti se v BGP terminologii rozumí posloupnost čísel autonomních systémů, přes které se lze k cílové síti dostat.

Protokol BGP používá jednoznačnou metriku na rozdíl od vnitřních směrovacích protokolů. Tahle jednoznačná metrika volí automaticky vždy nejkratší cesty do jednotlivých cílových sítí tak jako je to například u směrovacích protokolů třídy IGP. Směrovací politika, na základě které jsou akceptovány zájmy a provozní a obchodní podmínky provozovatelů všech použitých cizích AS, určuje například:

- do kterých AS necháme tranzitovat provoz přes náš AS
- ze kterých zdrojových AS necháme tranzitovat provoz přes náš AS
- kterou výstupní linkou z našeho AS necháme odcházet provoz k daným sítím
- kterou vstupní linkou do našeho AS necháme vstupovat provoz ke kterým sítím

Konfigurace protokolu BGP je mnohem více manuální na rozdíl od třídy protokolů IGP, protože je potřeba při samotné konfiguraci zahrnout všechny potřebné parametry obsáhlé směrovací mapy, politiky a pravidla aplikovaná v závislosti na zdroji, cíli, seznamu tranzitních autonomních systémů a dalších atributech. Směrovací pravidla vylepšují dobu konvergence protokolu BGP. Znamená to tedy, že u BGP jsou všechny sousední směrovače konfigurovány manuálně s použitím protokolu <u>TCP</u> (Transmission Control Protocol) port 179, což je zásadní rozdíl k IGP protokolům, kde sousední směrovače jsou vyhledávány automaticky a kde se předpokládá, že cesty do jednotlivých cílových sítí nejsou omezeny žádnými dodatečnými podmínkami. Interní BGP se řídí některými dodatečnými pravidly, která nejsou pro externí BGP relevantní. Například kvůli ochraně proti směrovacím smyčkám uvnitř AS nesmí směrovače předávat v interním BGP informace, které se dozvěděl od jiného interního BGP souseda.

Při směrování protokolem BGP mezi dvěma sousedními směrovači dochází k výměně celé směrovací tabulky, takže směrovač ví celou informaci o směrovací tabulce svého souseda. Směrovače si periodicky (obvykle 1x za minutu) testují dostupnost každého svého souseda pomocí tzv. "keepalive zpráv". Pravidlem je, že pokud soused přestane být dostupný, musí směrovač odstranit všechny cesty vedoucí přes tohoto souseda a informovat o změně všechny své ostatní sousedy. V případě, že v daném AS je více hraničních směrovačů, je nutné, aby se směrovací informace šířily nejen přes hranice AS (mezi BGP peery v různých AS) ale také i mezi těmito hraničními směrovači téhož AS, které můžou být od sebe vzdálené a navzájem dostupné pouze přes síť směrovačů s nějakým IGP směrovacím protokolem [2]. Vzniklou vazbu mezi BGP směrovači v různých AS nazýváme externí BGP (eBGP), a vzniklou vazbu mezi BGP směrovači v tomtéž AS potom interní BGP (iBGP).

V prvním vytvořeném scénáři této práce je použit pouze protokol EIGRP v celé síti. V druhém scnénáři je EIGRP protokol doplněn protokolem BGP a směrování se děje mezi třemi jednoduchými autonomními systémy. A následující další dva scénáře představují rozšíření prvního a druhého scénáře. Budeme analyzovat směrovací tabulky a následně pak zatížíme síť provozem a budeme generovat výsledné grafy.

#### 1.2 Vytvoření projektu

V našem simulačním modelu protokolů EIGRP a BGP si musíme nejdříve vytvořit nový projekt společně s prvním scénářem pro směrování s protokolem EIGRP a následně se druhým scénářem pro směrování s protokolem EIGRP a BGP současně.

V téhle části budeme definovat:

- vytvoření scénáře
- geografickou plochu
- síťové komponenty
- 1. Spustime IT GURU
- 2. Vybereme položku File > New... a označíme, že chceme vytvořit nový projekt.

- 3. Při výběru projektu klikneme na OK.
- 4. Zadáme název projektu "EIGRP\_vs\_BGP" a název pro základní scénář "EIGRP", potvrdíme tlačítkem **OK**.
- 5. Pro vytvoření prázdného scénáře zadáme Create Empty Scenario a klikneme na Next.
- 6. Budeme pracovat s podnikovou sítí a tak vybere položku Enterprise a ponecháme možnost Use Metric Units zaškrtnutou, klikneme na Next.
- 7. Ponecháme zaškrtnutou volbu Specify Size pro geografickou plochu a klikneme na Next.
- 8. Nyní hodnotu Size ponecháme v kilometrech a vložíme hodnotu "500" pro X Span a hodnotu "400" pro Y Span kvůli zadefinování jednotek a potvrdíme tlačítkem Next.
- 9. Poté vybereme, s jakými síťovými komponenty budeme pracovat. Z výběru "Model Family" si zvolíme sestavy Cisco, internet\_toolbox, Layer\_4\_Switch a links, klikneme na Next.
- 10. Dialogové okno "Setup Wizard: Review" úvodního nastavení nyní ukončíme kliknutím na OK.

#### 1.3 Výstavba sítě

V tomto kroku si vytvoříme celou fyzickou topologii a zadefinujeme si jednotlivá fyzická spojení mezi síťovými komponenty.

Tato část pokrývá:

- výběr příslušné pozice na mapě
- kopírování nových objektů
- modifikaci a editování objektů
- 11. V hlavním okně projektu "EIGRP\_vs\_BGP Scenario: EIGRP" vidíme teď celou geografickou mapu a napravo se nám otevřela paleta objektů Object Palette, která obsahuje všechny potřebné objekty pro výstavbu naší sítě, jako např. předdefinované směrovače, přepínače, servery, linky, viz obr. 1.1.

| + Projec  | t: EIGRP_vs | _BGP Scena   | rio: EIGRP | [Subnet: I | op.Enterpr   | ise Hetwor |            |     | _1  |   | Bobject Palette: (EIGRP_vs_BGP-no_BGP)                                                                                                    |
|-----------|-------------|--------------|------------|------------|--------------|------------|------------|-----|-----|---|----------------------------------------------------------------------------------------------------|
| File Edit | Weiv Scen   | arios Topolo | gy Traffic | Protocols  | Simulation 8 | tesults Wi | ndows Help |     |     | _ | EIGRP_vs_BOPno_BOP     Configure Palette                                                                                                    |
|           | 50          | 100          | 150        | 200        | 250          | 300        | 350        | 400 | 450 |   | submet (mobile) submet (satellite)                                                                                                    |
| 50        |             |              |            |            |              |            |            |     |     |   | 1000BaseX_LAN 100BaseT_LAN 10BaseT_LAN                                                                                                    |
| 100       |             |              |            |            |              |            |            |     |     |   | c25175                                                                                                    |
|           |             |              |            |            |              |            |            |     |     |   | <accent cb3500=""> A5_GRF400_46_a2_a68_f4_sl2</accent>                                                                                                    |
| 150       |             |              |            |            |              |            |            |     |     |   | «Geoc 1005»                                                                                                    |
| 200       |             |              |            |            |              |            |            |     |     |   | <br><br>                                                                                                    |
| 250       |             |              |            |            |              |            |            |     |     |   |                                                                                                    |
|           |             |              |            |            |              |            |            |     |     |   | <cisco 12012=""> <cisco 12016=""> <cisco 12410=""></cisco></cisco></cisco>                                                                                                    |
| 300       |             |              |            |            |              |            |            |     |     |   | Caco 1603> <caco 1604=""> <caco 1605=""> <caco 1720=""> <caco 1720=""> <caco 1<="" td=""></caco></caco> |
| 350       |             |              |            |            |              |            |            |     |     |   |                                                                                                    |
|           |             |              |            |            |              |            |            |     |     |   | <pre>«Osco 2501» <osco 2501="" 2502="" 2509»<="" <osco="" lanfradex»="" pre=""></osco></pre>                                                                                                    |
| 400       |             |              |            |            |              |            |            |     |     |   |                                                                                                    |
| 1         |             |              |            |            |              |            |            |     |     |   | Cisco 2510> <cisco 2512=""> <cisco 2513=""> <cisco 2514=""> <cisco 2515=""></cisco></cisco></cisco></cisco>                                                                                                    |
|           |             |              |            |            |              |            |            |     |     |   |                                                                                                    |

Obr. 1.1: Hlavní okno projektu s paletou objektů

12. Prozatím můžeme paletu objektů zavřít.

13. Protože máme v pozadí zobrazenou celou mapu a my si jí chceme dostatečne přiblížit, aby se nám později lépe orientovalo při spoustě objektů, klikneme v hlavním menu na ikonu zoom to rectangle dragged by user (viz obr. 1.2).

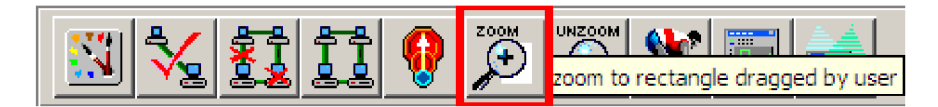

Obr. 1.2: Ikona "Zoom to ..." hlavního menu

- 14. Na mapě si pomocí levého tlačítka myši označíme levý horní okraj mapy a taháním myši se stisknutým levým tlačítkem vytvoříme fiktivní obdélník pro přiblížení co největší plochy na mapě, cca 450 na 300.
- 15. Aktivujeme paletu objektů ve hlavním menu kliknutím na ikonu display all available network objects, máme tak připravenou pracovní plochu pro modelování sítě, viz obr. 1.3.

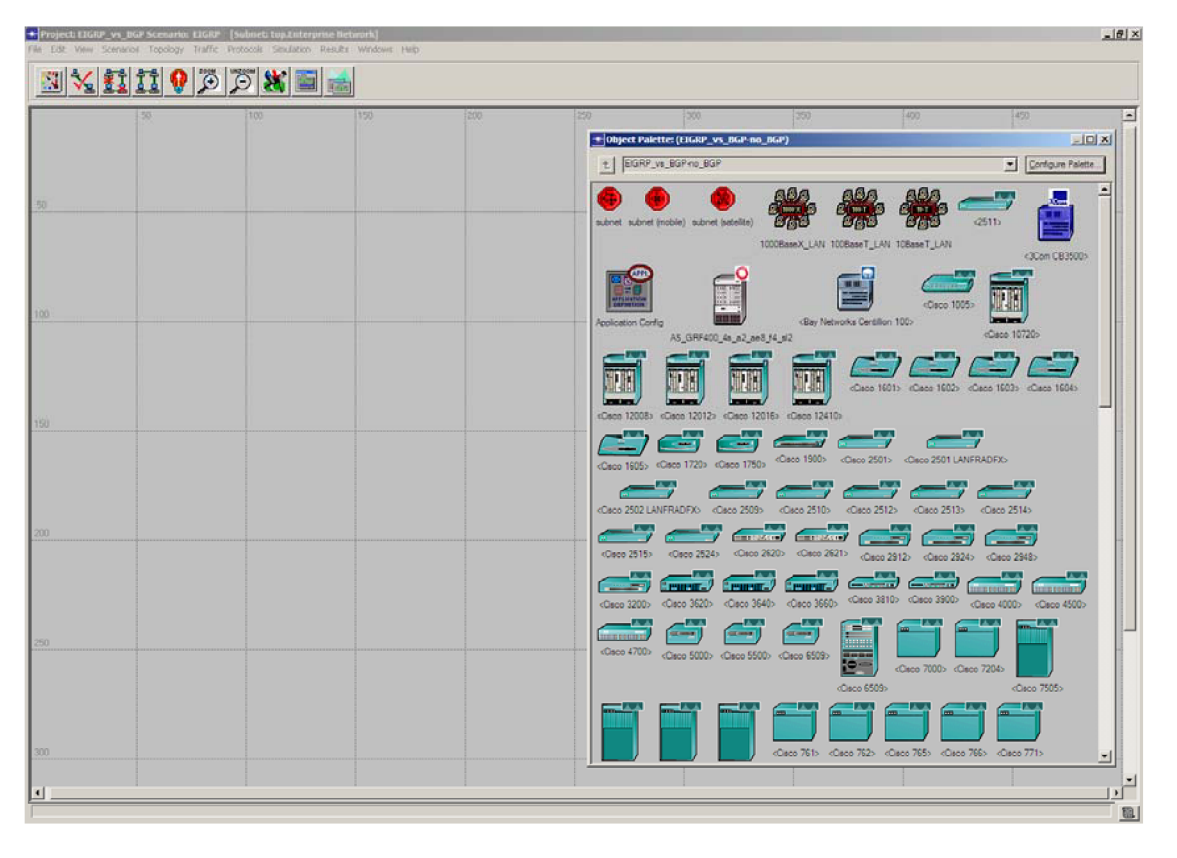

Obr. 1.3: Pracovní plocha

16. Pomocí rychlé konfigurace nyní vytvoříme kruhovou topologii se 3 směrovači. V hlavním menu vybereme položku Topology > Rapid Configuration a v poli Configuration zvolíme "Ring". Potvrdíme OK.

Dialogové okno Rapid Configuration: Ring vyplníme následovně (viz také obr. 1.4):

• Node Model: CS\_7204\_4s\_a1\_e8\_f1\_s18

3

- Number:
- Link Model: 1000BaseX
- Type: Duplex
- X: 100
- Y: 70
- **Radius**: 35

Ukončíme konfiguraci kliknutím na OK.

| Rapid Configuration: Ring   | ×           |
|-----------------------------|-------------|
| MODELS                      |             |
| Node Model CS_7204_4s_a1_e{ | Number 3    |
|                             |             |
| Link Model 1000BaseX        | Type Duplex |
| PLACEMENT                   |             |
| Center                      |             |
| × 100 × 70                  | Padius 35   |
|                             |             |
| Select Models               | Cancel OK   |
|                             |             |

Obr. 1.4: Rychlá konfigurace kruhové topologie

- 17. Kliknutím na nově vytvořenou kruhovou topologii, a to buď postupně označováním jednotlivých objektů, nebo jako celek do bloku, jí označíme a přes hlavní menu Edit > Copy nebo příkazem Ctrl+C jí zkopírujeme. Poté vybereme z hlavního menu Edit > Paste nebo příkazem Ctrl+V tuto druhou kruhovou topologii vložíme na plochu. Opakujeme vložení ještě jednou, abychom získali chybějící třetí kruhovou topologii.
- 18. Nově získané kruhové topologie pojmenujeme tak, že si postupně označíme konkrétní směrovač, klikneme pravým tlačítkem a vybere položku Set Name, kde nastavíme hodnotu Name dle obr. 1.5.

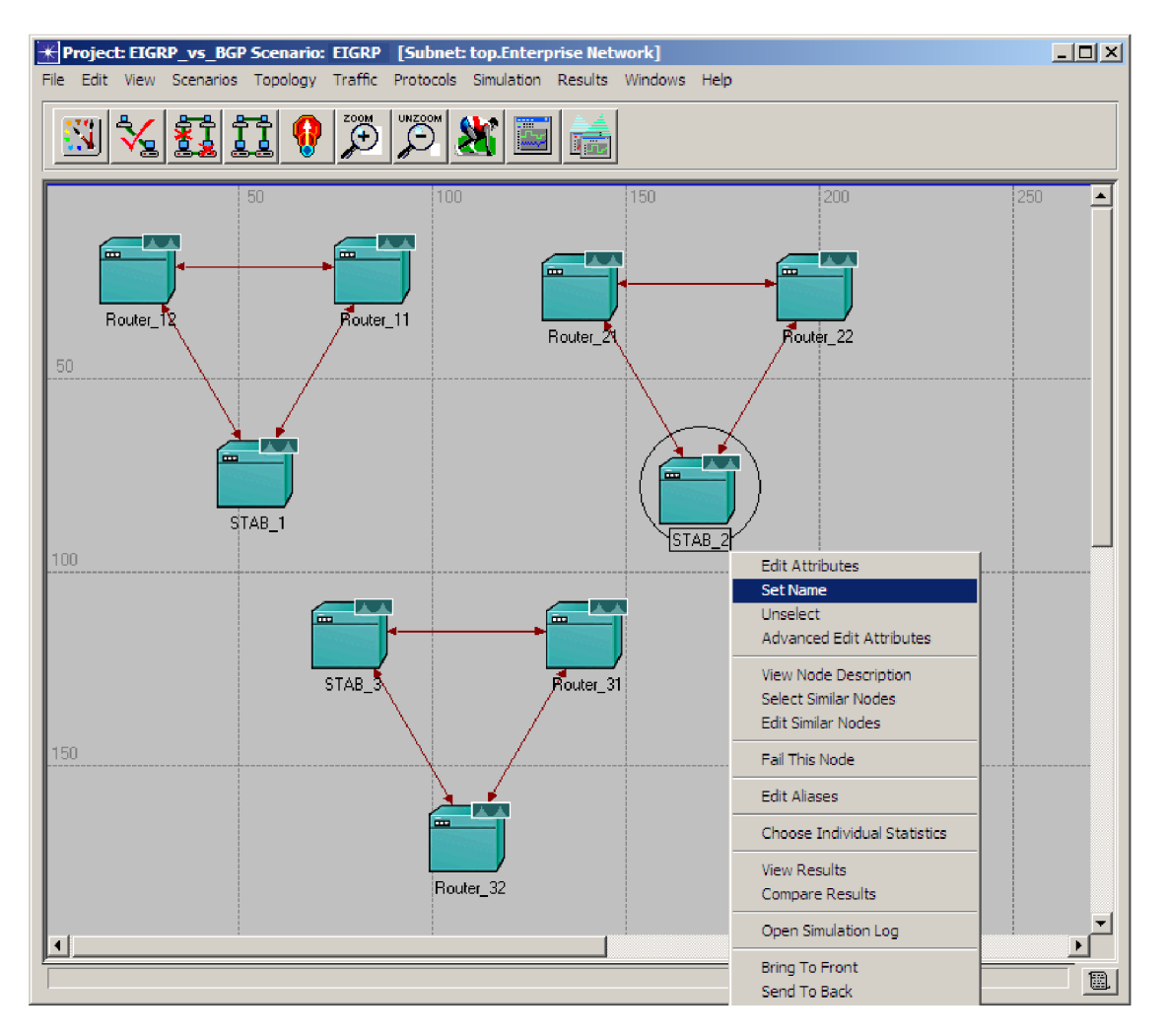

Obr. 1.5: Vytvoření a pojmenování kruhových topologií

- 19. Z palety objektů nyní vybereme 6 objektů typu **100BaseT\_LAN** (Local Area Network) a umístíme je na plochu. Je mnohem vhodnější vkládat na plochu jeden objekt představující více klientů najednou než li vkládat jednotlivé klienty a každý ručně nastavovat.
- Nakonfigurujeme všechny skupiny klientů. Označíme si levým tlačítkem jednu skupinu klientů a pak pravým tlačítkem vybereme položku Select Similar Nodes. Automaticky se nám označí i zbývající skupiny klientů.
- 21. Znovu klikneme pravým tlačítkem na teď už kteroukoliv skupinu klientů a vybereme položku Edit Attributes. Zaškrtneme možnost Apply Changes to Selected Nodes. Nastavíme hodnotu pro počet klientů v jednotlivých skupinách klientů následovně:

Number of Workstations: 500

Potvrdíme kliknutím na OK.

22. Dále vybereme z palety objektů:

- 2 objekty (pracovní stanice) typu:
- 6 objektů (skupinu stanic) typu:
- 8 objektů (přepínačů) typu:
- 3 objekty (přepínače) typu:
- 3 objekty (servre) typu:
- 1 objekt typu:
- 1 objekt typu:

ethernet\_wkstn (ETH) 100BaseT\_LAN eth6\_ethch6\_fddi6\_tr6\_switch ethernet4\_layer4\_switch ethernet\_server Application Config Profile Config

Nyní jsme ukončili vkládaní

23. V dalším kroku tyto prvky propojíme a pojmenujeme podle obr. 1.6. Jednotlivé linky budou vytvořeny s následující konvencí:

- 100BaseT
  - mezi přepínačem "eth6\_ethch6\_fddi6\_tr6\_switch" a skupinou klientů "100BaseT LAN"
  - o mezi přepínačem "eth6\_ethch6\_fddi6\_tr6\_switch" a pracovní stanicí "ethernet\_wkstn"
  - přepínačem "eth6\_ethch6\_fddi6\_tr6\_switch" a směrovačem "CS 7204 4s a1 e8 f1 sl8"
- 1000BaseX
  - o mezi serverem "ethernet\_server" a přepínačem "ethernet4\_layer4\_switch"
  - mezi přepínačem "ethernet4\_layer4\_switch" a směrovačem "CS\_7204\_4s\_a1\_e8\_f1\_sl8"
- PPP-E3 (PPP) point-to-point
  - o mezi "STAB" směrovači STAB\_1-STAB\_2 a STAB\_2-STAB\_3
  - "CS\_7204\_4s\_a1\_e8\_f1\_sl8"
- **PPP-E1** 
  - o mezi "STAB" směrovači STAB1-STAB3 "CS\_7204\_4s\_a1\_e8\_f1\_sl8"

Tím končí naše vkládání všech potřebných zařízení pro výstavbu sítě a následuje jejich konfigurace.

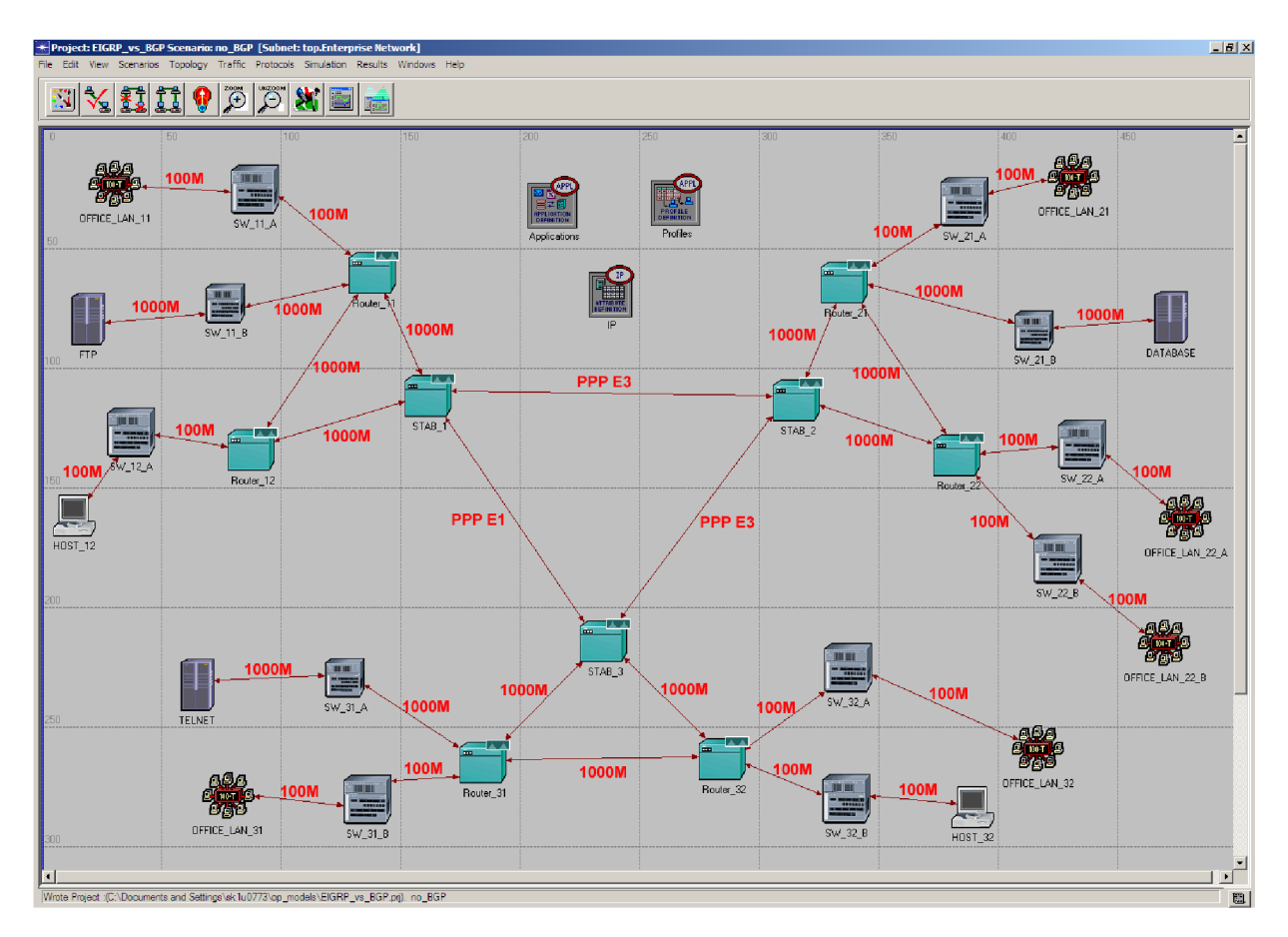

Obr. 1.6: Detail výstavby sítě

#### 1.4 Konfigurace sítě

Tenhle krok představuje nakonfigurování směrovačů, serverů, hostů a simulačních profilů tak, aby byla zabezpečena komunikace v celé síti.

Tato část pokrývá:

- generování IP adres
- rozdělení do autonomních systémů
- konfiguraci protokolu EIGRP
- konfiguraci protokolu BGP
- 24. Nyní si automaticky vygenerujeme potřebné IP adresy všech L3 (layer 3) rozhraních na směrovačích a hostech, které budou použity při směrování. V hlavním menu vybereme Protocols > IP > Addressing > Auto-Assign IP Addresses.
  Vším síťovým rozhraním byly takhle přirazeny nezbytné IP adresy pro jednoznačnou identifikaci

v dané síti.

25. V následujících několika krocích si zobrazíme výpis všech nově přidělených IP adres. A jak tomu napovídá název scénáře "EIGRP", zadefinujeme si také protokol EIGRP pro celou naši síť. V hlavním menu vybereme Protocols > IP > Routing > Configure Routing Protocols..., viz obr. 1.7.

| * Routing Protocol Configuration             | × |
|----------------------------------------------|---|
| Choose from the following routing protocols. |   |
| This operation will overwrite the existing   |   |
| configuration on selected IP interfaces.     |   |
| □ <u>N</u> one □ O <u>S</u> PF               |   |
| □ <u>R</u> IP □ IS-IS                        |   |
| <u> </u>                                     |   |
| Apply the above selection to subinterfaces   |   |
| Apply the above selection to:                |   |
| All interfaces (including loopback)          |   |
| C Interfaces across selected links           |   |
| Visualize Routing Domains                    |   |
| <u>C</u> ancel                               |   |

Obr. 1.7: Výběr směrovacího protokolu EIGRP

Potvrdíme tlačítkem **OK**, což nám zobrazí písmeno "E" na všech L3 linkách, tedy mezi všemi směrovači, viz obr. 1.8.

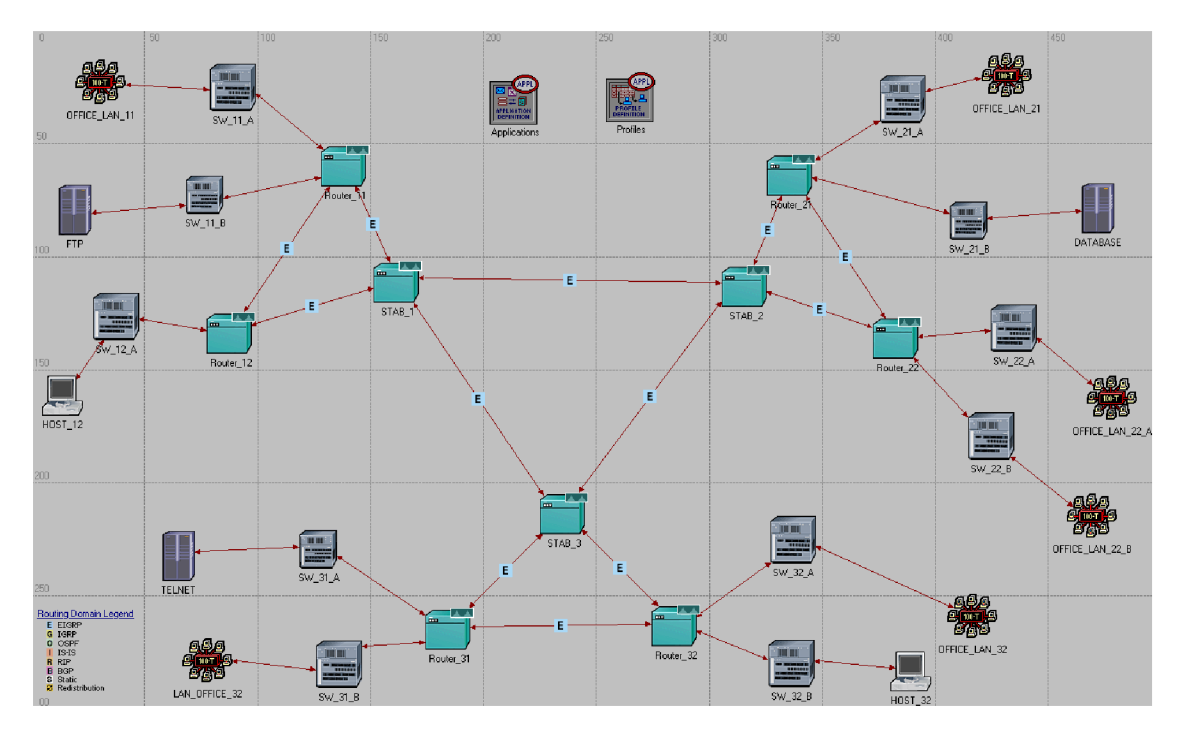

Obr. 1.8: Směrování s protokolem EIGRP

26. A teď nám ještě zbýva zadefinovat simulační parametry pro první velmi jednoduchou simulaci, výsledkem které bude pouze možnost zobrazení IP adres. Klikneme v hlavním menu na ikonu configure/run simulation, viz obr. 1.9.

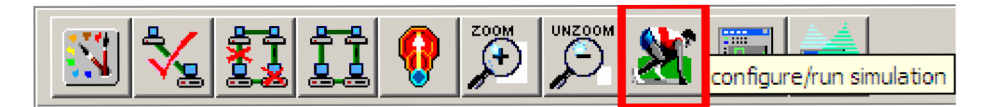

Obr. 1.9: Výběr směrovacího protokolu EIGRP

- 27. V konfiguračním okně, viz obr. 1.10, zadáme v záložce Common hodnotu 10 minut pro trvání simulace:
  - Duration: 10 minutes

A v záložce Global Attributes upravíme následovně tyto 3 parametry:

- EIGRP Sim Efficiency:
- IP Interface Addressing Mode:
- IP Routing Table Export/Import:

Disabled Auto Addressed/Export Export

| Configu     | ire Simula    | tion: EIGRP_vs_B      | P-EIGRP    |                                            | _ 🗆 ×                        |
|-------------|---------------|-----------------------|------------|--------------------------------------------|------------------------------|
| Common      | Global Attrib | utes Object Attribute | Reports    | SLAs Animation Profiling Advanced Envi     | ironment Files               |
|             |               | 10                    | 1          |                                            |                              |
|             | Duration:     | IV                    | [minute(s) |                                            |                              |
|             | Seed:         | 128                   |            |                                            |                              |
| Values pe   | er statistic: | 100                   |            | Common Global Attributes Object Attributes | Reports SLAs Animation Pro   |
| Updat       | te interval:  | 100000                | Events     | Attribute                                  | Value                        |
|             |               |                       |            | ARP Sim Efficiency                         | Enabled                      |
|             |               |                       |            | ATM SSCOP Sim Efficiency Mode              | Enabled                      |
|             | المعاملين الم |                       |            | ATM Sim Efficiency                         | Disabled                     |
|             | simulation is | og                    |            | ATM VC Routes Export                       | Do Not Export                |
|             |               |                       |            | BGP Sim Efficiency Mode                    | Enabled                      |
|             |               |                       |            | Background Traffic Start Delay             | 150                          |
|             |               |                       |            | CSPF Retry Timer                           | 45                           |
|             |               |                       |            | Custom Application Tracing                 | Do Not Export                |
|             |               |                       |            | EIGRP Metric Component Specification File  | eigrp_metric_compute_support |
|             |               |                       |            | EIGRP Sim Efficiency                       | Disabled                     |
|             |               |                       |            | EIGRP Stop Time                            | 365                          |
|             |               |                       |            | FDDI Hop Propagation Delay                 | 3.3E-06                      |
|             |               |                       |            | FDDI Spawn Station Offset                  | 0                            |
|             |               |                       |            | FDDI Station Latency                       | 1E-07                        |
|             |               |                       |            | FDDI Transmission Efficiency               | Disabled                     |
|             |               |                       |            | IGMP Sim Efficiency                        | Enabled                      |
|             |               |                       |            | IGRP Metric Component Specification File   | igrp_metric_compute_support  |
|             |               |                       |            | IGRP Sim Efficiency                        | Enabled                      |
|             |               |                       |            | IGRP Stop Time                             | 365                          |
|             |               |                       |            | IP Dynamic Routing Protocol                | Detault                      |
|             |               |                       |            | IP Interface Addressing Mode               | Auto Addressed/Export        |
|             |               |                       |            | IP Routing Table Export/Import             | Ехроп                        |
| <u>R</u> un |               |                       |            | Help                                       | Cancel OK                    |

Obr. 1.10: Konfigurace první jednoduché simulace s EIGRP

- 28. Spustíme simulaci kliknutím na tlačítko Run a jakmile se po pár sekundách simulace ukončí, tak potvrdíme tlačítkem Close. Prozatím nás ještě výsledky nezajímají, protože nám ke správnému fungování protokolu EIGRP chybějí další parametry. Důležité je, že máme teď k dispozici přehledný výpis IP adres. Dostaneme se k nim v následujícím kroku.
- 29. V hlavním menu vybereme File > Model Files > Refresh Model Directories čím nám IT GURU umožňuje sledovat a aktualizovat modelové struktury a pak znova vybereme File > Open, namísto Projektu zvolíme Generic Data File a vybereme soubor s postfixem ip\_addresses, což je v našem případě soubor s názvem "EIGRP\_vs\_BGP-no\_BGP-ip\_addresses", viz obr. 1.11, a potvrdíme OK.

| 🛞 Ope  | n                               | <u> </u>   |
|--------|---------------------------------|------------|
|        | Generic Data File               | -          |
| ace d  | Project                         |            |
| ace_t  | Application Characterization    |            |
| ati_ge | Icon Database                   |            |
| atm_p  | Prohe Model                     | -          |
| atm_s  | Analysis Configuration          |            |
| device | e_creator_import                |            |
| device | e_creator_vendor_icon_map       |            |
| eiam   | =_map<br>metric compute support |            |
| EIGR   | P_vs_BGP-no_BGP-ip_addresses    |            |
| EIGR   | P_vs_BGP-no_BGP-ip_routes       |            |
| fr ove | r_vs_BGP-no_BGP-stp_into        |            |
| igrp_r | compute_support                 | -          |
|        | <u>C</u> ancel (                | <u>)</u> K |

Obr. 1.11: Výběr souboru obsahujícího IP adresy použitých rozhraní

30. Nově otevřené okno zobrazuje detailní výpis všech použitých síťových rozhraní na směrovačích a hostech, jejich IP adresy a popis linek, se kterými jsou propojeny. Obr. 1.12 zobrazuje pouze rozhraní na směrovačích, které budeme později potřebovat pro konfiguraci protokolu BGP.

| INDUC NAME. ENTERING                                                                                                    | se Network.STAR 1                                                                                                    | _                                                                                                    |                                                                                                    |                                                                                                    |
|----------------------------------------------------------------------------------------------------|----------------------------------------------------------------------------------------------------|----------------------------------------------------------------------------------------------------|----------------------------------------------------------------------------------------------------|----------------------------------------------------------------------------------------------------|
| Itace Name                                                                                                    | Itace Index                                                                                                    | IP Address                                                                                                    | Subnet Mask                                                                                                    | Connected Link                                                                                                    |
|                                                                                                    |                                                                                                    |                                                                                                    |                                                                                                    |                                                                                                    |
| IF1                                                                                                    | 1                                                                                                    | 192.0.1.1                                                                                                    | 255.255.255.0                                                                                                    | Enterprise Network.duplex_0                                                                                                    |
| IF2                                                                                                    | 2                                                                                                    | 192.0.3.1                                                                                                    | 255.255.255.0                                                                                                    | Enterprise Network.duplex_2                                                                                                    |
| IF10                                                                                                    | 10                                                                                                    | 192.0.21.1                                                                                                    | 255.255.255.0                                                                                                    | Enterprise Network.STAB_1 <-> STAB_3                                                                                                    |
| IF11                                                                                                    | 11                                                                                                    | 192.0.22.1                                                                                                    | 255.255.255.0                                                                                                    | Enterprise Network.STAB_1 <-> STAB_2                                                                                                    |
| Loopback                                                                                                    | 18                                                                                                    | 192.0.24.1                                                                                                    | 255.255.255.0                                                                                                    | Not connected to any link.                                                                                                    |
|                                                                                                    |                                                                                                    |                                                                                                    |                                                                                                    |                                                                                                    |
|                                                                                                    |                                                                                                    |                                                                                                    |                                                                                                    |                                                                                                    |
| Node Name: Enterpri                                                                                                    | se Network.Router                                                                                                    | ·_11                                                                                                    |                                                                                                    |                                                                                                    |
| Itace Name                                                                                                    | Iface Index                                                                                                    | IP Address                                                                                                    | Subnet Mask                                                                                                    | Connected Link                                                                                                    |
|                                                                                                    |                                                                                                    |                                                                                                    |                                                                                                    |                                                                                                    |
| 1F1<br>TED                                                                                                    | 1                                                                                                    | 192.0.1.2                                                                                                    | 255.255.255.0                                                                                                    | Enterprise Network.ouplex_0                                                                                                    |
|                                                                                                    | 2                                                                                                    | 192.0.2.1                                                                                                    | 255.255.255.0                                                                                                    | Enterprise Network.Cupiex_1                                                                                                    |
| 153                                                                                                    | 3                                                                                                    | 192.0.10.1                                                                                                    | 255.255.255.0                                                                                                    | Enterprise Network.SW_11_A <-> Router_11<br>Enterprise Network SW 11 B <-> Bouter 11                                                                                                    |
| Loophack                                                                                                    | 10                                                                                                    | 192.0.1/.1                                                                                                    | 200.200.200.0                                                                                                    | Not connected to any link                                                                                                    |
| соорваск                                                                                                    | 10                                                                                                    | 192.0.25.1                                                                                                    | 200.200.200.0                                                                                                    | Not connected to any fink.                                                                                                    |
|                                                                                                    |                                                                                                    |                                                                                                    |                                                                                                    |                                                                                                    |
| Node Name: Enternri                                                                                                    | se Network Router                                                                                                    | • 12                                                                                                    |                                                                                                    |                                                                                                    |
| Itace Name                                                                                                    | Itace Index                                                                                                    | IP Address                                                                                                    | Subnet Mask                                                                                                    | Connected Link                                                                                                    |
|                                                                                                    |                                                                                                    |                                                                                                    |                                                                                                    |                                                                                                    |
| IF1                                                                                                    | 1                                                                                                    | 192.0.2.2                                                                                                    | 255.255.255.0                                                                                                    | Enterprise Network.duplex 1                                                                                                    |
| IF2                                                                                                    | 2                                                                                                    | 192.0.3.2                                                                                                    | 255.255.255.0                                                                                                    | Enterprise Network.duplex 2                                                                                                    |
| IF3                                                                                                    | 3                                                                                                    | 192.0.20.1                                                                                                    | 255.255.255.0                                                                                                    | Enterprise Network SW 12 A <-> Router 12                                                                                                    |
| Loopback                                                                                                    | 18                                                                                                    | 192.0.26.1                                                                                                    | 255.255.255.0                                                                                                    | Not connected to any link.                                                                                                    |
|                                                                                                    |                                                                                                    |                                                                                                    |                                                                                                    | ,                                                                                                    |
|                                                                                                    |                                                                                                    |                                                                                                    |                                                                                                    |                                                                                                    |
| Node Name: Enterpri                                                                                                    | se Network.STAB_2                                                                                                    |                                                                                                    |                                                                                                    |                                                                                                    |
| Iface Name                                                                                                    | Iface Index                                                                                                    | IP Address                                                                                                    | Subnet Mask                                                                                                    | Connected Link                                                                                                    |
|                                                                                                    |                                                                                                    |                                                                                                    |                                                                                                    |                                                                                                    |
| IF1                                                                                                    | 1                                                                                                    | 192.0.4.1                                                                                                    | 255.255.255.0                                                                                                    | Enterprise Network.duplex_3                                                                                                    |
| IF2                                                                                                    | 2                                                                                                    | 192.0.6.1                                                                                                    | 255.255.255.0                                                                                                    | Enterprise Network.duplex_5                                                                                                    |
| IF10                                                                                                    | 10                                                                                                    | 192.0.22.2                                                                                                    | 255.255.255.0                                                                                                    | Enterprise Network.STAB_1 <-> STAB_2                                                                                                    |
| IF11                                                                                                    | 11                                                                                                    | 192.0.23.1                                                                                                    | 255.255.255.0                                                                                                    | Enterprise Network.STAB_2 <-> STAB_3                                                                                                    |
| Loopback                                                                                                    | 18                                                                                                    | 192.0.27.1                                                                                                    | 255.255.255.0                                                                                                    | Not connected to any link.                                                                                                    |
|                                                                                                    |                                                                                                    |                                                                                                    |                                                                                                    |                                                                                                    |
|                                                                                                    |                                                                                                    |                                                                                                    |                                                                                                    |                                                                                                    |
| Node Name: Enterpri                                                                                                    | se Network Router                                                                                                    | Z Z                                                                                                    | <u> </u>                                                                                                    |                                                                                                    |
| ITALE Name                                                                                                    | TTALE INDEX                                                                                                    | IP Address                                                                                                    | Subnet Mask                                                                                                    | Connected Link                                                                                                    |
| <br>TE1                                                                                                    |                                                                                                    | 102 0 4 2                                                                                                    | 355 355 355 0                                                                                                    | Enternaise Network durley 7                                                                                                    |
|                                                                                                    | -                                                                                                    | 192.0.4.2                                                                                                    | 255.255.255.0                                                                                                    | Enterprise Network.duplex_3                                                                                                    |
| 1F2<br>TE3                                                                                                    | 5                                                                                                    | 102.0.3.1                                                                                                    | 255.255.255.0                                                                                                    | Enterprise Network SW 33 A K-> Pouter 33                                                                                                    |
| 1F3<br>TE4                                                                                                    | 2                                                                                                    | 192.0.13.1                                                                                                    | 200.200.200.0                                                                                                    | Enterprise Network SW 22 P K-> Router 22                                                                                                    |
| Loophack                                                                                                    | 10                                                                                                    | 192.0.14.1                                                                                                    | 200.200.200.0                                                                                                    | Not connected to any link                                                                                                    |
| Eoopback                                                                                                    | 10                                                                                                    | 192.0.20.1                                                                                                    | 200.200.200.0                                                                                                    | noe connected to any tink.                                                                                                    |
|                                                                                                    |                                                                                                    |                                                                                                    |                                                                                                    |                                                                                                    |
|                                                                                                    |                                                                                                    |                                                                                                    |                                                                                                    |                                                                                                    |
| Node Name: Enterpri                                                                                                    | se Network.Router                                                                                                    | · 21                                                                                                    |                                                                                                    |                                                                                                    |
| Node Name: Enterpri<br>Itace Name                                                                                                    | se Network.Router<br>Itace Index                                                                                                    | 21<br>IP Address                                                                                                    | Subnet Mask                                                                                                    | Connected Link                                                                                                    |
| Node Name: Enterpri<br>Itace Name<br>                                                                                                    | se Network.Router<br>Iface Index<br>                                                                                                    | 21<br>IP Address                                                                                                    | Subnet Mask                                                                                                    | Connected Link                                                                                                    |
| Node Name: Enterpri<br>Itace Name<br><br>IF1                                                                                                    | se Network.Router<br>Iface Index<br>1                                                                                                    | <u>_21</u><br>IP Address<br>192.0.5.2                                                                                                    | Subnet Mask<br>                                                                                                    | Connected Link<br>                                                                                                    |
| Node Name: Enterpri<br>Itace Name<br>IF1<br>IF1<br>IF2                                                                                                    | se Network.Router<br>Itace Index<br><br>1<br>2                                                                                                    | 21<br>IP Address<br><br>192.0.5.2<br>192.0.6.2                                                                                                    | Subnet Mask<br>                                                                                                    | Connected Link<br><br>Enterprise Network.duplex_4<br>Enterprise Network.duplex_5                                                                                                    |
| Node Name: Enterpri<br>Itace Name<br><br>IF1<br>IF2<br>IF3<br>IF3                                                                                                    | se Network.Router<br>Iface Index<br>1<br>2<br>3                                                                                                    | 121<br>IP Address<br>192.0.5.2<br>192.0.6.2<br>192.0.12.1                                                                                                    | Subnet Mask<br>                                                                                                    | Connected Link<br>                                                                                                    |
| Node Name: Enterpri<br>Itace Name<br><br>IF1<br>IF2<br>IF3<br>IF3<br>IF4                                                                                                    | se Network.Router<br>Iface Index<br>1<br>2<br>3<br>4                                                                                                    | <u>221</u><br>IP Address<br>192.0.5.2<br>192.0.6.2<br>192.0.12.1<br>192.0.19.1                                                                                                    | Subnet Mask<br><br>255.255.255.0<br>255.255.255.0<br>255.255.255.0<br>255.255.255.0                                                                                                    | Connected Link<br>                                                                                                    |
| Node Name: Enterpri<br>Iface Name<br><br>IF1<br>IF2<br>IF3<br>IF3<br>Loopback                                                                                                    | se Network.Router<br>Iface Index<br>1<br>2<br>3<br>4<br>18                                                                                                    | <br>IP Address<br><br>192.0.5.2<br>192.0.6.2<br>192.0.12.1<br>192.0.19.1<br>192.0.29.1                                                                                                    | Subnet Mask<br>255.255.255.0<br>255.255.255.0<br>255.255.255.0<br>255.255.255.0<br>255.255.255.0                                                                                                    | Connected Link<br>                                                                                                    |
| Node Name: Enterpri<br>Itace Name<br><br>IF1<br>IF2<br>IF2<br>IF3<br>IF4<br>Loopback                                                                                                    | se Network.Router<br>Iface Index<br>1<br>2<br>3<br>4<br>18                                                                                                    | <u>-21</u><br>IP Address<br>192.0.5.2<br>192.0.6.2<br>192.0.12.1<br>192.0.19.1<br>192.0.29.1                                                                                                    | Subnet Mask<br>255.255.255.0<br>255.255.255.0<br>255.255.255.0<br>255.255.255.0<br>255.255.255.0                                                                                                    | Connected Link<br>                                                                                                    |
| Node Name: Enterpri<br>ITace Name<br>IF1<br>IF2<br>IF3<br>IF4<br>Loopback                                                                                                    | se Network.Router<br>Iface Index<br>1<br>2<br>3<br>4<br>18                                                                                                    | <u>192.0.5.2</u><br>192.0.5.2<br>192.0.6.2<br>192.0.12.1<br>192.0.19.1<br>192.0.29.1                                                                                                    | Subnet Mask<br>255.255.255.0<br>255.255.255.0<br>255.255.255.0<br>255.255.255.0<br>255.255.255.0                                                                                                    | Connected Link<br><br>Enterprise Network.duplex_4<br>Enterprise Network.duplex_5<br>Enterprise Network.SW_21_A <-> Router_21<br>Enterprise Network.SW_21_B <-> Router_21<br>Not connected to any link.                                                                                                    |
| Node Name: Enterpri<br>Itace Name<br>IF1<br>IF2<br>IF3<br>IF3<br>Loopback<br>Node Name: Enterpri                                                                                                    | se Network.Router<br>Iface Index<br>1<br>2<br>3<br>4<br>18<br>se Network.Router                                                                                                    | <br>IP Address<br><br>192.0.5.2<br>192.0.6.2<br>192.0.12.1<br>192.0.19.1<br>192.0.29.1<br>31                                                                                                    | Subnet Mask<br>255.255.255.0<br>255.255.255.0<br>255.255.255.0<br>255.255.255.0<br>255.255.255.0                                                                                                    | Connected Link<br>                                                                                                    |
| Node Name: Enterpri<br>Iface Name<br><br>IF1<br>IF2<br>IF3<br>IF4<br>Loopback<br>Node Name: Enterpri<br>ITace Name                                                                                                    | se Network.Router<br>Iface Index<br>1<br>2<br>3<br>4<br>18<br>se Network.Router<br>Iface Index                                                                                                    | <u>192.0.5.2</u><br>192.0.5.2<br>192.0.6.2<br>192.0.12.1<br>192.0.19.1<br>192.0.29.1                                                                                                    | Subnet Mask<br>255.255.255.0<br>255.255.255.0<br>255.255.255.0<br>255.255.255.0<br>255.255.255.0<br>Subnet Mask                                                                                                    | Connected Link<br>Enterprise Network.duplex_4<br>Enterprise Network.duplex_5<br>Enterprise Network.SW_21_A <-> Router_21<br>Enterprise Network.SW_21_B <-> Router_21<br>Not connected to any link.<br>Connected Link                                                                                                    |
| Node Name: Enterpri<br>ITace Name<br>IF1<br>IF2<br>IF3<br>IF4<br>Loopback<br>Node Name: Enterpri<br>ITace Name                                                                                                    | se Network.Router<br>Iface Index<br>1<br>2<br>3<br>4<br>18<br>se Network.Router<br>Iface Index<br>                                                                                                    | <u></u><br>IP Address<br><br>192.0.5.2<br>192.0.6.2<br>192.0.12.1<br>192.0.19.1<br>192.0.29.1<br><u></u><br>IP Address<br>                                                                                                    | Subnet Mask<br>255.255.255.0<br>255.255.255.0<br>255.255.255.0<br>255.255.255.0<br>255.255.255.0<br>Subnet Mask                                                                                                    | Connected Link<br>Enterprise Network.duplex_4<br>Enterprise Network.duplex_5<br>Enterprise Network.SW_21_A <-> Router_21<br>Enterprise Network.SW_21_B <-> Router_21<br>Not connected to any link.<br>Connected Link<br>                                                                                                    |
| Node Name: Enterpri<br>Itace Name<br>IF1<br>IF2<br>IF3<br>IF4<br>Loopback<br>Node Name: Enterpri<br>ITaCE Name<br>IF1<br>IF1                                                                                                    | se Network.Router<br>1face Index<br>1<br>2<br>3<br>4<br>18<br>se Network.Router<br>ITace Index<br>1<br>2<br>1<br>2                                                                                                    | <u></u>                                                                                                    | Subnet Mask<br>255.255.255.0<br>255.255.255.0<br>255.255.255.0<br>255.255.255.0<br>255.255.255.0<br>Subnet Mask<br>255.255.255.255.0                                                                                                    | Connected Link<br>                                                                                                    |
| Node Name: Enterpri<br>Iface Name<br><br>IF1<br>IF2<br>IF3<br>IF4<br>Loopback<br>Node Name: Enterpri<br>ITace Name<br><br>IF1<br>IF2                                                                                                    | se Network.Router<br>Iface Index<br>1<br>2<br>3<br>4<br>18<br>se Network.Router<br>Iface Index<br>1<br>2<br>3<br>4<br>18                                                                                                    | <u>-21</u><br>IP Address<br><br>192.0.5.2<br>192.0.62<br>192.0.12.1<br>192.0.19.1<br>192.0.29.1<br><br>192.0.7.1<br>192.0.9.1<br><br>192.0.9.1                                                                                                    | Subnet Mask<br>255.255.255.0<br>255.255.255.0<br>255.255.255.0<br>255.255.255.0<br>255.255.255.0<br>255.255.255.0<br>255.255.255.0<br>255.255.255.0                                                                                                    | Connected Link<br>Enterprise Network.duplex_4<br>Enterprise Network.duplex_5<br>Enterprise Network.SW_21_A <-> Router_21<br>Enterprise Network.SW_21_B <-> Router_21<br>Not connected to any link.<br>Connected Link<br>Enterprise Network.duplex_6<br>Enterprise Network.duplex_8<br>Enterprise Network.duplex_8<br>Enterprise Network.duplex_8<br>Enterprise Network.duplex_8                                                                                                    |
| Node Name: Enterpri<br>ITace Name<br>IF1<br>IF2<br>IF3<br>IF4<br>Loopback<br>Node Name: Enterpri<br>ITace Name<br>IF1<br>IF2<br>IF1<br>IF2<br>IF3<br>IF3                                                                                                    | se Network.Router<br>Iface Index<br>1<br>2<br>3<br>4<br>18<br>se Network.Router<br>Iface Index<br>1<br>2<br>3<br>4<br>18<br>se Network.Router<br>1<br>2<br>3<br>4<br>1<br>1<br>1<br>1<br>2<br>3<br>4<br>1<br>1<br>1<br>2<br>3<br>4<br>1<br>1<br>1<br>2<br>3<br>4<br>1<br>1<br>1<br>2<br>3<br>4<br>1<br>1<br>1<br>2<br>3<br>4<br>1<br>1<br>1<br>2<br>3<br>4<br>1<br>1<br>1<br>2<br>3<br>4<br>1<br>1<br>1<br>2<br>3<br>4<br>1<br>1<br>1<br>1<br>2<br>3<br>4<br>1<br>1<br>1<br>1<br>1<br>1<br>1<br>1<br>1<br>1<br>1<br>1<br>1                                                                                                    | <u>-21</u><br>IP Address<br>192.0.5.2<br>192.0.6.2<br>192.0.12.1<br>192.0.29.1<br>                                                                                                    | Subnet Mask<br>                                                                                                    | Connected Link<br>Enterprise Network.duplex_4<br>Enterprise Network.duplex_5<br>Enterprise Network.SW_21_A <-> Router_21<br>Enterprise Network.SW_21_B <-> Router_21<br>Not connected to any link.<br>Connected Link<br>Enterprise Network.duplex_6<br>Enterprise Network.duplex_8<br>Enterprise Network.duplex_8<br>Enterprise Network.SW_31_B <-> Router_31<br>Enterprise Network.SW_31_B <-> Router_31                                                                                                    |
| Node Name: Enterpri<br>Iface Name<br>IF1<br>IF2<br>IF3<br>IF4<br>Loopback<br>Node Name: Enterpri<br>ITace Name<br><br>IF1<br>IF2<br>IF3<br>IF4<br>Loopback                                                                                                    | se Network.Router<br>Iface Index<br>1<br>2<br>3<br>4<br>18<br>se Network.Router<br>Iface Index<br><br>1<br>2<br>3<br>4<br>18                                                                                                    | <u></u>                                                                                                    | Subnet Mask<br>255.255.255.0<br>255.255.255.0<br>255.255.255.0<br>255.255.255.0<br>Subnet Mask<br>255.255.255.0<br>255.255.255.0<br>255.255.255.0<br>255.255.255.0<br>255.255.255.0<br>255.255.255.0<br>255.255.255.0                                                                                                    | Connected Link<br>Enterprise Network.duplex_4<br>Enterprise Network.duplex_5<br>Enterprise Network.SW_21_A <-> Router_21<br>Enterprise Network.SW_21_B <-> Router_21<br>Not connected to any link.<br>Connected Link<br>Enterprise Network.duplex_6<br>Enterprise Network.duplex_8<br>Enterprise Network.duplex_8<br>Enterprise Network.SW_31_B <-> Router_31<br>Enterprise Network.SW_31_A <-> Router_31<br>Not connected to any link                                                                                                    |
| Node Name: Enterpri<br>Iface Name<br>IF1<br>IF2<br>IF3<br>IF4<br>Loopback<br>Node Name: Enterpri<br>ITace Name<br>IF1<br>IF2<br>IF1<br>IF2<br>IF4<br>Loopback                                                                                                    | se Network.Router<br>Iface Index<br>1<br>2<br>3<br>4<br>18<br>se Network.Router<br>Iface Index<br>1<br>2<br>3<br>4<br>18<br>18                                                                                                    | <u>-21</u><br>IP Address<br><u>192.0.5.2</u><br><u>192.0.62</u><br><u>192.0.12.1</u><br><u>192.0.19.1</u><br><u>192.0.29.1</u><br><u>-192.0.7.1</u><br><u>192.0.9.1</u><br><u>192.0.18.1</u><br><u>192.0.30.1</u>                                                                                     | Subnet Mask<br>255.255.255.0<br>255.255.255.0<br>255.255.255.0<br>255.255.255.0<br>255.255.255.0<br>255.255.255.0<br>255.255.255.0<br>255.255.255.0<br>255.255.255.0<br>255.255.255.0<br>255.255.255.0                                                                                                    | Connected Link<br>Enterprise Network.duplex_4<br>Enterprise Network.duplex_5<br>Enterprise Network.SW_21_A <-> Router_21<br>Enterprise Network.SW_21_B <-> Router_21<br>Not connected to any link.<br>Connected Link<br>                                                                                                    |
| Node Name: Enterpri<br>ITace Name<br>IF1<br>IF2<br>IF3<br>IF4<br>Loopback<br>Node Name: Enterpri<br>ITace Name<br>IF1<br>IF2<br>IF2<br>IF3<br>IF4<br>Loopback                                                                                                    | se Network.Router<br>1face Index<br>1<br>2<br>3<br>4<br>18<br>se Network.Router<br>17aCe Index<br>1<br>2<br>3<br>4<br>18<br>18<br>18<br>18<br>18<br>18<br>18<br>18<br>18<br>18                                                                                                    | <u></u>                                                                                                    | Subnet Mask<br>255.255.255.0<br>255.255.255.0<br>255.255.255.0<br>255.255.255.0<br>255.255.255.0<br>255.255.255.0<br>255.255.255.0<br>255.255.255.0<br>255.255.255.0                                                                                                    | Connected Link<br>Enterprise Network.duplex_4<br>Enterprise Network.duplex_5<br>Enterprise Network.SW_21_A <-> Router_21<br>Enterprise Network.SW_21_B <-> Router_21<br>Not connected to any link.<br>Connected Link<br>Enterprise Network.duplex_6<br>Enterprise Network.duplex_8<br>Enterprise Network.SW_31_B <-> Router_31<br>Enterprise Network.SW_31_A <-> Router_31<br>Not connected to any link.                                                                                                    |
| Node Name: Enterpri<br>Iface Name<br>IF1<br>IF2<br>IF3<br>IF4<br>Loopback<br>Node Name: Enterpri<br>IF1<br>IF1<br>IF3<br>IF4<br>Loopback<br>Node Name: Enterpri                                                                                                    | se Network.Router<br>1 Tace Index<br>1<br>2<br>3<br>4<br>18<br>se Network.Router<br>1 Tace Index<br>                                                                                                    | <u></u>                                                                                                    | Subnet Mask<br>255.255.255.0<br>255.255.255.0<br>255.255.255.0<br>255.255.255.0<br>50000000000                                                                                                    | Connected Link<br>Enterprise Network.duplex_4<br>Enterprise Network.sW_21_A <-> Router_21<br>Enterprise Network.SW_21_B <-> Router_21<br>Not connected to any link.<br>Connected Link<br>Enterprise Network.duplex_6<br>Enterprise Network.duplex_8<br>Enterprise Network.SW_31_B <-> Router_31<br>Enterprise Network.SW_31_A <-> Router_31<br>Not connected to any link.                                                                                                    |
| Node Name: Enterpri<br>ITace Name<br>IF1<br>IF2<br>IF3<br>IF4<br>Loopback<br>Node Name: Enterpri<br>ITace Name<br>IF1<br>IF2<br>IF3<br>IF4<br>Loopback<br>Node Name: Enterpri<br>ITace Name                                                                                                    | se Network.Router<br>Iface Index<br>1<br>2<br>3<br>4<br>18<br>se Network.Router<br>Iface Index<br>1<br>2<br>3<br>4<br>18<br>se Network.Router<br>1<br>2<br>3<br>4<br>18<br>se Network.Router<br>1<br>2<br>3<br>4<br>18<br>se Network.Router<br>1<br>2<br>3<br>4<br>18<br>se Network.Router<br>1<br>2<br>3<br>4<br>18<br>se Network.Router<br>1<br>2<br>3<br>4<br>18<br>se Network.Router<br>1<br>2<br>3<br>4<br>18<br>se Network.Router<br>1<br>2<br>3<br>4<br>18<br>se Network.Router<br>1<br>2<br>3<br>4<br>18<br>se Network.Router<br>1<br>2<br>3<br>4<br>18<br>18<br>18<br>18<br>18<br>18<br>18<br>18<br>18<br>18                                                                                                    | <br>IP Address<br><br>192.0.5.2<br>192.0.62<br>192.0.12.1<br>192.0.19.1<br>192.0.29.1<br><br><br>192.0.7.1<br>192.0.7.1<br>192.0.9.1<br>192.0.18.1<br>192.0.30.1<br><br><br>192.0.30.1                                                                                                    | Subnet Mask<br>255.255.255.0<br>255.255.255.0<br>255.255.255.0<br>255.255.255.0<br>255.255.255.0<br>255.255.255.0<br>255.255.255.0<br>255.255.255.0<br>255.255.255.0<br>255.255.255.0<br>255.255.255.0<br>255.255.255.0                                                                                                    | Connected Link<br>Enterprise Network.duplex_4<br>Enterprise Network.duplex_5<br>Enterprise Network.SW_21_A <-> Router_21<br>Enterprise Network.SW_21_B <-> Router_21<br>Not connected to any link.<br>Connected Link<br><br>Enterprise Network.duplex_6<br>Enterprise Network.duplex_8<br>Enterprise Network.SW_31_B <-> Router_31<br>Enterprise Network.SW_31_B <-> Router_31<br>Not connected to any link.<br>Connected Link                                                                                                    |
| Node Name: Enterpri<br>ITace Name<br>IF1<br>IF2<br>IF3<br>IF4<br>Loopback<br>Node Name: Enterpri<br>ITace Name<br>IF1<br>IF2<br>IF3<br>IF4<br>Loopback<br>Node Name: Enterpri<br>ITace Name                                                                                                    | se Network.Router<br>1face Index<br>1<br>2<br>3<br>4<br>18<br>se Network.Router<br>17aCe Index<br>1<br>2<br>3<br>4<br>18<br>se Network.Router<br>1<br>2<br>3<br>4<br>18<br>se Network.Router<br>1<br>2<br>3<br>4<br>18<br>5<br>18<br>5<br>18<br>5<br>18<br>18<br>18<br>18<br>18<br>18<br>18<br>18<br>18<br>18                                                                                                    | <u></u>                                                                                                    | Subnet Mask<br>255.255.255.0<br>255.255.255.0<br>255.255.255.0<br>255.255.255.0<br>Subnet Mask<br>255.255.255.0<br>255.255.255.0<br>255.255.255.0<br>255.255.255.0<br>255.255.255.0<br>255.255.255.0<br>255.255.255.0<br>255.255.255.0<br>255.255.255.0                                                                                                    | Connected Link<br>                                                                                                    |
| Node Name: Enterpri<br>ITace Name<br>IF1<br>IF2<br>IF3<br>IF4<br>Loopback<br>Node Name: Enterpri<br>ITace Name<br>IF1<br>IF2<br>IF3<br>IF4<br>Loopback<br>Node Name: Enterpri<br>ITace Name<br>ITace Name<br>ITace Name                                                                                                    | se Network.Router<br>1 Tace Index<br>1<br>2<br>3<br>4<br>18<br>se Network.Router<br>1 Tace Index<br>                                                                                                    | <u>-21</u><br>IP Address<br><u>192.0.5.2</u><br><u>192.0.62</u><br><u>192.0.12.1</u><br><u>192.0.12.1</u><br><u>192.0.29.1</u><br><u>-31</u><br>IP Address<br><u>192.0.7.1</u><br><u>192.0.7.1</u><br><u>192.0.11.1</u><br><u>192.0.30.1</u><br><u>-32</u><br><u>1P Address</u><br><u>-192.0.30.1</u> | Subnet Mask<br>255.255.255.0<br>255.255.255.0<br>255.255.255.0<br>255.255.255.0<br>255.255.255.0<br>255.255.255.0<br>255.255.255.0<br>255.255.255.0<br>255.255.255.0<br>255.255.255.0<br>255.255.255.0<br>255.255.255.0                                                                                                    | Connected Link<br>Enterprise Network.duplex_4<br>Enterprise Network.sW_21_A <-> Router_21<br>Enterprise Network.SW_21_B <-> Router_21<br>Not connected to any link.<br>Connected Link<br>Enterprise Network.duplex_6<br>Enterprise Network.SW_31_B <-> Router_31<br>Enterprise Network.SW_31_A <-> Router_31<br>Not connected to any link.<br>Connected Link<br>Enterprise Network.SW_31_A <-> Router_31<br>Enterprise Network.SW_31_A <-> Router_31<br>Not connected to any link.                                                                                                    |
| Node Name: Enterpri<br>ITace Name<br>IF1<br>IF2<br>IF3<br>IF4<br>Loopback<br>Node Name: Enterpri<br>ITace Name<br>IF1<br>IF2<br>IF3<br>IF4<br>Loopback<br>Node Name: Enterpri<br>ITace Name<br><br>IF1<br>IT4CE Name<br>IT4CE Name<br>IT4CE Name<br>IT4CE Name<br>IT4CE Name<br>IT4CE Name<br>IF1<br>IF1<br>IF2                                                                                                    | se Network.Router<br>Iface Index<br>1<br>2<br>3<br>4<br>18<br>se Network.Router<br>Iface Index<br>1<br>2<br>3<br>4<br>18<br>se Network.Router<br>1<br>2<br>3<br>4<br>18<br>se Network.Router<br>1<br>2<br>3<br>4<br>18<br>se Network.Router<br>1<br>2<br>3<br>4<br>18<br>18<br>18<br>18<br>18<br>18<br>18<br>18<br>18<br>18                                                                                                    | <br>IP Address<br><br>192.0.5.2<br>192.0.62<br>192.0.12.1<br>192.0.19.1<br>192.0.29.1<br><br>192.0.7.1<br>192.0.9.1<br>192.0.11.1<br>192.0.30.1<br><br>IP Address<br><br>192.0.30.1<br><br>192.0.30.1                                                                                                 | Subnet Mask<br>255.255.255.0<br>255.255.255.0<br>255.255.255.0<br>255.255.255.0<br>Subnet Mask<br><br>255.255.255.0<br>255.255.255.0<br>255.255.255.0<br>255.255.255.0<br>255.255.255.0<br>Subnet Mask<br>                                                                                                    | Connected Link<br>                                                                                                    |
| Node Name: Enterpri<br>ITace Name<br>IF1<br>IF2<br>IF3<br>IF4<br>Loopback<br>Node Name: Enterpri<br>ITace Name<br>IF1<br>IF2<br>IF4<br>Loopback<br>Node Name: Enterpri<br>ITace Name<br>IF1<br>ITace Name<br>IF1<br>IF2<br>IF3<br>IF4<br>Loopback                                                                                                    | se Network.Router<br>1face Index<br>1<br>2<br>3<br>4<br>18<br>se Network.Router<br>17ace Index<br>1<br>2<br>3<br>4<br>18<br>se Network.Router<br>1<br>2<br>3<br>4<br>18<br>se Network.Router<br>1<br>2<br>3<br>4<br>18<br>se Network.Router<br>1<br>2<br>3<br>4<br>18<br>18<br>18<br>18<br>18<br>18<br>18<br>18<br>18<br>18                                                                                                    | <u></u>                                                                                                    | Subnet Mask<br>255.255.255.0<br>255.255.255.0<br>255.255.255.0<br>255.255.255.0<br>255.255.255.0<br>255.255.255.0<br>255.255.255.0<br>255.255.255.0<br>255.255.255.0<br>255.255.255.0<br>255.255.255.0<br>255.255.255.0<br>255.255.255.0<br>255.255.255.0                                                                                                    | Connected Link                                                                                                    |
| Node Name: Enterpri<br>ITace Name<br>IF1<br>IF2<br>IF3<br>IF4<br>Loopback<br>Node Name: Enterpri<br>ITace Name<br>IF1<br>IF4<br>Loopback<br>Node Name: Enterpri<br>ITace Name<br>ITace Name<br>ITace Name<br>IF1<br>IF3<br>IF3<br>IF4<br>IF3<br>IF4                                                                                                    | se Network.Router<br>1face Index<br>1<br>2<br>3<br>4<br>18<br>se Network.Router<br>1Tace Index<br>1<br>2<br>3<br>4<br>18<br>se Network.Router<br>1<br>2<br>3<br>4<br>18<br>se Network.Router<br>1<br>2<br>3<br>4<br>18                                                                                                    | <u>-21</u><br>IP Address<br><br>192.0.5.2<br>192.0.62<br>192.0.12.1<br>192.0.29.1<br><br>192.0.29.1<br><br>192.0.7.1<br>192.0.9.1<br>192.0.18.1<br>192.0.30.1<br><br>192.0.30.1<br><br>192.0.7.2<br>192.0.8.1<br>192.0.15.1<br>192.0.16.1                                                             | Subnet Mask<br>255.255.255.0<br>255.255.255.0<br>255.255.255.0<br>255.255.255.0<br>Subnet Mask<br><br>255.255.255.0<br>255.255.255.0<br>255.255.0<br>255.255.0<br>255.255.0<br>255.255.0<br>255.255.0<br>255.255.0<br>255.255.0<br>255.255.0<br>255.255.0<br>255.255.0<br>255.255.0<br>255.255.0<br>255.255.0<br>255.255.0<br>255.255.0<br>255.255.0<br>255.255.0<br>255.255.0<br>255.255.0<br>255.255.0<br>255.255.0<br>255.0<br>255.0 | Connected Link<br>Enterprise Network.duplex_4<br>Enterprise Network.sW_21_A <-> Router_21<br>Enterprise Network.SW_21_B <-> Router_21<br>Not connected to any link.<br>Connected Link<br>Enterprise Network.duplex_6<br>Enterprise Network.SW_31_B <-> Router_31<br>Enterprise Network.SW_31_A <-> Router_31<br>Not connected to any link.<br>Connected Link<br>Enterprise Network.SW_31_A <-> Router_31<br>Not connected to any link.<br>Connected Link<br>Enterprise Network.duplex_6<br>Enterprise Network.duplex_7<br>Enterprise Network.duplex_7<br>Enterprise Network.SW_32_A <-> Router_32<br>Enterprise Network.SW_32_A <-> Router_32                                                                                                    |
| Node Name: Enterpri<br>ITace Name<br>IF1<br>IF2<br>IF3<br>IF4<br>Loopback<br>Node Name: Enterpri<br>ITace Name<br>IF1<br>IF2<br>IF3<br>IF4<br>Loopback<br>Node Name: Enterpri<br>ITace Name<br>IF1<br>IF2<br>IF3<br>IF4<br>Loopback                                                                                                    | se Network.Router<br>1face Index<br>1<br>2<br>3<br>4<br>18<br>se Network.Router<br>17aCe Index<br>1<br>2<br>3<br>4<br>18<br>se Network.Router<br>1<br>2<br>3<br>4<br>18<br>se Network.Router<br>1<br>2<br>3<br>4<br>18<br>se Network.Router<br>1<br>2<br>3<br>4<br>18<br>18<br>18<br>18<br>18<br>18<br>18<br>18<br>18<br>18                                                                                                    | <u></u>                                                                                                    | Subnet Mask<br>255.255.255.0<br>255.255.255.0<br>255.255.0<br>255.255.0                                                         | Connected Link                                                                                                    |
| Node Name: Enterpri<br>ITace Name<br>IF2<br>IF2<br>IF3<br>IF4<br>Loopback<br>Node Name: Enterpri<br>ITace Name<br>IF1<br>IF2<br>IF4<br>Loopback<br>Node Name: Enterpri<br>ITace Name<br>IF1<br>IF2<br>IF3<br>IF4<br>Loopback                                                                                                    | se Network.Router<br>1 Tace Index<br>1<br>2<br>3<br>4<br>18<br>se Network.Router<br>1 Tace Index<br>                                                                                                    | <br>IP Address<br><br>192.0.5.2<br>192.0.62<br>192.0.12.1<br>192.0.12.1<br>192.0.29.1<br><br><br>192.0.7.1<br>192.0.7.1<br>192.0.7.1<br>192.0.30.1<br><br>192.0.30.1<br><br>192.0.30.1<br><br>192.0.7.2<br>192.0.7.2<br>192.0.7.2<br>192.0.7.2<br>192.0.7.1<br>192.0.15.1<br>192.0.31.1               | Subnet Mask<br>255.255.255.0<br>255.255.255.0<br>255.255.255.0<br>255.255.255.0<br>Subnet Mask<br>255.255.255.0<br>255.255.255.0<br>255.255.0<br>255.255.0                                      | Connected Link<br>Enterprise Network.duplex_4<br>Enterprise Network.duplex_5<br>Enterprise Network.SW_21_A <-> Router_21<br>Enterprise Network.SW_21_B <-> Router_21<br>Not connected to any link.<br>Connected LINK<br>Enterprise Network.duplex_6<br>Enterprise Network.SW_31_B <-> Router_31<br>Enterprise Network.SW_31_A <-> Router_31<br>Not connected to any link.<br>Connected LINK<br>Connected LINK<br>Enterprise Network.duplex_6<br>Enterprise Network.duplex_7<br>Enterprise Network.duplex_7<br>Enterprise Network.SW_32_A <-> Router_32<br>Enterprise Network.SW_32_B <-> Router_32<br>Enterprise Network.SW_32_B <-> Router_32<br>Not connected to any link.                                                                                                    |
| Node Name: Enterpri<br>ITace Name<br>IF1<br>IF2<br>IF3<br>IF4<br>Loopback<br>Node Name: Enterpri<br>ITACE Name<br><br>IF1<br>IF2<br>IF4<br>Loopback<br>Node Name: Enterpri<br>ITACE Name<br><br>IF1<br>IF4<br>Loopback                                                                                                    | se Network.Router<br>1face Index<br>1<br>2<br>3<br>4<br>18<br>se Network.Router<br>1face Index<br>1<br>2<br>3<br>4<br>18<br>se Network.Router<br>1<br>2<br>3<br>4<br>18<br>se Network.Router<br>1<br>2<br>3<br>4<br>18                                                                                                    | <u>-21</u><br>IP Address<br><u></u><br>192.0.5.2<br>192.0.62<br>192.0.12.1<br>192.0.29.1<br><u></u><br>192.0.29.1<br><u></u><br>192.0.7.1<br>192.0.30.1<br><u></u><br>192.0.30.1<br><u></u><br>192.0.7.2<br>192.0.8.1<br>192.0.15.1<br>192.0.31.1                                                     | Subnet Mask<br>255.255.255.0<br>255.255.255.0<br>255.255.0<br>255.255.0<br>255.                                                     | Connected Link<br>Enterprise Network.duplex_4<br>Enterprise Network.sW_21_A <-> Router_21<br>Enterprise Network.SW_21_B <-> Router_21<br>Not connected to any link.<br>Connected Link<br>Enterprise Network.duplex_6<br>Enterprise Network.SW_31_B <-> Router_31<br>Enterprise Network.SW_31_A <-> Router_31<br>Not connected to any link.<br>Connected Link<br>Enterprise Network.duplex_6<br>Enterprise Network.duplex_7<br>Enterprise Network.duplex_7<br>Enterprise Network.SW_32_A <-> Router_32<br>Enterprise Network.SW_32_A <-> Router_32<br>Not connected to any link.                                                                                                    |
| Node Name: Enterpri<br>ITace Name<br>IF1<br>IF2<br>IF3<br>IF4<br>Loopback<br>Node Name: Enterpri<br>ITace Name<br>IF1<br>IF2<br>IF3<br>IF4<br>Loopback<br>Node Name: Enterpri<br>IF2<br>IF3<br>IF4<br>Loopback<br>Node Name: Enterpri                                                                                                    | se Network.Router<br>1face Index<br>1<br>2<br>3<br>4<br>18<br>se Network.Router<br>17aCe Index<br>17aCe Index<br>1<br>2<br>3<br>4<br>18<br>se Network.Router<br>1<br>2<br>3<br>4<br>18<br>se Network.Router<br>1<br>2<br>3<br>4<br>18<br>se Network.Router<br>1<br>2<br>3<br>4<br>18<br>se Network.Router<br>1<br>2<br>3<br>4<br>18<br>se Network.Router<br>1<br>2<br>3<br>4<br>18<br>se Network.Router<br>1<br>2<br>3<br>4<br>18<br>se Network.Router<br>1<br>2<br>3<br>4<br>18<br>se Network.Router<br>1<br>2<br>3<br>4<br>18<br>se Network.Router<br>1<br>2<br>3<br>4<br>18<br>se Network.Router<br>1<br>1<br>2<br>3<br>4<br>18<br>se Network.Router<br>1<br>1<br>2<br>3<br>4<br>18<br>se Network.Router<br>1<br>1<br>2<br>3<br>4<br>18<br>se Network.Router<br>1<br>1<br>2<br>2<br>3<br>4<br>18<br>se Network.Router<br>1<br>1<br>2<br>2<br>3<br>4<br>18<br>se Network.Router<br>1<br>1<br>2<br>3<br>4<br>18<br>5<br>8<br>5<br>8<br>5<br>8<br>5<br>8<br>5<br>8<br>5<br>8<br>5<br>8<br>5<br>8<br>5<br>8<br>5<br>8<br>5<br>8<br>5<br>8<br>5<br>8<br>5<br>8<br>5<br>8<br>5<br>8<br>5<br>8<br>5<br>8<br>1<br>8<br>5<br>8<br>18<br>5<br>8<br>5<br>8<br>18<br>5<br>8<br>18<br>5<br>8<br>5<br>8<br>18<br>18<br>5<br>8<br>18<br>18<br>18<br>18<br>18<br>18<br>18<br>18<br>18 | <u></u>                                                                                                    | Subnet Mask<br>255.255.255.0<br>255.255.255.0<br>255.255.0<br>255.255.255.0<br>255.255.0<br>255.255.0<br>255.255.0                                                          | Connected Link<br>Enterprise Network.duplex_4<br>Enterprise Network.sW_21_A <-> Router_21<br>Enterprise Network.SW_21_A <-> Router_21<br>Enterprise Network.SW_21_B <-> Router_21<br>Not connected to any link.<br>Connected Link<br>Enterprise Network.duplex_6<br>Enterprise Network.SW_31_B <-> Router_31<br>Enterprise Network.SW_31_A <-> Router_31<br>Not connected to any link.<br>Connected Link<br>Connected Link<br>Enterprise Network.duplex_6<br>Enterprise Network.duplex_7<br>Enterprise Network.duplex_7<br>Enterprise Network.SW_32_A <-> Router_32<br>Enterprise Network.SW_32_B <-> Router_32<br>Not connected to any link.                                                                                                    |
| Node Name: Enterpri<br>ITace Name<br>IF2<br>IF3<br>IF4<br>Loopback<br>Node Name: Enterpri<br>ITace Name<br>IF1<br>IF2<br>IF3<br>IF4<br>Loopback<br>Node Name: Enterpri<br>ITace Name<br>IF1<br>IF2<br>IF3<br>IF4<br>Loopback<br>Node Name: Enterpri<br>ITace Name                                                                                                    | se Network.Router<br>1 Tace Index<br>1<br>2<br>3<br>4<br>18<br>se Network.Router<br>1 Tace Index<br>                                                                                                    | <u></u>                                                                                                    | Subnet Mask<br>255.255.255.0<br>255.255.255.0                                                                                                    | Connected Link                                                                                                    |
| Node Name: Enterpri<br>ITace Name<br><br>IF1<br>IF2<br>IF3<br>IF4<br>Loopback<br>Node Name: Enterpri<br>ITace Name<br><br>IF1<br>IF2<br>IF3<br>IF4<br>Loopback<br>Node Name: Enterpri<br>ITace Name<br><br>IF1<br>IF2<br>IF3<br>IF4<br>Loopback<br>Node Name: Enterpri<br>ITace Name<br>                                                                                                    | se Network.Router<br>1 Tace Index<br>1<br>2<br>3<br>4<br>18<br>se Network.Router<br>1 Tace Index<br>1<br>2<br>3<br>4<br>18<br>se Network.Router<br>1 Tace Index<br>1<br>2<br>3<br>4<br>18<br>se Network.Router<br>1 Tace Index<br>1<br>2<br>3<br>4<br>18<br>se Network.Router<br>1 Tace Index<br>1<br>2<br>3<br>4<br>18<br>se Network.Router<br>1 Tace Index<br>1<br>2<br>3<br>4<br>18<br>se Network.Router<br>1 Tace Index<br>1<br>2<br>3<br>4<br>18<br>se Network.Router<br>1 Tace Index<br>1<br>2<br>3<br>4<br>18<br>se Network.Router<br>1 Tace Index<br>1<br>2<br>3<br>4<br>18<br>se Network.Router<br>1 Tace Index<br>1<br>2<br>3<br>4<br>18<br>18<br>18<br>18<br>18<br>18<br>18<br>18<br>18<br>18                                                                                                    | 221<br>IP Address<br>192.0.5.2<br>192.0.62<br>192.0.12.1<br>192.0.12.1<br>192.0.29.1<br>31<br>IP Address<br>192.0.7.1<br>192.0.7.1<br>192.0.11.1<br>192.0.30.1<br>232<br>IP Address<br>192.0.7.2<br>192.0.8.1<br>192.0.15.1<br>192.0.31.1<br>192.0.31.1                                               | Subnet Mask<br>255.255.255.0<br>255.255.255.0<br>255.255.255.0<br>255.255.255.0<br>Subnet Mask<br>255.255.255.0<br>255.255.255.0<br>255.255.0<br>255.255.0<br>255.255.                                                         | Connected Link<br>Enterprise Network.duplex_4<br>Enterprise Network.sW_21_A <-> Router_21<br>Enterprise Network.SW_21_B <-> Router_21<br>Not connected to any link.<br>Connected Link<br>Enterprise Network.duplex_6<br>Enterprise Network.SW_31_B <-> Router_31<br>Enterprise Network.SW_31_A <-> Router_31<br>Not connected to any link.<br>Connected Link<br>Enterprise Network.duplex_6<br>Enterprise Network.duplex_7<br>Enterprise Network.duplex_7<br>Enterprise Network.SW_32_A <-> Router_32<br>Enterprise Network.SW_32_A <-> Router_32<br>Enterprise Network.SW_32_A <-> Router_32<br>Not connected to any link.<br>Connected Link<br>Connected Link                                                                                                    |
| Node Name: Enterpri<br>ITace Name<br>IF1<br>IF2<br>IF3<br>IF4<br>Loopback<br>Node Name: Enterpri<br>ITace Name<br>Loopback<br>Node Name: Enterpri<br>ITace Name<br>IF1<br>IF2<br>IF3<br>IF4<br>Loopback<br>Node Name: Enterpri<br>ITace Name<br>IF1<br>IF2<br>IF3<br>IF4<br>Loopback                                                                                                    | se Network.Router<br>1face Index<br>1<br>2<br>3<br>4<br>18<br>se Network.Router<br>17aCe Index<br>1<br>2<br>3<br>4<br>18<br>se Network.Router<br>17aCe Index<br>1<br>2<br>3<br>4<br>18<br>se Network.Router<br>17aCe Index<br>1<br>2<br>3<br>4<br>18<br>se Network.Router<br>17aCe Index<br>1<br>2<br>3<br>4<br>18<br>se Network.Router<br>1<br>1<br>2<br>2<br>3<br>4<br>18<br>se Network.Router<br>1<br>1<br>2<br>3<br>4<br>18<br>se Network.Router<br>1<br>1<br>2<br>3<br>4<br>18<br>se Network.Router<br>1<br>1<br>2<br>3<br>4<br>18<br>se Network.Router<br>1<br>1<br>2<br>3<br>4<br>18<br>se Network.Router<br>1<br>1<br>2<br>3<br>4<br>18<br>se Network.Router<br>1<br>1<br>2<br>3<br>4<br>18<br>5<br>5<br>5<br>5<br>5<br>5<br>5<br>5<br>5<br>5<br>5<br>5<br>5                                                                                                    | <u></u>                                                                                                    | Subnet Mask<br>255.255.255.0<br>255.255.255.0<br>255.255.255.0<br>255.255.255.0<br>255.255.255.0<br>255.255.255.0<br>255.255.255.0<br>255.255.255.0<br>255.255.255.0<br>255.255.255.0<br>255.255.255.0<br>255.255.255.0<br>255.255.255.0<br>255.255.255.0<br>255.255.255.0<br>255.255.255.0<br>255.255.255.0                                                                                                    | Connected Link                                                                                                    |
| Node Name: Enterpri<br>ITace Name<br>IF2<br>IF2<br>IF3<br>IF4<br>Loopback<br>Node Name: Enterpri<br>ITace Name<br>IF1<br>IF2<br>IF3<br>IF4<br>Loopback<br>Node Name: Enterpri<br>ITace Name<br>IF1<br>IF2<br>IF3<br>IF4<br>Loopback<br>Node Name: Enterpri<br>ITace Name<br>IF1<br>IF2<br>IF3<br>IF4<br>Loopback                                                                                                    | se Network.Router<br>1 Tace Index<br>1<br>2<br>3<br>4<br>18<br>se Network.Router<br>1 Tace Index<br>                                                                                                    | -21<br>IP Address<br>                                                                                                    | Subnet Mask<br>255.255.255.0<br>255.255.255.0<br>255.255.0<br>255.255.0<br>255.250                                                               | Connected Link                                                                                                    |
| Node Name: Enterpri<br>ITace Name<br><br>IF1<br>IF2<br>IF3<br>IF4<br>Loopback<br>Node Name: Enterpri<br>ITace Name<br><br>IF1<br>IF2<br>IF3<br>IF4<br>Loopback<br>Node Name: Enterpri<br>ITace Name<br><br>IF1<br>IF2<br>IF3<br>IF4<br>Loopback<br>Node Name: Enterpri<br>ITace Name<br><br>IF1<br>IF2<br>IF3<br>IF4<br>Loopback                                                                                                    | se Network.Router<br>1face Index<br>1<br>2<br>3<br>4<br>18<br>se Network.Router<br>17ace Index<br>                                                                                                    | -21<br>IP Address<br>                                                                                                    | Subnet Mask<br>255.255.255.0<br>255.255.255.0<br>255.255.0<br>255.255.0<br>255.0<br>255.255.                                                             | Connected Link                                                                                                    |
| Node Name: Enterpri<br>ITace Name<br>IF1<br>IF2<br>IF3<br>IF4<br>Loopback<br>Node Name: Enterpri<br>ITace Name<br>IF1<br>IF2<br>IF3<br>IF4<br>Loopback<br>Node Name: Enterpri<br>ITace Name<br>IF1<br>IF2<br>IF3<br>IF4<br>Loopback<br>Node Name: Enterpri<br>ITace Name<br>IF1<br>IF2<br>IF1<br>IF2<br>IF1<br>IF2<br>IF1<br>IF2<br>IF1<br>IF1<br>IF2<br>IF1<br>IF2<br>IF1<br>IF1<br>IF2<br>IF1<br>IF1<br>IF2<br>IF1<br>IF1<br>IF2<br>IF1<br>IF2<br>IF3<br>IF4<br>Loopback | se Network.Router<br>1 face Index<br>1<br>2<br>3<br>4<br>18<br>se Network.Router<br>1 Tace Index<br>                                                                                                    | 221<br>IP Address<br>192.0.5.2<br>192.0.6.2<br>192.0.12.1<br>192.0.12.1<br>192.0.29.1<br>                                                                                                    | Subnet Mask<br>255.255.255.0<br>255.255.255.0<br>255.255.0<br>255.255.0<br>255.255                                                               | Connected Link  Enterprise Network.duplex_4 Enterprise Network.sW_21_A <-> Router_21 Enterprise Network.SW_21_B <-> Router_21 Not connected to any link.  Connected Link  Enterprise Network.duplex_8 Enterprise Network.SW_31_B <-> Router_31 Enterprise Network.SW_31_B <-> Router_31 Not connected to any link.  Connected Link  Connected Link  Connected Network.duplex_6 Enterprise Network.SW_32_B <-> Router_32 Not connected to any link.  Connected Link  Connected Link  Connected Link  Connected Link  Connected Network.duplex_7 Enterprise Network.duplex_7 Enterprise Network.duplex_7 Enterprise Network.duplex_7 Enterprise Network.STAB_1 <-> STAB_3 Enterprise Network.STAB_2 <-> STAB_3 Enterprise Network.STAB_2 <-> STAB_3 Enterprise Network.STAB_3 Enterprise Network.STAB_3 Enterprise Network.STAB_3 Enterprise Network.STAB_3 Enterprise Network.STAB_3 Enterprise Network.STAB_3 Enterprise Network.STAB_3 Enterprise Network.STAB_3 Enterprise Network.STAB_3 Enterprise Network.STAB_3 Enterprise Network.STAB_3 |

Obr. 1.12: Výpis IP adres rozhraní na směrovačích

#### Poznámka:

Automaticky vygenerované IP adresy pro příslušné rozhraní na směrovači se mohou v IT GURU lišit od projektu v závislosti, které linky a v jakém pořadí byly vytvořeny.

- 31. Nyní si nastavíme nezbytné profily pro modelování komunikace v síti. Začneme s profilem Application Config, který jsme pojmenovali "Applications". Označíme tenhle objekt na ploše a pravým tlačítkem si z kontextového menu zvolíme Edit Attributes. U položky Application Definitions zvolíme hodnotu Default, která nám zajistí vytvoření 16-ti předdefinovaných aplikací, jako např.:
  - Database Access
  - File Transfer
  - Telnet Session
  - ...

Poté klikneme na tlačítko OK a tím končí naše nastavení objektu Application Config.

32. Pro definici profilů na všech použitých aplikací se používá objekt Profile Config, který jsme si pojmenovali "Profiles". Ten nám bude udávat, kdy se jaká aplikace bude spouštět, kolikrát se v síti bude moci opakovat a pod. Označíme si tenhle objekt na ploše a následovně budeme editovat: Hodnotu atributu Profile Configuration změníme na Edit a v nově zobrazené tabulce nastavíme položku Rows z 0 na 1 a dále ještě nastavíme tyto hodnoty, viz obr. 1.13:

| ٠ | Profile Name:           | LAN Client                 |          |
|---|-------------------------|----------------------------|----------|
| ٠ | <b>Operation Mode</b> : | Simultaneous               |          |
| ٠ | Start Time (seconds):   | <b>Distribution Name</b> : | constant |
|   |                         | Mean Outcome:              | 100      |

| \star (Profile Configu     | ration) Table      |                                |                                        |                                         |                | × | "Start Time" Specification                              |                               | × |
|----------------------------|--------------------|--------------------------------|----------------------------------------|-----------------------------------------|----------------|---|---------------------------------------------------------|-------------------------------|---|
| Profile Name<br>LAN Client | Applications<br>() | Operation Mode<br>Simultaneous | Start Time (seconds)<br>constant (100) | Duration (seconds)<br>End of Simulation | Repeatability  |   | Distribution Name:<br>Mean Outcome:<br>Second Argument: | constant 💌<br>100<br>Not Used |   |
| I                          |                    |                                |                                        |                                         |                | - | Special Value:                                          | Not Used                      | Ī |
| 1 Rows                     | Delete<br>Promote  | Insert Dyp                     | icate <u>M</u> ove Up                  | Moye Down                               | cel 0 <u>K</u> |   | Help                                                    | <u>C</u> ancel <u>O</u> K     | 1 |

Obr. 1.13: Definice profilů

Potvrdíme dvakrát **OK**. Takhle budou všechny aplikace začínat ve stejný čas a každá aplikace bude spouštěna ve 100 sekundách od zahájení simulace.

33. Nyní máme nastavený profil, ale ještě konfiguraci profilu neopustíme, protože musíme ještě v položce Applications, která se nachází pod Profile Configuration, rows 0, zadat, jaké konkrétní aplikace a především s jakou konkrétní zátěží se v tomto profilu budou spouštět. My budeme používat následující 3 aplikace, viz obr. 1.14:

| - | 1000.                      | 5                       |
|---|----------------------------|-------------------------|
| • | Name:                      | Database Access (Heavy) |
| • | <b>Distribution Name</b> : | uniform                 |
| • | Minimum outcome:           | 0                       |
|   |                            |                         |

3

Maximum outcome: 300

row.

- Name: File Transfer (Heavy)
- Distribution Name:
- Name: uniform tcome: 0
- Minimum outcome:
  Maximum outcome:
- Maximum outcome: 300
- Name: Telnet Session (Heavy)
- Distribution Name: uniform
- Minimum outcome: 0
  - Maximum outcome: 300

| Type: Utilities       Attribute     Value       O _ name     Profiles       O _ hodel     Profile Config       O _ Profile Configuration     () |          |
|----------------------------------------------------------------------------------------------------|----------|
| Attribute     Value       Image: Profiles     Profiles       Image: Profile Config     Profile Config       Image: Profile Configuration     () | 4        |
| Profiles     Profile Configuration     ()                                                                                                    |          |
| Profile Configuration     ()                                                                                                    |          |
| Profile Configuration ()                                                                                                    |          |
|                                                                                                    |          |
| rows                                                                                                    |          |
| Trow 0                                                                                                    |          |
| Profile Name LAN Client                                                                                                    |          |
| Applications     ()                                                                                                    |          |
| Operation Mode Simultaneous                                                                                                    |          |
| Constant (100)     Constant (100)     Constant (100)                                                                                            |          |
| Puration (seconds)     End of Simulation                                                                                                    |          |
|                                                                                                    |          |
| (Applications) Table                                                                                                    |          |
| Name Start Time Offset (se Duration (seconds) Repeatability                                                                                     | <b>A</b> |
| File Transfer (Heavy) uniform (0, 300) End of Profile Unlimited                                                                                 |          |
| Database Access (H uniform (0, 300) End of Profile Unlimited                                                                                    |          |
| Telnet Session (Heavy) uniform (0, 300) End of Profile Unlimited                                                                                |          |
|                                                                                                    |          |
|                                                                                                    |          |
|                                                                                                    |          |
| T                                                                                                    | Þ        |
|                                                                                                    |          |
| 3 Rows Delete Insert Duplicate Move Up Move Down                                                                                                |          |
| Detaile Reperts                                                                                                    |          |
|                                                                                                    | 2        |
| Eind Next Qancel Q                                                                                                    | ĸ        |

Obr. 1.14: Nastavení spouštění aplikací

Potvrdíme dvakrát OK. Konfigurace aplikací je tak hotová.

- 34. Nyní už jen stejně nastavíme jednotlivé sítě LAN. Levým tlačítkem si na ploše označíme jeden libovolný objekt typu 100BaseT\_LAN a pak pravým tlačítkem vybereme položku Select Similar Nodes. Automaticky se nám označí i zbývajících 6 LAN objektů, pro které při editaci atributu Application Supported Profiles nastavíme rows na hodnotu 1 a nasledovně vyplníme tyto parametry, viz obr. 1.15:
  - Profile Name: LAN Client
  - Number of Clients: Entire LAN

| Profile Name | Number of Clients |
|--------------|-------------------|
| AN Client    | Entire LAN        |
|              |                   |
|              |                   |
|              |                   |
|              |                   |
|              |                   |
| -            |                   |
| 1            | P                 |

Obr. 1.15: Nastavení spouštění profilů

Zaškrtneme možnost Apply Changes to Selected Nodes a potvrdíme dvakrát tlačítkem OK. Dostáváme tak nadefinovány jednotlivé skupiny po 15-ti klientech.

- 35. Nastavíme si vyexportování atributů směrovacích tabulek na všech dostupných směrovačích. Levým tlačítkem si na ploše označíme jeden libovolný směrovač a pak pravým tlačítkem vybereme položku Select Similar Nodes. Automaticky se nám označí i zbývající směrovače. V hlavním menu si teď vybereme Protocols > IP > Routing > Export Routing Table for Selected Routers a informaci v nově otevřeném okně o exportu směrovacích tabulek pro zvolené směrovače potvrdíme tlačítkem OK.
- 36. Nyní spustíme simulaci EIGRP protokolu ještě jednou (viz krok 28) a to už jen pomocí tlačítka Run.
- 37. Jakmile simulace skončí, což potrvá několik vteřin, aktivuje se nám tlačítko Close, na které klikneme a opustíme tak simulační okno.
- 38. Prozkoumáme teď jednotlivé směrovací tabulky pro směrování protokolem EIGRP. Z hlavního menu vybereme **Results > Open Simulation Log**, viz obr. 1.16.

| 🛞 Log Browse         | er - (EIGRP_vs_BG     | P-EIGP       | ₽        |                              |          |                                       | <u> </u> |
|----------------------|-----------------------|--------------|----------|------------------------------|----------|---------------------------------------|----------|
|                      | on Log (EIGRP_VA      | Time         | Event    | Node                         | Category | Message                               | <b>^</b> |
| Let Cate             | gories                | 600          | 10919732 | Enterprise Network.Router_11 | Results  | COMMON ROUTE TABLE snapshot for:   () |          |
|                      | esuits                | 600          | 10919734 | Enterprise Network.Router_12 | Results  | COMMON ROUTE TABLE snapshot for:   () |          |
|                      | es                    | 600          | 10919740 | Enterprise Network.Router_21 | Results  | COMMON ROUTE TABLE snapshot for:   () |          |
|                      | IGRP                  | 600          | 10919738 | Enterprise Network.Router_22 | Results  | COMMON ROUTE TABLE snapshot for:   () |          |
| I TL                 | Performance           | 600          | 10919742 | Enterprise Network.Router_31 | Results  | COMMON ROUTE TABLE snapshot for:   () |          |
| 📕 🛱 E                | vent Manager          | 600          | 10919744 | Enterprise Network.Router_32 | Results  | COMMON ROUTE TABLE snapshot for:   () |          |
|                      | Performance           | 600          | 10919730 | Enterprise Network.STAB_1    | Results  | COMMON ROUTE TABLE snapshot for:   () |          |
|                      | Deute Table           | 600          | 10919736 | Enterprise Network.STAB_2    | Results  | COMMON ROUTE TABLE snapshot for:   () |          |
|                      | Houle Table           | 600          | 10919746 | Enterprise Network.STAB_3    | Results  | COMMON ROUTE TABLE snapshot for:   () |          |
|                      |                       |              |          |                              |          |                                       |          |
|                      |                       |              |          |                              |          |                                       | -        |
|                      |                       |              |          |                              |          |                                       | <u> </u> |
| Select columns       | to display in Subclas | s view       |          |                              |          |                                       |          |
| <mark>I ⊡</mark> ime | Event                 | ✓ Node       | ;        |                              |          |                                       |          |
| Category             | Class [               | <u>S</u> ubc | lass     |                              |          |                                       | Close    |

Obr. 1.16: Směrovací tabulky směrovačů s protokolem EIGRP

39. Levým tlačítkem klikneme na jednotlivé směrovače a přesvědčíme se tak, jestli každá směrovací tabulka obsahuje všechny cesty do okolních sítí. Na obr. 1.17 je zobrazena směrovací tabulka směrovače "STAB\_1".

| Dest         Dest           COMMON ROURE TABLE snapshot for:           Router TABLE contents:           Dest. Address         Submet Mask Next Hop           Image: State State Sta                                                                                                    | Entry 3<br>dit Options                                                                                      |                                      |                                       |                                           |                |          | -              |  |
|----------------------------------------------------------------------------------------------------|----------------------------------------------------------------------------------------------------|--------------------------------------|---------------------------------------|-------------------------------------------|----------------|----------|----------------|--|
| Control Notice Table Snapshot for:           Router name: Enterprise Network Table           Router name: Enterprise Network Table           Router name: Enterprise Network Table           Router Table Contents:           Dest. Address         Submet Mask         Next Hop         Interface Name         Metric         Protocol         Insertion Time           132.0.1.0         255.255.255.0         132.0.1.1         IF1         0         Direct         0,000           132.0.2.0         255.255.255.0         132.0.1.1         IF10         0         Direct         0,000           132.0.2.0         255.255.255.0         132.0.2.1.1         IF20         0         Direct         0,000           132.0.2.1.0         255.255.255.0         132.0.2.1.1         IF20         0         Direct         0,000           132.0.2.4.0         255.255.0         132.0.2.1.2         IF1         76800         EIGRPP         5,001           132.0.2.0         255.255.255.0         132.0.1.2         IF1         76800         EIGRPP         5,001           132.0.2.7.0         255.255.255.0         132.0.1.2         IF1         13312.0         EIGRP         5,001           132.0.2.6.0         255.255.255.0         132.0.2.2.2         IF                                                                                                    |                                                                                                    |                                      |                                       |                                           |                |          |                |  |
| COMMON ROUTE TABLE snapshot for:<br>Router name: Entreprise Network [STAB_]<br>at time: 358,666 seconds<br>ROUTE TABLE contents:          Protocol Insertion Time<br>Subnet Mask Next Hop Interface Name Metric Protocol Insertion Time<br>Sec. Address Subnet Mask Next Hop Interface Name Metric Protocol Insertion Time<br>Sec. 0.10 255,255,255,0 132,0.11 FF1 0 0 Direct 0,000<br>Sec. 0.22,0 255,255,0 132,0.22,1 FF1 0 0 Direct 0,000<br>Sec. 0.22,0 255,255,0 132,0.22,1 FF1 0 0 Direct 0,000<br>Sec. 0.22,0 255,255,0 132,0.22,1 FF1 760720 EIGRP 5,001<br>Sec. 0.25,255,255,0 132,0.12,2 FF1 760720 EIGRP 5,001<br>Sec. 0.25,255,255,0 132,0.12,2 FF1 760720 EIGRP 5,001<br>Sec. 0.25,255,255,0 132,0.12,2 FF1 760720 EIGRP 5,001<br>Sec. 0.25,255,255,0 132,0.12,2 FF1 760720 EIGRP 5,001<br>Sec. 0.25,255,255,0 132,0.12,2 FF1 760720 EIGRP 5,001<br>Sec. 0.25,255,255,0 132,0.12,2 FF1 760720 EIGRP 5,001<br>Sec. 0.25,255,255,0 132,0.3,2,2 FF2 30720 EIGRP 5,001<br>Sec. 0.25,255,255,0 132,0.3,2,2 FF2 30720 EIGRP 5,001<br>Sec. 0.25,255,255,0 132,0.3,2,2 FF2 30720 EIGRP 5,001<br>Sec. 0.25,255,255,0 132,0.2,2,2 FF1 32310 EIGRP 5,001<br>Sec. 0.25,255,255,0 132,0.2,2,2 FF1 32310 EIGRP 5,001<br>Sec. 0.25,255,255,0 132,0.2,2,2 FF1 323320 EIGRP 5,001<br>Sec. 0.25,255,255,0 132,0.2,2,2 FF1 323486 EIGRP 5,001<br>Sec. 0.25,255,255,0 132,0.2,2,2 FF1 323486 EIGRP 5,001<br>Sec. 0.25,255,255,0 132,0.2,2,2 FF1 323486 EIGRP 5,001<br>Sec. 0.25,255,255,0 132,0.2,2,2 FF1 323486 EIGRP 5,001<br>Sec. 0.25,255,255,0 132,0.2,2,2 FF1 323486 EIGRP 5,001<br>Sec. 0.25,255,255,0 132,0.2,2,2 FF1 323486 EIGRP 5,002                                                                                                    | <u>e % B 🖻 X</u>                                                                                            |                                      |                                       |                                           |                |          |                |  |
| Router name: Esterprise Network TABL<br>at time: 358,68 second<br>ROUTE TABLE contents:                                                                                                    | COMMON ROUTE TABLE                                                                                          | snapshot for:                        |                                       |                                           |                |          |                |  |
| at time: 358,66 seconds         ROUTE TABLE contents:         Dest. Address Submet Mask Next Hop Interface Name Metric Protocol Insertion Time         192,0.1.0       252,255,255.0       192,0.1.0       252,255,255.0       192,0.1.0       Direct 0,000         192,0.2.0       252,255,255.0       192,0.2.0       252,255,255.0       192,0.2.0       252,255,255.0       192,0.2.0       252,255,255.0       192,0.2.4.0       Direct 0,000         192,0.2.0       252,255,255.0       192,0.2.4.1       Loopback 0       Direct 0,000         192,0.10.0       252,255,255.0       192,0.1.2       IFI       70720       EIGRP 5,001         192,0.2.0       252,255,255.0       192,0.2.2       IFI1       70720       EIGRP 5,001         192,0.2.0       252,255,255.0       192,0.2.2       IFI1       192,0.2.2       IFI1       292,252,255,00         192,0.2.0       252,255,255,0       192,0.2.0 <th colspa<="" th=""><th>Router name: Ent</th><th>erprise Network.</th><th>STAB 1</th><th></th><th></th><th></th><th></th></th>                                                                                                    | <th>Router name: Ent</th> <th>erprise Network.</th> <th>STAB 1</th> <th></th> <th></th> <th></th> <th></th> | Router name: Ent                     | erprise Network.                      | STAB 1                                    |                |          |                |  |
| Dest. Address         Subnet Mask         Next Hop         Interface Name         Metric         Protocol         Insertion Time           192.0.1.0         255.255.255.0         192.0.1.1         IF1         0         Direct         0,000           192.0.2.0         255.255.255.0         192.0.2.1         IF1         0         Direct         0,000           192.0.2.0         255.255.255.0         192.0.2.1         IF1         0         Direct         0,000           192.0.2.0         255.255.255.0         192.0.2.4.1         Loopback         0         Direct         0,000           192.0.2.0         255.255.255.0         192.0.1.2         IF1         7680         EIGRP         5,001           192.0.12.0         255.255.255.0         192.0.1.2         IF1         30720         EIGRP         5,001           192.0.2.0         255.255.255.0         192.0.2.2         IF1         31310         EIGRP         5,001           192.0.2.0         255.255.255.0         192.0.2.2         IF1         292.08         EIGRP         5,001           192.0.2.0         255.255.255.0         192.0.2.2         IF1         292.08         EIGRP         5,001           192.0.2.0         255.255.255.0         192                                                                                                    | at time: 358                                                                                                | 3,66 seconds                         |                                       |                                           |                |          |                |  |
| Dest. Address         Subnet Mask         Next Hop         Interface Name         Metric         Protocol         Insertion Time           132.0.1.0         255.255.255.0         132.0.3.1         FP         0         Direct         0,000           132.0.2.0         255.255.255.0         132.0.2.1.1         FP1         0         Direct         0,000           132.0.2.0         255.255.255.0         132.0.2.1.1         FF1         0         Direct         0,000           132.0.2.0         255.255.255.0         132.0.2.1.1         FF1         0         Direct         0,000           132.0.2.0         255.255.255.0         132.0.2.4.1         Loopback         0         Direct         0,000           132.0.2.0         255.255.255.0         132.0.1.2         FF1         7680         EIGRP         5,001           132.0.2.0         255.255.255.0         132.0.1.2         FF1         30720         EIGRP         5,001           132.0.2.0.0         255.255.255.0         132.0.2.2         FF1         30720         EIGRP         5,001           132.0.2.0.0         255.255.255.0         132.0.2.2         FF1         13720         EIGRP         5,001           132.0.2.0.0         255.255.255.0 <t< td=""><td>ROUTE TABLE conter</td><td>its:</td><td></td><td></td><td></td><td></td><td></td></t<>                                                                                                    | ROUTE TABLE conter                                                                                          | its:                                 |                                       |                                           |                |          |                |  |
| 192.0.1.0       255.255.255.0       192.0.1.1       IF1       0       Direct       0,000         192.0.21.0       255.255.255.0       192.0.21.1       IF21       0       Direct       0,000         192.0.22.0       255.255.255.0       192.0.22.1       IF10       0       Direct       0,000         192.0.22.0       255.255.255.0       192.0.22.1       IF1       0       Direct       0,000         192.0.20       255.255.255.0       192.0.24.1       Loopback       0       Direct       0,000         192.0.10.0       255.255.255.0       192.0.12       IF1       7660       EIGPP       5,001         192.0.20.0       255.255.255.0       192.0.1.2       IF1       7660       EIGPP       5,001         192.0.20.0       255.255.255.0       192.0.3.2       IF2       30720       EIGRP       5,001         192.0.6.0       255.255.255.0       192.0.22.2       IF11       92.928       EIGRP       5,001         192.0.27.0       255.255.255.0       192.0.22.2       IF11       92.928       EIGRP       5,001         192.0.27.0       255.255.255.0       192.0.22.2       IF11       92.928       EIGRP       5,001         192.0.27.0                                                                                                    | Dest. Address                                                                                               | Subnet Mask                          | Next Hop                              | Interface Name                            | Metric         | Protocol | Insertion Time |  |
| 132.0.1.0       255.255.255.0       192.0.1.1       F1       0       Direct       0,000         132.0.21.0       255.255.255.0       132.0.21.1       FF1       0       Direct       0,000         132.0.21.0       255.255.255.0       132.0.21.1       FF1       0       Direct       0,000         132.0.21.0       255.255.255.0       132.0.24.1       Loopback       0       Direct       0,000         132.0.21.0       255.255.255.0       132.0.24.1       Loopback       0       Direct       0,000         132.0.21.0       255.255.255.0       132.0.1.2       FF1       7680       EIGRP       5,001         132.0.25.0       255.255.0       132.0.1.2       FF1       7680       EIGRP       5,001         132.0.26.0       255.255.255.0       132.0.1.2       FF1       7800       EIGRP       5,001         132.0.26.0       255.255.255.0       132.0.2.2       FF1       131.0       EIGRP       5,001         132.0.26.0       255.255.255.0       132.0.2.2       FF1       131.0       EIGRP       5,001         132.0.26.0       255.255.255.0       132.0.2.2       FF1       130.20       EIGRP       5,001         132.0.27.0       255.255                                                                                                    |                                                                                                    |                                      |                                       |                                           |                |          |                |  |
| 132:0:3:0       255:255:255:0       132:0:3:1       FP10       0       Direct       0,000         132:0:21:0       255:255:255:0       132:0:21:1       FP10       0       Direct       0,000         132:0:21:0       255:255:255:0       132:0:21:1       FP10       0       Direct       0,000         132:0:21:0       255:255:255:0       132:0:21:1       FP1       7680       ETGRP       5,001         132:0:21:0       255:255:255:0       132:0:1:2       FP1       7680       ETGRP       5,001         132:0:20:0       255:255:255:0       132:0:1:2       FP1       7680       ETGRP       5,001         132:0:20:0       255:255:255:0       132:0:2:2       FP1       7680       ETGRP       5,001         132:0:20:0       255:255:255:0       132:0:2:2       FP1       7680       ETGRP       5,001         132:0:26:0       255:255:255:0       132:0:2:2       FP1       131:20       ETGRP       5,001         132:0:26:0       255:255:255:0       132:0:2:2       FP1       131:20       ETGRP       5,001         132:0:26:0       255:255:255:0       132:0:2:2       FP1       131:20       ETGRP       5,001         132:0:26:0       255:                                                                                                    | 192.0.1.0                                                                                                   | 255.255.255.0                        | 192.0.1.1                             | TE1                                       | 0              | Direct   | 0.000          |  |
| 132:0:21:0       255:255:25:0       132:0:22:1       Fil       0       Direct       0,000         132:0:22:0       255:255:25:0       132:0:22:1       Fil       0       Direct       0,000         132:0:21:0       255:255:25:0       132:0:21:1       Fil       7680       ETGRP       5,001         132:0:17:0       255:255:25:0       132:0:12       Ffl       7680       ETGRP       5,001         132:0:25:0       132:0:12       Ffl       7680       ETGRP       5,001         132:0:25:0       132:0:12       Ffl       7680       ETGRP       5,001         132:0:25:0       132:0:12       Ffl       13120       ETGRP       5,001         132:0:26:0       255:255:25:0       132:0:32       Ff2       13120       ETGRP       5,001         132:0:27:0       255:255:25:0       132:0:22:2       Ff11       9228       ETGRP       5,001         132:0:27:0       255:255:25:0       132:0:22:2       Ff11       92486       ETGRP       5,001         132:0:20:0       25:255:25:0       132:0:22:2       Ff11       92488       ETGRP       5,001         132:0:20:0       25:255:25:0       132:0:22:2       Ff11       95488       ETGRP </td <td>192.0.3.0</td> <td>255.255.255.0</td> <td>192.0.3.1</td> <td>TE2</td> <td>ň</td> <td>Direct</td> <td>0,000</td>                                                                                                    | 192.0.3.0                                                                                                   | 255.255.255.0                        | 192.0.3.1                             | TE2                                       | ň              | Direct   | 0,000          |  |
| 192.0.22.0       255.255.255.0       192.0.22.1       TF11       0       0irect       0,000         192.0.2.0       255.255.255.0       192.0.1.2       TF1       7680       EIGRP       5,001         192.0.10.0       255.255.255.0       192.0.1.2       TF1       7680       EIGRP       5,001         192.0.17.0       255.255.0       192.0.1.2       TF1       20720       EIGRP       5,001         192.0.26.0       255.255.550       192.0.1.2       TF1       13120       EIGRP       5,001         192.0.20.0       255.255.550       192.0.3.2       TF2       30720       EIGRP       5,001         192.0.20.0       255.255.550       192.0.3.2       TF2       133120       EIGRP       5,001         192.0.4.0       255.255.550       192.0.3.2       TF2       133120       EIGRP       5,001         192.0.50       255.255.550       192.0.22.2       TF11       92.92.8       EIGRP       5,001         192.0.51.0       255.255.0       192.0.22.2       TF11       106496       EIGRP       5,001         192.0.52.0       255.255.0       192.0.22.2       TF11       95488       EIGRP       5,001         192.0.52.0       255.255.0                                                                                                    | 192.0.21.0                                                                                                  | 255.255.255.0                        | 192.0.21.1                            | IF10                                      | ō              | Direct   | 0,000          |  |
| 192.0.24.0       255.255.255.0       192.0.24.1       Loopback       0       Direct       0;000         192.0.2.0       255.255.255.0       192.0.3.2       IF2       7680       EIGRP       5;001         192.0.17.0       255.255.255.0       192.0.1.2       IF1       7680       EIGRP       5;001         192.0.20.0       255.255.255.0       192.0.1.2       IF1       7680       EIGRP       5;001         192.0.3.0       255.255.255.0       192.0.3.2       IF2       30720       EIGRP       5;001         192.0.4.0       255.255.255.0       192.0.3.2       IF2       30720       EIGRP       5;001         192.0.4.0       255.255.255.0       192.0.22.2       IF11       92928       EIGRP       5;001         192.0.23.0       255.255.255.0       192.0.22.2       IF11       106496       EIGRP       5;001         192.0.50       255.255.255.0       192.0.22.2       IF11       106496       EIGRP       5;001         192.0.51       255.255.255.0       192.0.22.2       IF11       95488       EIGRP       5;001         192.0.52       192.0.22.2       IF11       95488       EIGRP       5;001         192.0.52.0       255.255.0                                                                                                    | 192.0.22.0                                                                                                  | 255.255.255.0                        | 192.0.22.1                            | IF11                                      | 0              | Direct   | 0,000          |  |
| 192.0.2.0       255.255.255.0       192.0.1.2       FF1       7680       EIGRP       5,001         192.0.10.0       255.255.255.0       192.0.1.2       FF1       30720       EIGRP       5,001         192.0.17.0       255.255.255.0       192.0.1.2       FF1       7680       EIGRP       5,001         192.0.25.0       255.255.255.0       192.0.1.2       FF1       7680       EIGRP       5,001         192.0.26.0       255.255.255.0       192.0.3.2       FF2       30720       EIGRP       5,001         192.0.4.0       255.255.255.0       192.0.2.2       FF1       92928       EIGRP       5,001         192.0.4.0       255.255.255.0       192.0.22.2       FF1       106496       EIGRP       5,001         192.0.5.0       255.255.255.0       192.0.22.2       FF1       106496       EIGRP       5,001         192.0.27.0       255.255.255.0       192.0.22.2       FF1       29488       EIGRP       5,001         192.0.27.0       255.255.255.0       192.0.22.2       FF1       29488       EIGRP       5,001         192.0.27.0       255.255.255.0       192.0.22.2       FF1       29488       EIGRP       5,001         192.0.23.0 <t< td=""><td>192.0.24.0</td><td>255.255.255.0</td><td>192.0.24.1</td><td>Loopback</td><td>0</td><td>Direct</td><td>0,000</td></t<>                                                                                                    | 192.0.24.0                                                                                                  | 255.255.255.0                        | 192.0.24.1                            | Loopback                                  | 0              | Direct   | 0,000          |  |
| 192.0.3.2       FF2       7680       EIGRP       5,001         192.0.17.0       255.255.255.0       192.0.1.2       FF1       7680       EIGRP       5,001         192.0.25.0       255.255.255.0       192.0.1.2       FF1       7680       EIGRP       5,001         192.0.26.0       255.255.255.0       192.0.3.2       FF2       30720       EIGRP       5,001         192.0.4.0       255.255.255.0       192.0.2.2       FF1       92928       EIGRP       5,001         192.0.4.0       255.255.255.0       192.0.2.2       FF1       92928       EIGRP       5,001         192.0.5.0       255.255.255.0       192.0.2.2       FF1       92928       EIGRP       5,001         192.0.5.0       255.255.255.0       192.0.2.2       FF1       106496       EIGRP       5,001         192.0.5.0       255.255.255.0       192.0.2.2       FF1       192.0.5       5,001       192.0.2       5,001         192.0.5.0       255.255.255.0       192.0.2.2       FF1       95488       EIGRP       5,001         192.0.5.0       255.255.255.0       192.0.2.2       FF1       95488       EIGRP       5,001         192.0.14.0       255.255.255.0       192.0.2.                                                                                                    | 192.0.2.0                                                                                                   | 255.255.255.0                        | 192.0.1.2                             | IF1                                       | 7680           | EIGRP    | 5,001          |  |
| 192.0.10.0       255.255.255.0       192.0.1.2       IF1       30720       EIGRP       5,001         192.0.25.0       255.255.255.0       192.0.1.2       IF1       133120       EIGRP       5,001         192.0.26.0       255.255.255.0       192.0.3.2       IF2       30720       EIGRP       5,001         192.0.4.0       255.255.255.0       192.0.22.2       IF11       92328       EIGRP       5,001         192.0.6.0       255.255.255.0       192.0.22.2       IF11       92328       EIGRP       5,001         192.0.6.0       255.255.255.0       192.0.22.2       IF11       106496       EIGRP       5,001         192.0.27.0       255.255.255.0       192.0.22.2       IF11       92388       EIGRP       5,001         192.0.27.0       255.255.255.0       192.0.22.2       IF11       95488       EIGRP       5,001         192.0.12.0       255.255.255.0       192.0.22.2       IF11       95488       EIGRP       5,001         192.0.27.0       255.255.255.0       192.0.22.2       IF11       95488       EIGRP       5,001         192.0.12.0       255.255.255.0       192.0.22.2       IF11       95488       EIGRP       5,001         192.0.23.                                                                                                    |                                                                                                    |                                      | 192.0.3.2                             | IF2                                       | 7680           | EIGRP    | 5,001          |  |
| 132.0.17.0       255.255.255.0       132.0.1.2       F1       7680       ETGRP       5.001         132.0.20.0       255.255.255.0       132.0.3.2       F2       30720       ETGRP       5.001         132.0.26.0       255.255.255.0       132.0.3.2       F2       13120       ETGRP       5.001         132.0.4.0       255.255.255.0       132.0.22.2       F11       92328       ETGRP       5.001         132.0.6.0       255.255.255.0       192.0.22.2       F11       92328       ETGRP       5.001         132.0.5.0       255.255.255.0       192.0.22.2       F11       106496       ETGRP       5.001         132.0.5.0       255.255.255.0       192.0.22.2       F11       218368       ETGRP       5.001         132.0.5.0       255.255.255.0       192.0.22.2       F11       95488       ETGRP       5.001         132.0.12.0       255.255.255.0       192.0.22.2       F11       20928       ETGRP       5.001         132.0.13.0       255.255.255.0       192.0.22.2       F11       20928       ETGRP       5.001         132.0.13.0       255.255.255.0       192.0.22.2       F11       20928       ETGRP       5.001         132.0.13.0       <                                                                                                    | 192.0.10.0                                                                                                  | 255.255.255.0                        | 192.0.1.2                             | IF1                                       | 30720          | EIGRP    | 5,001          |  |
| 192.0.25.0       255.255.255.0       192.0.3.2       IF2       133120       EIGRP       5,001         192.0.26.0       255.255.255.0       192.0.3.2       IF2       133120       EIGRP       5,001         192.0.4.0       255.255.255.0       192.0.22.2       IF11       92928       EIGRP       5,001         192.0.27.0       255.255.255.0       192.0.22.2       IF11       106496       EIGRP       5,001         192.0.27.0       255.255.255.0       192.0.22.2       IF11       106496       EIGRP       5,001         192.0.27.0       255.255.255.0       192.0.22.2       IF11       95488       EIGRP       5,001         192.0.12.0       255.255.255.0       192.0.22.2       IF11       95488       EIGRP       5,001         192.0.12.0       255.255.255.0       192.0.22.2       IF11       95488       EIGRP       5,001         192.0.12.0       255.255.255.0       192.0.22.2       IF11       20928       EIGRP       5,001         192.0.24.0       255.255.255.0       192.0.22.2       IF11       20928       EIGRP       5,001         192.0.28.0       255.255.255.0       192.0.22.2       IF11       109056       EIGRP       5,001         19                                                                                                    | 192.0.17.0                                                                                                  | 255.255.255.0                        | 192.0.1.2                             | IF1                                       | 7680           | EIGRP    | 5,001          |  |
| 192.0.20.0       255.255.255.0       192.0.3.2       IF2       30720       EIGRP       5,001         192.0.4.0       255.255.255.0       192.0.3.2       IF1       92928       EIGRP       5,001         192.0.6.0       255.255.255.0       192.0.22.2       IF11       92928       EIGRP       5,001         192.0.23.0       255.255.255.0       192.0.22.2       IF11       106496       EIGRP       5,001         192.0.5.0       255.255.255.0       192.0.22.2       IF11       106496       EIGRP       5,001         192.0.5.0       255.255.255.0       192.0.22.2       IF11       95488       EIGRP       5,001         192.0.12.0       255.255.255.0       192.0.22.2       IF11       95488       EIGRP       5,001         192.0.12.0       255.255.255.0       192.0.22.2       IF11       95488       EIGRP       5,001         192.0.28.0       255.255.255.0       192.0.22.2       IF11       20928       EIGRP       5,001         192.0.14.0       255.255.255.0       192.0.22.2       IF11       20928       EIGRP       5,001         192.0.8.0       255.255.255.0       192.0.22.2       IF11       109056       EIGRP       5,002         192.0.3.                                                                                                    | 192.0.25.0                                                                                                  | 255.255.255.0                        | 192.0.1.2                             | IF1                                       | 133120         | EIGRP    | 5,001          |  |
| 192.0.26.0       255.255.255.0       192.0.3.2       IF2       133120       ETGRP       5,001         192.0.6.0       255.255.255.0       192.0.22.2       IF11       92928       ETGRP       5,001         192.0.27.0       255.255.255.0       192.0.22.2       IF11       106496       ETGRP       5,001         192.0.27.0       255.255.255.0       192.0.22.2       IF11       218368       ETGRP       5,001         192.0.27.0       255.255.255.0       192.0.22.2       IF11       95488       ETGRP       5,001         192.0.12.0       255.255.255.0       192.0.22.2       IF11       95488       ETGRP       5,001         192.0.12.0       255.255.255.0       192.0.22.2       IF11       95488       ETGRP       5,001         192.0.19.0       255.255.255.0       192.0.22.2       IF11       20928       ETGRP       5,001         192.0.28.0       255.255.255.0       192.0.22.2       IF11       20928       ETGRP       5,001         192.0.32.0       255.255.255.0       192.0.22.2       IF11       220928       ETGRP       5,001         192.0.30.0       255.255.255.0       192.0.22.2       IF11       109056       ETGRP       5,002                                                                                                    | 192.0.20.0                                                                                                  | 255.255.255.0                        | 192.0.3.2                             | IF2                                       | 30720          | EIGRP    | 5,001          |  |
| 192.0.4.0       255.255.255.0       192.0.22.2       IF11       92928       EIGRP       5,001         192.0.23.0       255.255.255.0       192.0.22.2       IF11       106496       EIGRP       5,001         192.0.27.0       255.255.255.0       192.0.22.2       IF11       218368       EIGRP       5,001         192.0.5.0       255.255.255.0       192.0.22.2       IF11       95488       EIGRP       5,001         192.0.12.0       255.255.255.0       192.0.22.2       IF11       95488       EIGRP       5,001         192.0.12.0       255.255.255.0       192.0.22.2       IF11       95488       EIGRP       5,001         192.0.12.0       255.255.255.0       192.0.22.2       IF11       95488       EIGRP       5,001         192.0.13.0       255.255.255.0       192.0.22.2       IF11       20928       EIGRP       5,001         192.0.14.0       255.255.255.0       192.0.22.2       IF11       10956       EIGRP       5,001         192.0.28.0       255.255.255.0       192.0.22.2       IF11       109056       EIGRP       5,002         192.0.32.0       255.255.255.0       192.0.22.2       IF11       109056       EIGRP       5,002                                                                                                    | 192.0.26.0                                                                                                  | 255.255.255.0                        | 192.0.3.2                             | IF2                                       | 133120         | EIGRP    | 5,001          |  |
| 192.0.23.0       255.255.255.0       192.0.22.2       IF11       20496       ELGRP       5,001         192.0.27.0       255.255.255.0       192.0.22.2       IF11       218368       ELGRP       5,001         192.0.27.0       255.255.255.0       192.0.22.2       IF11       218368       ELGRP       5,001         192.0.21.0       255.255.255.0       192.0.22.2       IF11       95488       ELGRP       5,001         192.0.23.0       255.255.255.0       192.0.22.2       IF11       95488       ELGRP       5,001         192.0.13.0       255.255.255.0       192.0.22.2       IF11       25488       ELGRP       5,001         192.0.14.0       255.255.255.0       192.0.22.2       IF11       95488       ELGRP       5,001         192.0.28.0       255.255.255.0       192.0.22.2       IF11       20928       ELGRP       5,001         192.0.30.0       255.255.255.0       192.0.22.2       IF11       109056       ELGRP       5,002         192.0.30.0       255.255.255.0       192.0.22.2       IF11       109056       ELGRP       5,002         192.0.46.0       255.255.255.0       192.0.22.2       IF11       110466       ELGRP       5,002         <                                                                                                    | 192.0.4.0                                                                                                   | 255.255.255.0                        | 192.0.22.2                            | IF11                                      | 92928          | EIGRP    | 5,001          |  |
| 192.0.27.0       255.255.255.0       192.0.22.2       IF11       104496       ELGRP       5,001         192.0.5.0       255.255.255.0       192.0.22.2       IF11       95488       EIGRP       5,001         192.0.12.0       255.255.255.0       192.0.22.2       IF11       95488       EIGRP       5,001         192.0.12.0       255.255.255.0       192.0.22.2       IF11       95488       EIGRP       5,001         192.0.29.0       255.255.255.0       192.0.22.2       IF11       20928       EIGRP       5,001         192.0.13.0       255.255.255.0       192.0.22.2       IF11       20928       EIGRP       5,001         192.0.28.0       255.255.255.0       192.0.22.2       IF11       95488       EIGRP       5,001         192.0.30       255.255.255.0       192.0.22.2       IF11       109056       EIGRP       5,001         192.0.30       255.255.255.0       192.0.22.2       IF11       109056       EIGRP       5,002         192.0.30       255.255.255.0       192.0.22.2       IF11       109056       EIGRP       5,002         192.0.31.0       255.255.255.0       192.0.22.2       IF11       11616       EIGRP       5,002         192.0                                                                                                    | 192.0.6.0                                                                                                   | 255.255.255.0                        | 192.0.22.2                            | 111                                       | 92928          | EIGRP    | 5,001          |  |
| 192.0.27.0       255.255.255.0       192.0.22.2       IF11       218368       EIGRP       5,001         192.0.12.0       255.255.255.0       192.0.22.2       IF11       95488       EIGRP       5,001         192.0.29.0       255.255.255.0       192.0.22.2       IF11       95488       EIGRP       5,001         192.0.29.0       255.255.055.0       192.0.22.2       IF11       25488       EIGRP       5,001         192.0.13.0       255.255.055.0       192.0.22.2       IF11       25488       EIGRP       5,001         192.0.14.0       255.255.255.0       192.0.22.2       IF11       25488       EIGRP       5,001         192.0.28.0       255.255.255.0       192.0.22.2       IF11       109056       EIGRP       5,002         192.0.3.0       255.255.255.0       192.0.22.2       IF11       109056       EIGRP       5,002         192.0.7.0       255.255.255.0       192.0.22.2       IF11       11616       EIGRP       5,002         192.0.15.0       255.255.255.0       192.0.22.2       IF11       11616       EIGRP       5,002         192.0.7.0       255.255.255.0       192.0.22.2       IF11       11616       EIGRP       5,002         19                                                                                                    | 192.0.23.0                                                                                                  | 255.255.255.0                        | 192.0.22.2                            | 1811                                      | 106496         | EIGRP    | 5,001          |  |
| 192.0.200       255.255.255.0       192.0.22.2       IF11       95488       EIGRP       5,001         192.0.13.0       255.255.255.0       192.0.22.2       IF11       95488       EIGRP       5,001         192.0.23.0       255.255.255.0       192.0.22.2       IF11       200226       EIGRP       5,001         192.0.13.0       255.255.255.0       192.0.22.2       IF11       95488       EIGRP       5,001         192.0.24.0       255.255.255.0       192.0.22.2       IF11       200228       EIGRP       5,001         192.0.26.0       255.255.255.0       192.0.22.2       IF11       109056       EIGRP       5,002         192.0.8.0       255.255.255.0       192.0.22.2       IF11       109056       EIGRP       5,002         192.0.3.0       255.255.255.0       192.0.22.2       IF11       109056       EIGRP       5,002         192.0.7.0       255.255.255.0       192.0.22.2       IF11       11616       EIGRP       5,002         192.0.15.0       255.255.05.0       192.0.22.2       IF11       111616       EIGRP       5,002         192.0.16.0       255.255.255.0       192.0.22.2       IF11       111616       EIGRP       5,002                                                                                                    | 192.0.27.0                                                                                                  | 255.255.255.0                        | 192.0.22.2                            |                                           | 218368         | EIGRP    | 5,001          |  |
| 192.0.14.0       255.255.255.0       192.0.22.2       IF11       95488       EIGRP       5,001         192.0.23.0       255.255.255.0       192.0.22.2       IF11       20928       EIGRP       5,001         192.0.13.0       255.255.255.0       192.0.22.2       IF11       95488       EIGRP       5,001         192.0.14.0       255.255.05.0       192.0.22.2       IF11       95488       EIGRP       5,001         192.0.28.0       255.255.0       192.0.22.2       IF11       20928       EIGRP       5,001         192.0.8.0       255.255.0       192.0.22.2       IF11       109056       EIGRP       5,002         192.0.9.0       255.255.255.0       192.0.22.2       IF11       109056       EIGRP       5,002         192.0.7.0       255.255.255.0       192.0.22.2       IF11       109056       EIGRP       5,002         192.0.15.0       255.255.255.0       192.0.22.2       IF11       111616       EIGRP       5,002         192.0.15.0       255.255.255.0       192.0.22.2       IF11       111616       EIGRP       5,002         192.0.15.0       255.255.255.0       192.0.22.2       IF11       111616       EIGRP       5,002         192.0.16                                                                                                    | 192.0.5.0                                                                                                   | 255.255.255.0                        | 192.0.22.2                            |                                           | 95488          | EIGRP    | 5,001          |  |
| 192.0.25.0<br>192.0.25.25.255.255.0<br>192.0.22.2<br>192.0.28.0<br>192.0.28.0<br>192.0.28.0<br>192.0.25.255.255.0<br>192.0.22.2<br>191.1<br>192.0.28.0<br>255.255.255.0<br>192.0.22.2<br>191.1<br>192.0.28.0<br>255.255.255.0<br>192.0.22.2<br>191.1<br>109056<br>EIGRP<br>5,001<br>192.0.32.0<br>255.255.255.0<br>192.0.22.2<br>191.1<br>109056<br>EIGRP<br>5,002<br>192.0.7.0<br>255.255.255.0<br>192.0.22.2<br>191.1<br>109056<br>EIGRP<br>5,002<br>192.0.15.0<br>255.255.255.0<br>192.0.22.2<br>191.1<br>11616<br>EIGRP<br>5,002<br>192.0.15.0<br>255.255.255.0<br>192.0.22.2<br>191.1<br>11616<br>EIGRP<br>5,002<br>192.0.31.0<br>255.255.255.0<br>192.0.22.2<br>191.1<br>11616<br>EIGRP<br>5,002<br>192.0.31.0<br>255.255.255.0<br>192.0.22.2<br>191.1<br>11616<br>EIGRP<br>5,002<br>192.0.31.0<br>255.255.255.0<br>192.0.22.2<br>191.1<br>11616<br>EIGRP<br>5,002<br>192.0.31.0<br>255.255.255.0<br>192.0.22.2<br>191.1<br>11616<br>EIGRP<br>5,002<br>192.0.31.0<br>255.255.255.0<br>192.0.22.2<br>191.1<br>11616<br>EIGRP<br>5,002<br>192.0.30.0<br>255.255.255.0<br>192.0.22.2<br>191.1<br>11616<br>EIGRP<br>5,002<br>192.0.30.0<br>255.255.255.0<br>192.0.22.2<br>191.1<br>11616<br>EIGRP<br>5,002<br>192.0.30.0<br>255.255.255.0<br>192.0.22.2<br>191.1<br>237056<br>EIGRP<br>5,002<br>192.0.30.0<br>255.255.255.0<br>192.0.22.2<br>191.1<br>237056<br>EIGRP<br>5,002<br>192.0.30.0<br>255.255.255.0<br>192.0.22.2<br>191.1<br>237056<br>EIGRP<br>5,002<br>192.0.30.0<br>255.255.255.0<br>192.0.22.2<br>192.0.22.2<br>191.1<br>237056<br>EIGRP<br>5,002<br>192.0.30.0<br>255.255.255.0<br>192.0.22.2<br>192.0.22.2<br>192.0 | 192.0.12.0                                                                                                  | 255.255.255.0                        | 192.0.22.2                            |                                           | 22400<br>95400 | EIGNE    | 5,001          |  |
| 192.0.13.0       255.255.255.0       192.0.22.2       IF11       95488       EIGRP       5,001         192.0.28.0       255.255.255.0       192.0.22.2       IF11       95488       EIGRP       5,001         192.0.28.0       255.255.255.0       192.0.22.2       IF11       200928       EIGRP       5,001         192.0.38.0       255.255.255.0       192.0.22.2       IF11       109056       EIGRP       5,002         192.0.39.0       255.255.255.0       192.0.22.2       IF11       109056       EIGRP       5,002         192.0.37.0       255.255.255.0       192.0.22.2       IF11       11616       EIGRP       5,002         192.0.55.0       255.255.255.0       192.0.22.2       IF11       11616       EIGRP       5,002         192.0.56.0       255.255.255.0       192.0.22.2       IF11       111616       EIGRP       5,002         192.0.15.0       255.255.255.0       192.0.22.2       IF11       111616       EIGRP       5,002         192.0.11.0       255.255.255.0       192.0.22.2       IF11       111616       EIGRP       5,002         192.0.30.0       255.255.255.0       192.0.22.2       IF11       111616       EIGRP       5,002                                                                                                    | 192.0.19.0                                                                                                  | 255.255.255.0                        | 192.0.22.2                            |                                           | 220928         | ETGRR    | 5,001          |  |
| 192.0.14.0       255.255.255.0       192.0.22.2       IF11       25408       EIGRP       5,001         192.0.28.0       255.255.255.0       192.0.22.2       IF11       20928       EIGRP       5,001         192.0.8.0       255.255.255.0       192.0.22.2       IF11       109056       EIGRP       5,002         192.0.9.0       255.255.255.0       192.0.22.2       IF11       109056       EIGRP       5,002         192.0.7.0       255.255.255.0       192.0.22.2       IF11       109056       EIGRP       5,002         192.0.7.0       255.255.05.0       192.0.22.2       IF11       11616       EIGRP       5,002         192.0.15.0       255.255.0       192.0.22.2       IF11       111616       EIGRP       5,002         192.0.15.0       255.255.0       192.0.22.2       IF11       111616       EIGRP       5,002         192.0.15.0       255.255.0       192.0.22.2       IF11       111616       EIGRP       5,002         192.0.11.0       255.255.255.0       192.0.22.2       IF11       111616       EIGRP       5,002         192.0.18.0       255.255.255.0       192.0.22.2       IF11       111616       EIGRP       5,002         192.0.30.0<                                                                                                    | 192 0 13 0                                                                                                  | 255 255 255 0                        | 192 0 22 2                            | TE11                                      | 95488          | ETGRP    | 5,001          |  |
| 192.0.28.0       255.255.255.0       192.0.22.2       IF11       200928       EIGRP       5,001         192.0.8.0       255.255.255.0       192.0.22.2       IF11       109056       EIGRP       5,002         192.0.32.0       255.255.255.0       192.0.22.2       IF11       109056       EIGRP       5,002         192.0.32.0       255.255.255.0       192.0.22.2       IF11       1109056       EIGRP       5,002         192.0.32.0       255.255.05.0       192.0.22.2       IF11       111616       EIGRP       5,002         192.0.15.0       255.255.0       192.0.22.2       IF11       111616       EIGRP       5,002         192.0.15.0       255.255.0       192.0.22.2       IF11       111616       EIGRP       5,002         192.0.16.0       255.255.0       192.0.22.2       IF11       111616       EIGRP       5,002         192.0.11.0       255.255.0       192.0.22.2       IF11       111616       EIGRP       5,002         192.0.30.0       255.255.0       192.0.22.2       IF11       11616       EIGRP       5,002         192.0.30.0       255.255.0       192.0.22.2       IF11       11616       EIGRP       5,002         192.0.30.0                                                                                                    | 192.0.15.0                                                                                                  | 255.255.255.0                        | 192.0.22.2                            | TE11                                      | 95488          | ETGRR    | 5,001          |  |
| 192.0.8.0       255.255.255.0       192.0.22.2       IF11       109056       EIGRP       5,002         192.0.9.0       255.255.255.0       192.0.22.2       IF11       109056       EIGRP       5,002         192.0.7.0       255.255.255.0       192.0.22.2       IF11       109056       EIGRP       5,002         192.0.7.0       255.255.255.0       192.0.22.2       IF11       114616       EIGRP       5,002         192.0.15.0       255.255.0       192.0.22.2       IF11       114616       EIGRP       5,002         192.0.16.0       255.255.0       192.0.22.2       IF11       111616       EIGRP       5,002         192.0.16.0       255.255.0       192.0.22.2       IF11       111616       EIGRP       5,002         192.0.11.0       255.255.0       192.0.22.2       IF11       111616       EIGRP       5,002         192.0.18.0       255.255.0       192.0.22.2       IF11       111616       EIGRP       5,002         192.0.18.0       255.255.0       192.0.22.2       IF11       111616       EIGRP       5,002         192.0.18.0       255.255.0       192.0.22.2       IF11       111616       EIGRP       5,002         192.0.28.2       <                                                                                                    | 192.0.28.0                                                                                                  | 255.255.255.0                        | 192.0.22.2                            | TE11                                      | 220928         | ETGRP    | 5,001          |  |
| 192.0.9.0       255.255.255.0       192.0.22.2       IF11       109056       EIGRP       5,002         192.0.22.0       255.255.255.0       192.0.22.2       IF11       234496       EIGRP       5,002         192.0.7.0       255.255.255.0       192.0.22.2       IF11       111616       EIGRP       5,002         192.0.15.0       255.255.05.0       192.0.22.2       IF11       111616       EIGRP       5,002         192.0.16.0       255.255.05.0       192.0.22.2       IF11       111616       EIGRP       5,002         192.0.31.0       255.255.0       192.0.22.2       IF11       111616       EIGRP       5,002         192.0.31.0       255.255.0       192.0.22.2       IF11       111616       EIGRP       5,002         192.0.31.0       255.255.0       192.0.22.2       IF11       111616       EIGRP       5,002         192.0.30.0       255.255.0       192.0.22.2       IF11       111616       EIGRP       5,002         192.0.30.0       255.255.0       192.0.22.2       IF11       111616       EIGRP       5,002         192.0.30.0       255.255.255.0       192.0.22.2       IF11       237056       EIGRP       5,002         The                                                                                                    | 192.0.8.0                                                                                                   | 255.255.255.0                        | 192.0.22.2                            | TEII                                      | 109056         | ETGRP    | 5,002          |  |
| 192.0.32.0       255.255.0       192.0.22.2       IF11       234496       EIGRP       5,002         192.0.7.0       255.255.255.0       192.0.22.2       IF11       111616       EIGRP       5,002         192.0.15.0       255.255.255.0       192.0.22.2       IF11       111616       EIGRP       5,002         192.0.16.0       255.255.255.0       192.0.22.2       IF11       111616       EIGRP       5,002         192.0.31.0       255.255.255.0       192.0.22.2       IF11       111616       EIGRP       5,002         192.0.11.0       255.255.255.0       192.0.22.2       IF11       111616       EIGRP       5,002         192.0.30.0       255.255.05.0       192.0.22.2       IF11       111616       EIGRP       5,002         192.0.30.0       255.255.255.0       192.0.22.2       IF11       111616       EIGRP       5,002         192.0.30.0       255.255.255.0       192.0.22.2       IF11       237056       EIGRP       5,002         192.0.30.0       255.255.255.0       192.0.22.2       IF11       237056       EIGRP       5,002         The gateway of last resort is not set       NOTE: In order to view the individual routing tables maintained       by various dynamic routing protocols (e.g., OSPF                                                                                                    | 192.0.9.0                                                                                                   | 255.255.255.0                        | 192.0.22.2                            | IF11                                      | 109056         | EIGRP    | 5.002          |  |
| 192.0.7.0       255.255.05       192.0.22.2       FF11       111616       EIGRP       5,002         192.0.15.0       255.255.0       192.0.22.2       FF11       111616       EIGRP       5,002         192.0.16.0       255.255.05.0       192.0.22.2       IF11       111616       EIGRP       5,002         192.0.31.0       255.255.05.0       192.0.22.2       IF11       111616       EIGRP       5,002         192.0.11.0       255.255.05.0       192.0.22.2       IF11       111616       EIGRP       5,002         192.0.38.0       255.255.0       192.0.22.2       IF11       111616       EIGRP       5,002         192.0.38.0       255.255.0       192.0.22.2       IF11       111616       EIGRP       5,002         192.0.38.0       255.255.0       192.0.22.2       IF11       111616       EIGRP       5,002         192.0.38.0       255.255.0       192.0.22.2       IF11       237056       EIGRP       5,002         The gateway of last resort is not set       NOTE: In order to view the individual routing tables maintained       by various dynamic routing protocols (e.g., OSPF and RIP), you       can set the simulation attribute "IP Routing Table Export/Import"       to "Export" to generate a network-wide routing table/protocol output.       Eigen at t                                                                                                    | 192.0.32.0                                                                                                  | 255.255.255.0                        | 192.0.22.2                            | IF11                                      | 234496         | EIGRP    | 5,002          |  |
| 192.0.15.0       255.255.0       192.0.22.2       IF11       111616       EIGRP       5,002         192.0.31.0       255.255.255.0       192.0.22.2       IF11       111616       EIGRP       5,002         192.0.31.0       255.255.255.0       192.0.22.2       IF11       237056       EIGRP       5,002         192.0.31.0       255.255.255.0       192.0.22.2       IF11       111616       EIGRP       5,002         192.0.30.0       255.255.255.0       192.0.22.2       IF11       111616       EIGRP       5,002         192.0.30.0       255.255.05.0       192.0.22.2       IF11       111616       EIGRP       5,002         192.0.30.0       255.255.05.0       192.0.22.2       IF11       237056       EIGRP       5,002         The gateway of last resort is not set       NOTE: In order to view the individual routing tables maintained by various dynamic routing protocols (e.g., OSPF and RIP), you can set the simulation attribute "IP Routing Table Export/Import" to "Export" to generate a network-wide routing table/protocol output.       Simulation       Simulation                                                                                                    | 192.0.7.0                                                                                                   | 255.255.255.0                        | 192.0.22.2                            | IF11                                      | 111616         | EIGRP    | 5,002          |  |
| 192.0.16.0 255.255.05 192.0.22.2 FF11 111616 EIGRP 5,002<br>192.0.31.0 255.255.05 192.0.22.2 FF11 277056 EIGRP 5,002<br>192.0.11.0 255.255.05 192.0.22.2 IF11 111616 EIGRP 5,002<br>192.0.28.0 255.255.0 192.0.22.2 IF11 111616 EIGRP 5,002<br>192.0.30.0 255.255.0 192.0.22.2 IF11 237056 EIGRP 5,002<br>The gateway of last resort is not set<br>NOTE: In order to view the individual routing tables maintained<br>by various dynamic routing protocols (e.g., OSPF and RIP), you<br>can set the simulation attribute "IP Routing Table Export/Import"<br>to "Export" to generate a network-wide routing table/protocol output.                                                                                                    | 192.0.15.0                                                                                                  | 255.255.255.0                        | 192.0.22.2                            | IF11                                      | 111616         | EIGRP    | 5,002          |  |
| 192.0.31.0 255.255.0 192.0.22.2 IF11 237056 EIGRP 5,002<br>192.0.11.0 255.255.0 192.0.22.2 IF11 111616 EIGRP 5,002<br>192.0.18.0 255.255.0 192.0.22.2 IF11 111616 EIGRP 5,002<br>192.0.30.0 255.255.0 192.0.22.2 IF11 237056 EIGRP 5,002<br>The gateway of last resort is not set<br>NOTE: In order to view the individual routing tables maintained<br>by various dynamic routing protocols (e.g., OSPF and RIP), you<br>can set the simulation attribute "IP Routing Table Export/Import"<br>to "Export" to generate a network-wide routing table/protocol output.                                                                                                    | 192.0.16.0                                                                                                  | 255.255.255.0                        | 192.0.22.2                            | IF11                                      | 111616         | EIGRP    | 5,002          |  |
| 192.0.11.0 255.255.0 192.0.22.2 FF11 111616 EIGRP 5,002<br>192.0.18.0 255.255.0 192.0.22.2 FF11 111616 EIGRP 5,002<br>192.0.30.0 255.255.0 192.0.22.2 IF11 237056 EIGRP 5,002<br>The gateway of last resort is not set<br>NOTE: In order to view the individual routing tables maintained<br>by various dynamic routing protocols (e.g., OSPF and RIP), you<br>can set the simulation attribute "IP Routing Table Export/Import"<br>to "Export" to generate a network-wide routing table/protocol output.                                                                                                    | 192.0.31.0                                                                                                  | 255.255.255.0                        | 192.0.22.2                            | IF11                                      | 237056         | EIGRP    | 5,002          |  |
| 192.0.18.0 255.255.0 192.0.22.2 IF11 111616 EIGRP 5,002<br>192.0.30.0 255.255.0 192.0.22.2 IF11 237056 EIGRP 5,002<br>The gateway of last resort is not set<br>NOTE: In order to view the individual routing tables maintained<br>by various dynamic routing protocols (e.g., OSPF and RIP), you<br>can set the simulation attribute "IP Routing Table Export/Import"<br>to "Export" to generate a network-wide routing table/protocol output.                                                                                                    | 192.0.11.0                                                                                                  | 255.255.255.0                        | 192.0.22.2                            | IF11                                      | 111616         | EIGRP    | 5,002          |  |
| 192.0.30.0 255.255.255.0 192.0.22.2 IF11 237056 EIGRP 5,002<br>The gateway of last resort is not set<br>NOTE: In order to view the individual routing tables maintained<br>by various dynamic routing protocols (e.g., OSPF and RIP), you<br>can set the simulation attribute "IP Routing Table Export/Import"<br>to "Export" to generate a network-wide routing table/protocol output.                                                                                                    | 192.0.18.0                                                                                                  | 255.255.255.0                        | 192.0.22.2                            | IF11                                      | 111616         | EIGRP    | 5,002          |  |
| The gateway of last resort is not set<br>NOTE: In order to view the individual routing tables maintained<br>by various dynamic routing protocols (e.g., OSPF and RIP), you<br>can set the simulation attribute "IP Routing Table Export/Import"<br>to "Export" to generate a network-wide routing table/protocol output.                                                                                                    | 192.0.30.0                                                                                                  | 255.255.255.0                        | 192.0.22.2                            | IF11                                      | 237056         | EIGRP    | 5,002          |  |
| NOTE: In order to view the individual routing tables maintained<br>by various dynamic routing protocols (e.g., OSPF and RIP), you<br>can set the simulation attribute "IP Routing Table Export/Import"<br>to "Export" to generate a network-wide routing table/protocol output.                                                                                                    | The gateway of las                                                                                          | t resort is not                      | set                                   |                                           |                |          |                |  |
| NOTE: In order to view the individual routing tables maintained<br>by various dynamic routing protocols (e.g., OSPF and RIP), you<br>can set the simulation attribute "IP Routing Table Export/Import"<br>to "Export" to generate a network-wide routing table/protocol output.                                                                                                    |                                                                                                    |                                      |                                       |                                           |                |          |                |  |
| by various dynamic routing protocols (e.g., OSPF and RIP), you<br>can set the simulation attribute "IP Routing Table Export/Import"<br>to "Export" to generate a network-wide routing table/protocol output.                                                                                                    | NOTE: In order to                                                                                           | view the individ                     | lual routing tabl                     | es maintained                             |                |          |                |  |
| can set the simulation attribute "IP Routing Table Export/Import"<br>to "Export" to generate a network-wide routing table/protocol output.                                                                                                    | by various dynam                                                                                            | nic routing proto                    | cols (e.g., OSPF                      | and RIP), you                             |                |          |                |  |
|                                                                                                    | can set the simu<br>to "Export" to c                                                                        | lation attribute<br>enerate a networ | : "IP Routing Tab<br>k-wide routing t | le Export/Import"<br>able/protocol output |                |          |                |  |
|                                                                                                    | 10 20000 00 0                                                                                               |                                      |                                       | , p. 00000. Output                        |                |          |                |  |
|                                                                                                    |                                                                                                    |                                      |                                       |                                           |                |          |                |  |
|                                                                                                    | -                                                                                                    |                                      |                                       |                                           |                |          |                |  |

Obr. 1.17: Směrovací tabulka směrovače "STAB\_1" pro EIGRP

#### 1.4.1 Vytvoření nového scénáře a konfigurace BGP protokolu

V tomhle kroku si v nově vytvořeném scénáři nakonfigurujeme 3 autonomní systémy a směrování mezi nimi bude zabezpečovat mezi-doménový protokol BGP, který bude nést vnitřně-doménový protokol EIGRP – už nakonfigurovaný v předešlých krocích.

V téhle části se věnujeme:

- vytvoření dalšího scénáře
- vytvoření 3 odlišných autonomních systémů
- konfiguraci protokolu BGP
- 40. Z hlavního menu vybereme Scenarios > Duplicate Scenario... a zvolíme jméno nového scénáře "with\_BGP", následně potvrdíme tlačítkem OK.

- 41. Nyní si zadefinujeme kombinaci směrovacích parametrů současně pro oba protokoly: EIGRP a BGP. Levým tlačítkem si na ploše označíme jeden libovolný směrovač a pak pravým tlačítkem vybereme položku Select Similar Nodes. Automaticky se nám označí i zbývající směrovače.
- 42. Pravým tlačítkem klikneme na kterýkoliv označený směrovač a vybereme položku Edit Attributes. Zaškrtneme možnost Apply Changes to Selected Nodes. Nastavíme následující směrovací parametry [4]:
  - a) Oznamování protokolu EIGRP protokolem BGP BGP Parameters → Redistribution → Routing Protocols → EIGRP → Redistribute w/ Default
  - b) Exportování směrovací tabulky pouze na konci simulace
     IP Routing Parameters → Routing Table Export → Export Time(s) Specification →
     Once at End of Simulation
  - c) Oznamování přimo připojených sítí protokolem EIGRP
     EIGRP Parameters → AS Parameters → rows 0 → Process Parameters →

Redistribution  $\rightarrow$  Routing Protocols  $\rightarrow$  Directly Connected  $\rightarrow$  Redistribute w/ Default Potvrdíme tlačítkem OK.

V naší síti se nyní všechny směrovače nachází ve stejném autonomním systému. Rozdělíme tedy celou naši síť do 3 odlišných autonomních systémů a použijeme právě protokol BGP pro směrování paketů mezi nimi navzájem.

43. Označíme si první skupinu směrovačů, které budou tvořit první autonomní systém:

- Router 11
- Router 12
- STAB 1

V hlavním menu vybereme **Protocols** > **IP** > **Addressing** > **Configure AS Number for Selected Routers...**, viz obr. 1.18.

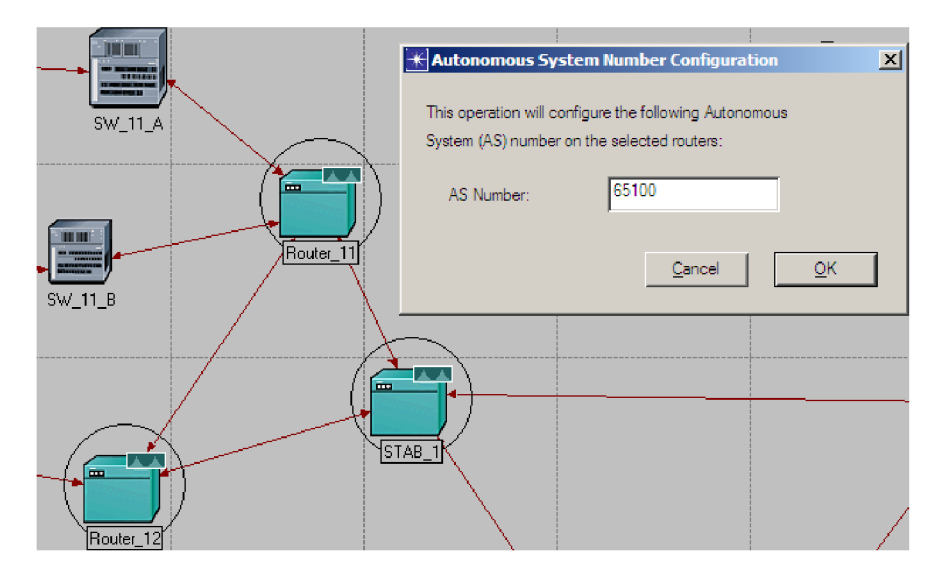

Obr. 1.18: Konfigurování prvního Autonomního systému

V dialogovém okně zadáme hodnotu 65100 a potvrdíme tlačítkem OK. Určili jsme tak konkrétní skupinu směrovačů a číslo pro první autonomní systém.

44. Zopakujeme podobný postup pro druhou skupinu směrovačů s následujícími parametry:

- Router\_21
- Router\_22
- **STAB\_2**

Číslo druhého autonomního systému bude 65200.

45. A ještě zopakujeme podobný postup pro třetí skupinu směrovačů s následujícími parametry:

- Router 31
- Router 32
- STAB  $\overline{3}$

Číslo třetího autonomního systému bude 65300.

V následujících několika krocích zakážeme činnost protokolu EIGRP mezi autonomními systémy. Směrování tedy bude probíhat výlučně protokolem BGP. Jedná se konkrétně o tři PPP linky mezi STAB\_x směrovači.

Když najedeme kurzorem na mapě na příslušnou linku, zobrazí se nám okamžitá informace o portech, na kterých je linka na příslušném směrovači ukončena. V načem přísladě by mělo toto ukončení vynadat tekto:

V našem případě by mělo toto ukončení vypadat takto:

Linka STAB\_1 – STAB\_2

- STAB\_1, if11
- STAB\_2, if10

 $Linka STAB_2 - STAB_3$ 

- STAB\_2, if11
- STAB\_3, if11

Linka STAB\_1 - STAB\_3

- STAB\_1, if10
- STAB\_3, if10

46. Klikneme pravým tlačítkem na směrovač **STAB\_1** a vybereme položku **Edit Attributes**. Podle [4] zakážeme nyní fungování protokolu EIGRP na následujících dvou portech:

IP Routing Parameters  $\rightarrow$  Interface Information  $\rightarrow$  rows 10 (if 10)  $\rightarrow$  Routing Protocol(s)  $\rightarrow$  disable EIGRP, viz obr. 1.19

IP Routing Parameters  $\rightarrow$  Interface Information  $\rightarrow$  rows 11 (if 11)  $\rightarrow$  Routing Protocol(s)  $\rightarrow$  disable EIGRP

| <b>*</b> (9 | TAB_1) Attributes                 |                     | _ <u>_                                  </u> |
|-------------|-----------------------------------|---------------------|----------------------------------------------|
| Тур         | e: router                         | Make: Cisco 72      | 04                                           |
|             | Attribute                         | Value               | <u>ـ</u>                                     |
|             | + row 9                           | IF9,Active,Auto Ass | igned,Auto Assigned,Not Us                   |
|             | — row 10                          |                     |                                              |
| 2           | -Name                             | IF10                |                                              |
| 1           | – Status                          | Active              |                                              |
| 1           | – Address                         | 192.0.21.1          |                                              |
| 1           | – Subnet Mask                     | 255.255.255.0       |                                              |
| 1           | + Secondary Address Information   | n NotUsed           |                                              |
| 1           | + Subinterface Information        | None                |                                              |
| 1           | - Routing Protocol(s)             | EIGRP               |                                              |
| Õ           | -MTU (bytes)                      | * Calact Durania I  | Lautia a Duata sala                          |
| Õ           | + Metric Information              | * Select Dynamic I  |                                              |
| Ō           | + QoS Information                 | Bouting Protocol    | Status                                       |
| Õ           | – Multicast Mode                  |                     |                                              |
| 1           | + Layer 2 Mappings                |                     | Disabled                                     |
| 2           | + Packet Filter                   |                     | Disabled                                     |
| 1           | Policy Routing                    |                     | Disabled                                     |
| Õ           | -VRF Name                         | LIGHT               | Disabled                                     |
| Ĩ           | - Compression Information         | 1545                | Disabled                                     |
| Õ           | Description                       |                     |                                              |
|             | + row 11                          |                     | <b>_</b>                                     |
|             | + row 12                          | 1                   |                                              |
|             | + row 13                          |                     | Cancel OK                                    |
|             | + row 14                          |                     |                                              |
|             | Apply Changes to Selected Objects |                     | Advanced                                     |
|             | Eind Next                         |                     | <u>Cancel</u> <u>OK</u>                      |

Obr. 1.19: Zákaz šíření protokolu EIGRP do AS

Potvrdíme dvakrát tlačítkem **OK**.

47. Zopakujeme krok 46 dle výše uvedených informací také i pro směrovače STAB\_2 a STAB\_3.

Nyní podle [5] přichází na řadu definice sousedních směrovačů. Jednotliví "sousedé" jsou definováni IP adresou a číslem AS. Při následující detailní konfiguraci bude nezbytné znát IP adresy všech použitých portů na všech směrovačích tak, jak je to uvedeno v krocích 29 a 30 resp. na obr. 1.12.

Pro definici protokolu BGP je nutné nakonfigurovat všech 9 směrovačů v síti. Ukážeme si pouze konfiguraci směrovačů **Router\_11**, který má pouza dva sousední směrovače, a směrovače **STAB\_1**, který má čtyři sousední směrovače, přičemž ostatní směrovače se budou konfigurovat analogicky podle těchtou dvou.

48. Označíme si na mapě směrovač Router\_11. Klikneme na něj pravým tlačítkem a vybereme položku Edit Attributes. Otevřeme tabulku sousedních směrovačů protokolu BGP přes:
BGP Parameters → Neighbor Information → (...) a v nově otevřeném okně zvýšíme hodnotu Rows z nuly na 2.

<u>Poznámka:</u>

Následující IP adresy odpovídají automatickému vygenerování z kroku 24 pro příslušné rozhraní dle obr. 1.12.

Zadáme následující hodnoty pro dva sousední směrovače, viz obr. 1.20.

- první sousední směrovač má IP adresu 192.0.1.1
- druhý sousední směrovač má IP adresu 192.0.2.2
- pro oba směrovače platí stejné číslo AS, a sice 65100

|                                                                                                    | ittinoutes                                |                                            |                                                   | والمتر           |
|----------------------------------------------------------------------------------------------------|-------------------------------------------|--------------------------------------------|---------------------------------------------------|------------------|
| ne: router                                                                                                    |                                           | Make: Cisco 7204                           |                                                   |                  |
| Attribute                                                                                                    |                                           | Value                                      |                                                   |                  |
| BGP Param                                                                                                    | neters                                    | ()                                         |                                                   |                  |
| - Status                                                                                                    |                                           | Enabled                                    |                                                   |                  |
| - Start Tin                                                                                                    | ne                                        | constant (70)                              |                                                   |                  |
| + Neighbo                                                                                                    | or Information                            | ()                                         |                                                   |                  |
| (Neighbor In                                                                                                    | formation) Table                          |                                            |                                                   | _0               |
|                                                                                                    |                                           | CDCD IV HILL C. T.                         | Next Line Colf                                    | I ladat d        |
| P Address                                                                                                    | Remote AS                                 | EBGF Wultinop Se Timers                    | Next Hop Seif                                     | Upual            |
| P Address<br>192.0.1.1                                                                                                    | 65100                                     | No EBGP Multihop ()                        | Default                                           | Not Us           |
| IP Address<br>192.0.1.1<br>192.0.2.2                                                                                                    | 65100<br>65100                            | No EBGP Multihop ()<br>No EBGP Multihop () | Default<br>Default                                | Not Us           |
| IP Address<br>192.0.1.1<br>192.0.2.2                                                                                                    | 65100                                     | No EBGP Multihop ()<br>No EBGP Multihop () | Default<br>Default                                | Not Us<br>Not Us |
| P Address<br>192.0.1.1<br>192.0.2.2<br>Rov                                                                                                    | Hemote AS           65100           65100 | Insert Dyplicate                           | Default<br>Default<br>Default                     | Not Us<br>Not Us |
| IP Address           192.0.1.1           192.0.2.2           Image: state state | Remote AS<br>65100<br>65100<br>vs Delete  | Insert Dyplicate M                         | Default<br>Default<br>Default<br>ove Up Move Dowr | Not Us<br>Not Us |

Obr. 1.20: Definice BGP pro směrovač Router\_11

Potvrdíme dvakrát tlačítkem OK.

49. Označíme si na mapě směrovač STAB\_1. Klikneme pravým tlačítkem a vybereme položku Edit Attributes. Také otevřeme tabulku sousedních směrovačů protokolu BGP přes:
 BGP Parameters → Neighbor Information → (...)

a v nově otevřeném okně zvýšíme již hodnotu Rows z nuly na 4.

Poznámka:

Následující IP adresy odpovídají automatickému vygenerování z bodu 24 pro příslušné rozhraní dle obr. 1.12.

Zadáme následující hodnoty pro čtyři sousední směrovače [5], viz obr. 1.21.

- první sousední směrovač má IP adresu: 192.0.1.2
- druhý sousední směrovač má IP adresu: 192.0.3.2
- třetí sousední směrovač má IP adresu: 192.0.22.2
- čtvrtý sousední směrovač má IP adresu: 192.0.21.2
- pro první a druhý směrovač platí stejné číslo AS, a sice: AS 65100
- pro třetí směrovač platí číslo: AS 65200
- pro čtvrtý směrovač platí číslo: AS 65300

| K (STAB_1) Attributes                                                                                                    |                          |                |            |
|----------------------------------------------------------------------------------------------------|--------------------------|----------------|------------|
| Type: router                                                                                                    | Make: Cisco 7204         |                |            |
| Attribute                                                                                                    | Value                    |                | <u> </u>   |
| (2) BGP Parameters                                                                                                    | ()                       |                |            |
| Status                                                                                                    | Enabled                  |                |            |
| ⑦ - Start Time                                                                                                    | constant (70)            |                |            |
| (?) + Neighbor Information                                                                                                    | ()                       |                |            |
| Timers                                                                                                    | ()                       |                |            |
| Default Local Preference                                                                                                    | 150                      |                |            |
| Synchronization                                                                                                    | Enabled                  |                |            |
| The two reachability Information     The two reachability Information     The two reachability Information     The two reachability Information     The two reachability Information     The two reachability Information     The two reachability Information     The two reachability Information     The two reachability Information     The two reachability Information     The two reachability Information     The two reachability Information     The two reachability Information     The two reachability     The two reachability     The two | None                     |                |            |
| 🛞 (Neighbor Information) Table                                                                                                    |                          |                |            |
| IP Address Pomoto AS                                                                                                    | EPGP Multiker Se Timore  | Nout Hop Colf  |            |
|                                                                                                    | Na EDCD Multiliana ( )   | Defeult        |            |
| 192.0.3.2 65100                                                                                                    | No EBGP Multihop ()      | Default        | NotUsed    |
| 192.0.22 65200                                                                                                    | No EBGP Multihop ()      | Default        | NotUsed    |
| 192.0.21.2 65300                                                                                                    | No EBGP Multihon ( )     | Default        | Not Used   |
|                                                                                                    |                          | D Or Bailt     |            |
|                                                                                                    |                          |                |            |
| 4 Rows Delete                                                                                                    | Insert Duplicate Move Up | Move Down      |            |
|                                                                                                    |                          |                |            |
| D <u>e</u> tails <u>P</u> romote                                                                                                    |                          | <u>C</u> ancel |            |
| Apply Changes to Selected Objects                                                                                                    |                          |                | Advanced   |
|                                                                                                    |                          |                | ov 1       |
| End Next                                                                                                    |                          | Lancel         | <u>U</u> K |

Obr. 1.21: Definice BGP pro směrovač STAB\_1

Potvrdíme dvakrát tlačítkem OK.

- 50. Analogicky dle kroku 48 vytvoříme obdobnou konfiguraci pro směrovače:
  - Router\_12
  - Router\_21
  - Router\_22
  - Router\_31
  - Router\_32
- 51. Analogicky dle kroku 49 vytvoříme obdobnou konfiguraci pro směrovače:
  - STAB\_2
  - **STAB\_3**

Nyní máme správně nakonfigurovaný protokol BGP.

- 52. V tomhle kroku si na mapě zvýrazníme směrovací protokoly. Označíme si na mapě vnitřně-doménové směrovací linky:
  - kruh: Router\_11 vs Router\_12 vs STAB\_1
  - kruh: Router\_21 vs Router\_22 vs STAB\_2
  - kruh: Router\_31 vs Router\_32 vs STAB\_3

53. Zopakujeme postup z kroku 25 pro výběr směrovacího protokolu EIGRP na našich 9 označených linkách v rámci třech AS a se žádným (none) směrovacím protokolem na třech PPP linkách mezi STAB\_x směrovači, viz obr. 1.22.

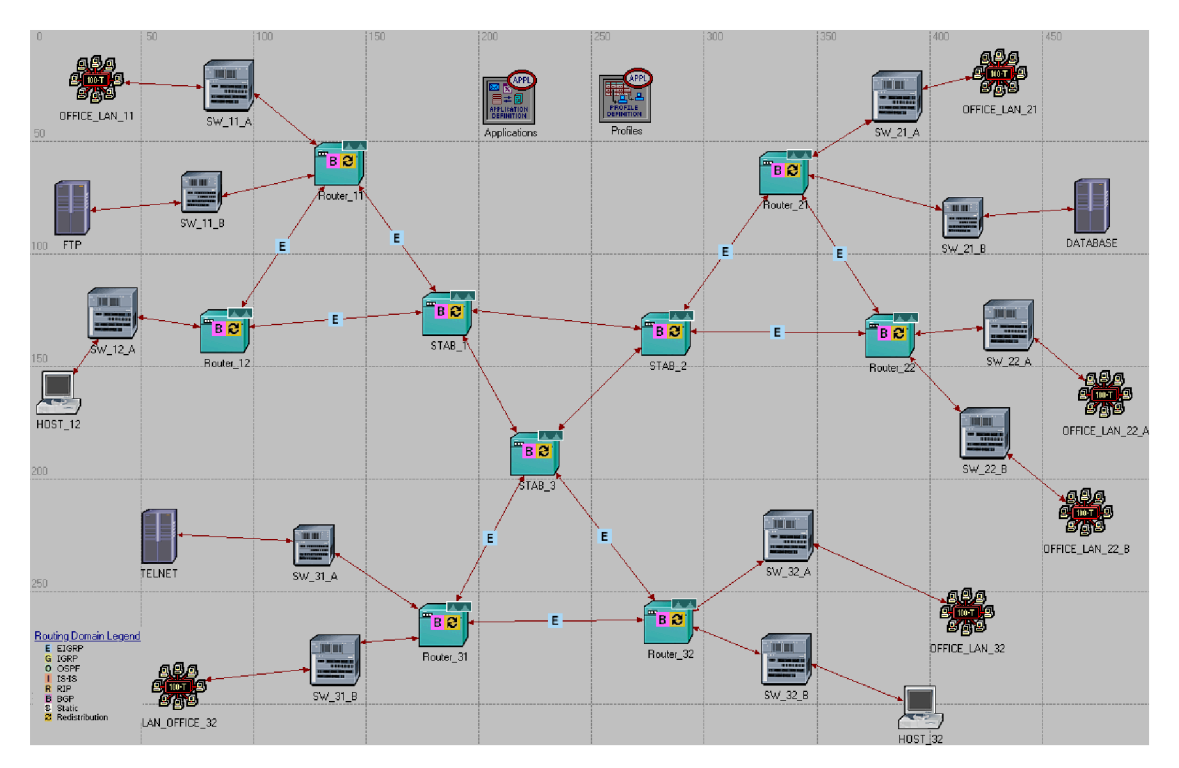

Obr. 1.22: Směrování pomocí EIGRP a BGP protokolů

- 54. Nyní, pro podrobný náhled na směrovací tabulky, spustíme simulaci obou použitých protokolů podle bodu 28 a to už jen pomocí tlačítka **Run**.
- 55. Jakmile opět simulace skončí, potrvá to pár vteřin, aktivuje se nám tlačítko Close, na které klikneme a opustíme tak simulační okno.
- 56. Prozkoumáme teď jednotlivé vyexportované směrovací tabulky pro směrování protokolem EIGRP a BGP obdobně dle bodu 38 máme na obr. 1.23 zobrazenou směrovací tabulku směrovače "STAB\_1".

| He Edi                                                                                                    | ntry 3<br>t Options                                                                                                    |                                                                                                    |                                                                                                    |                                                                               |                                                                                                    |                                                                                                    |                                                                                                    |
|----------------------------------------------------------------------------------------------------|----------------------------------------------------------------------------------------------------|----------------------------------------------------------------------------------------------------|----------------------------------------------------------------------------------------------------|-------------------------------------------------------------------------------|----------------------------------------------------------------------------------------------------|----------------------------------------------------------------------------------------------------|----------------------------------------------------------------------------------------------------|
| 29                                                                                                    | :<br>: % <b>n n</b> ×                                                                                                    |                                                                                                    |                                                                                                    |                                                                               |                                                                                                    |                                                                                                    |                                                                                                    |
| 1                                                                                                    | COMMON ROUTE TABLE                                                                                                    | E snapshot for:                                                                                                    |                                                                                                    |                                                                               |                                                                                                    |                                                                                                    |                                                                                                    |
| 2 3 4                                                                                                    | Router name: En1                                                                                                    | terprise Network.                                                                                                    | STAB_1                                                                                                    |                                                                               |                                                                                                    |                                                                                                    |                                                                                                    |
| 5                                                                                                    | ROUTE TABLE conter                                                                                                    | nts:                                                                                                    |                                                                                                    |                                                                               |                                                                                                    |                                                                                                    |                                                                                                    |
| 7<br>8                                                                                                    | Dest. Address                                                                                                    | Subnet Mask                                                                                                    | Next Hop                                                                                                    | Interface Name                                                                | Metric                                                                                                    | Protocol                                                                                                    | Insertion Time                                                                                                    |
| 9                                                                                                    |                                                                                                    |                                                                                                    |                                                                                                    |                                                                               |                                                                                                    |                                                                                                    |                                                                                                    |
| 11<br>12<br>14<br>16<br>17<br>18<br>19<br>20<br>21<br>22<br>23<br>24<br>25<br>26<br>29<br>30<br>31<br>22<br>23<br>24<br>25<br>26<br>29<br>30<br>31<br>33<br>35<br>36<br>37<br>38<br>9<br>40<br>41<br>42<br>43<br>44<br>45<br>44<br>45<br>46<br>47<br>48<br>50<br>51<br>51<br>51<br>51<br>51<br>51<br>51<br>51<br>51<br>51 | 192.0.1.0<br>192.0.24.0<br>192.0.24.0<br>192.0.22.0<br>192.0.22.0<br>192.0.25.0<br>192.0.25.0<br>192.0.25.0<br>192.0.26.0<br>192.0.27.0<br>192.0.27.0<br>192.0.27.0<br>192.0.27.0<br>192.0.27.0<br>192.0.29.0<br>192.0.29.0<br>192.0.29.0<br>192.0.31.0<br>192.0.32.0<br>192.0.32.0<br>192.0.32.0<br>192.0.32.0<br>192.0.32.0<br>192.0.32.0<br>192.0.32.0<br>192.0.31.0<br>192.0.31.0<br>192.0.31.0<br>192.0.31.0<br>192.0.31.0<br>192.0.31.0<br>192.0.31.0<br>192.0.31.0<br>192.0.31.0<br>192.0.31.0<br>192.0.31.0<br>192.0.31.0<br>192.0.31.0<br>192.0.31.0<br>The gateway of last<br>NOTE: In order to<br>by various dynar<br>can set the simulation of the second second | 255.255.255.0<br>255.255.255.0<br>255.255.0<br>255.255.0<br>2 | 192.0.1.1<br>192.0.24.1<br>192.0.24.1<br>192.0.22.1<br>192.0.3.2<br>192.0.1.2<br>192.0.1.2<br>192.0.1.2<br>192.0.3.2<br>192.0.3.2<br>192.0.3.2<br>192.0.3.2<br>192.0.22.2<br>192.0.22.2<br>192.0.22.2<br>192.0.22.2<br>192.0.22.2<br>192.0.22.2<br>192.0.22.2<br>192.0.22.2<br>192.0.22.2<br>192.0.22.2<br>192.0.22.2<br>192.0.22.2<br>192.0.22.2<br>192.0.22.2<br>192.0.21.2<br>192.0.21.2<br>192 | <pre>IF1 IF2 Loopback IF10 IF1 IF1 IF1 IF1 IF2 IF1 IF1 IF1 IF1 IF11 IF1</pre> | 0<br>0<br>0<br>7680<br>30720<br>7680<br>133120<br>30720<br>133120<br>0<br>0<br>7680<br>133120<br>0<br>0<br>7680<br>133120<br>30720<br>7680<br>133120<br>0<br>30720<br>30720<br>30720<br>133120<br>0<br>0<br>7680<br>133120<br>0<br>30720<br>133120<br>0<br>30720<br>133120 | Direct<br>Direct<br>Direct<br>EIGRP<br>EIGRP<br>EIGRP<br>EIGRP<br>BGP<br>BGP<br>BGP<br>BGP<br>BGP<br>BGP<br>BGP<br>BGP<br>BGP<br>BG | 0,000<br>0,000<br>0,000<br>0,000<br>5,001<br>5,001<br>5,001<br>5,001<br>5,001<br>5,001<br>5,001<br>5,001<br>70,002<br>70,002<br>70,003<br>70,003<br>70,005<br>70,005 |
|                                                                                                    | ]                                                                                                    |                                                                                                    | ,, ,, ,, ,, ,, ,, ,, ,, ,, ,, ,, ,, ,, ,, ,, ,,                                                                                                    |                                                                               | -                                                                                                    |                                                                                                    |                                                                                                    |
|                                                                                                    |                                                                                                    |                                                                                                    |                                                                                                    |                                                                               |                                                                                                    | l                                                                                                    | Line: 1                                                                                                    |

Obr. 1.23: Směrovací tabulka směrovače "STAB\_1" pro EIGRP a BGP

#### 1.4.2 Vytvoření nového scénáře s pravidlem pro BGP směrování

V tomhle kroku si v nově vytvořeném scénáři uplatníme směrovací pravidlo v rámci protokolu BGP, který obecně dovoluje uplatnit jedno nebo více směrovacích pravidel pomocí tzv. směrovacích map [3]. Jedno takové pravidlo si zadefinujeme na směrovači STAB\_2 pro odlehčení PPP\_E3 linky směrem na směrovač STAB\_3 do AS 65300. Drtivá většina komunikace v síti určená pro AS 65300 tak bude následně směrovaňa přes směrovač STAB\_1 do směrovaču STAB\_3 – tedy přes 2 přeskoky.

V téhle části se věnujeme:

- vytvoření konkrétní směrovací mapy
- uplatnění směrovacího pravidla BGP protokolu
- 57. Z hlavního menu vybereme Scenarios > Duplicate Scenario... a zvolíme jméno nového scénáře "with\_BGP\_Policy", a následně potvrdíme tlačítkem OK.
- 58. Pravým tlačítkem klikneme na směrovač STAB\_2 a vybereme položku Edit Attributes.

59. Nyní si vytvoříme požadovanou směrovací mapu:

- **IP** Routing Parameters → Route Map Configuration
- 60. Následně si nastavíme její parametry, viz obr. 1.24:
  - Map Label Route Map 1
  - Match Property AS Path
  - Match Condition Contains
  - Match Value 65300
  - Set Attribute Local Preference
  - Set Operation Set As
  - Set Value

Hodnota atributu Set Value je nastavena na "1", což znamená pouze jedno-procentní vytížení linky protokolem BGP pro směrování do AS 65300.

<u>Poznámka:</u>

Nominální hodnota pro maximální vytížení je "100".

1

| К (51                   | AB_2) Attributes        |                  |       | K (STAB_2) Attributes     |  |  |  |
|-------------------------|-------------------------|------------------|-------|---------------------------|--|--|--|
| Туре:                   | router                  |                  | Make: | Cisco 7204                |  |  |  |
|                         | <br>ttribute            |                  |       | Value                     |  |  |  |
| ିଆ ⊑                    | 2 IP Bouting Parameters |                  |       |                           |  |  |  |
| õ                       |                         |                  |       | Auto Assigned             |  |  |  |
| ŏ                       | - Autonomous Syst       | tem Number       |       | 65200                     |  |  |  |
| õ                       | Filnterface Informa     | tion             |       | []                        |  |  |  |
| ŏ                       | + Loopback Interfa      | ces              |       | []                        |  |  |  |
| ŏ                       | - Default Route         |                  |       | Auto Assianed             |  |  |  |
| õ                       | ∓ Static Routing Ta     | able             |       | None                      |  |  |  |
| õ                       | Load Balancing 0        | Options          |       | Destination-Based         |  |  |  |
| õ                       | + Routing Table Ex      | port             |       | Once at End of Simulation |  |  |  |
| õ                       | - Multipath Routes      | Threshold        |       | Unlimited                 |  |  |  |
| õ                       | Administrative W        | eights           |       | []                        |  |  |  |
| õ                       | – OS Version            | -                |       | Not Set                   |  |  |  |
| õ                       | F Extended ACL Co       | onfiguration     |       | None                      |  |  |  |
| õ                       | F Prefix Filter Config  | guration         |       | None                      |  |  |  |
| õ                       | Route Map Confi         | guration         |       | []                        |  |  |  |
| õ                       |                         | -                |       | 1                         |  |  |  |
| ~                       | 0                       |                  |       |                           |  |  |  |
| 3                       | - Map Label             |                  |       | Route Map 1               |  |  |  |
| õ                       | - Map Confid            | guration         |       | []                        |  |  |  |
| ŏ                       | - rows                  | -                |       | 1                         |  |  |  |
| Ť                       | — row 0                 |                  |       |                           |  |  |  |
| 3                       | <br>⊢Tern               | n                |       | 10                        |  |  |  |
| Õ                       | - Mate                  | ch Info          |       | []                        |  |  |  |
| $\overline{\mathbf{O}}$ | <br>                    | ows              |       | 1                         |  |  |  |
|                         | i n                     | ow O             |       |                           |  |  |  |
| 3                       |                         | Hatch Prope      | aty   | AS Path                   |  |  |  |
| 0                       |                         | – Match Condi    | tion  | Contains                  |  |  |  |
| 0                       |                         | L<br>Match Value |       | 65300                     |  |  |  |
| 0                       | - Set I                 | Info             |       | ()                        |  |  |  |
| 0                       |                         | ows              |       | 1                         |  |  |  |
|                         | <b>—</b> ro             | ow O             |       |                           |  |  |  |
| 0                       |                         | – Set Attribute  |       | Local Preference          |  |  |  |
| 0                       |                         | - Set Operation  | n     | Set As [=]                |  |  |  |
| 3                       |                         | L Set Value      |       | 1                         |  |  |  |
| 0                       | LActio                  | on               |       | Permit                    |  |  |  |
| 0                       | Next Map Label          |                  |       | Not Used                  |  |  |  |
| ⑦ ∓VRF Configuration () |                         |                  |       |                           |  |  |  |
| □ Др                    | ply Changes to Select   | ed Objects       |       | 🔲 A <u>d</u> vanced       |  |  |  |
|                         | E                       | ind Next         |       | <u>C</u> ancel <u>O</u> K |  |  |  |

Obr. 1.24: Směrovací mapa směrovače "STAB\_2" pro BGP

V dalším kroku si přiřadíme naši nově vytvořenou směrovací mapu na PPP linku mezi směrovači STAB\_2 a STAB\_3. Takhle bude veškerá komunikace ze směrovače STAB\_2 určená pro AS 65300 podléhat nové směrovací mapě a tedy tato síťová komunikace bude upřednostňována přes směrovač STAB\_1 (a následně STAB\_3).

61. Pravým tlačítkem klikneme na směrovač STAB\_2 a vybereme položku Edit Attributes.

- 62. Nyní si přiřadíme směrovací mapu na požadované rozhraní: BGP Parameters → Neighbor Information → row 1 (to Remote AS 65300)
- 63. Následně si nastavíme parametry směrovacího pravidla protokolu BGP na příslušném L3 rozhraní, viz obr. 1.25:
- Route Map Route Map 1
- Applicable Direction In

Pracujeme pouze s rozhraním, které má IP adresu na směrovač STAB\_3. V našem projektu je to rozhraní **if11** konkrétně na lince PPP\_E3 mezi směrovačem STAB\_2 a STAB\_3 a IP adresa na dalším přeskoku, tedy na směrovači STAB\_3, je 192.168.23.2, což je na směrovači STAB\_2 u BGP sousedů row 1.

| ype: ro | uter                        | Make: Cisco 7204               |
|---------|-----------------------------|--------------------------------|
| Attri   | oute                        | Value                          |
| 2 🗆 🛛   | GP Parameters               | []                             |
| 2       | – Status                    | Enabled                        |
| 2       | – Start Time                | constant (70)                  |
| 2) E    | Neighbor Information        | []                             |
| 2       | – rows                      | 4                              |
|         | + row 0                     | 192.0.22.1,65100,No EBGP Multi |
|         | 🖃 row 1                     |                                |
| ð       | - IP Address                | 192.0.23.2                     |
| 2       | - Remote AS                 | 65300                          |
| 2       | EBGP Multihop Setting       | No EBGP Multihop               |
| 2       | + Timers                    | []                             |
| 2       | Next Hop Self               | Default                        |
| 2       | Update Source               | Not Used                       |
| 2       | - Prefix Limit              | No Max Limit                   |
| 0       |                             | 100                            |
| 2       | - Send-Community            | Disabled                       |
| 2)      | - Routing Policies          | []                             |
| 2)      |                             | 1                              |
|         |                             |                                |
| 2       | Houte Map                   | Houte Map 1                    |
| 2       |                             | In                             |
| 2       |                             | None                           |
| 2       |                             | None                           |
| 0<br>8  |                             |                                |
| 0       |                             | NUT_USED                       |
| 9       |                             | 102.0 C 2 CE200 N - EDCD M- M  |
|         |                             | 192.0.6.2,65200,No EBGP Multin |
| ъ г     |                             | ( )                            |
| 57 E    |                             | []                             |
|         | Changes to Selected Objects | ☐ A <u>d</u> van               |

Obr. 1.25: Přiřazení směrovací mapy na směrovači "STAB\_2" pro BGP

#### 1.4.3 Vytvoření nového scénáře s Firewallem a Virtuální privátní sítí

V tomhle scénáři si prověříme zabezpečení části sítě prostřednictvím Firewallu s využitím virtuální privátní sítě <u>VPN</u> (Virtual Private Network). VPN se nejčastěji používá pro zabezpečení připojení do intranetu přes nechráněnou síť. Zabezpečení je zajištěno šifrováním uživatelské komunikace na úrovni síťové vrstvy, které je často označeno pojmem "IP tunneling" pomocí speciálního zařízení nazývaného Firewall. Je to síťové zařízení, jehož úlohou je oddělit sítě s různou úrovní důvěryhodnosti a kontrolovat tak tok dat mezi těmito sítěmi. Kontrola dat probíhá na základě pravidel, které určují podmínky a akce. Základní akcí je povolit či blokovat datový tok.

V téhle části se věnujeme:

- aplikování nového síťového zařízení Firewallu
- uplatnění virtuální privátní sítě
- 64. Nejdříve se nastavíme na náš základní scénář pouze pro síťovou komunikaci s protokolem EIGRP. Přepneme se tedy do tohoto scénáře výběrem z hlavního menu Scenarios > Switch to Scenario > no\_BGP.
- 65. Z hlavního menu nyní vybereme Scenarios > Duplicate Scenario... a zvolíme jméno nového scénáře "no\_BGP\_VPN", následně potvrdíme tlačítkem OK.
- 66. V novém scénáři klikneme pravým tlačitkem myši na směrovač Router\_21 a zvolíme položku Edit Attributes. V nově otevřeném okně nejprve zatrhneme položku Advanced a poté změníme model na ethernet2\_slip8\_firewall.
- 67. Dále najdeme položku **Proxy Server Information** a zde rozklikneme položku **row1 (Database)**. Pro položku **Proxy Server Deployed** zadáme hodnotu **No**, viz obr. 1.26.

| ₭ (Router_21) Attributes          |                                             |  |  |  |  |  |
|-----------------------------------|---------------------------------------------|--|--|--|--|--|
| Type: firewall                    |                                             |  |  |  |  |  |
| Attribute                         | Value                                       |  |  |  |  |  |
| ⑦ ⊢ name                          | Router_21                                   |  |  |  |  |  |
| ? - model                         | ethernet2_slip8_firewall                    |  |  |  |  |  |
| ②                                 | None                                        |  |  |  |  |  |
| (2)                               | Single Processor                            |  |  |  |  |  |
| (2) + EIGRP Parameters            | []                                          |  |  |  |  |  |
| (1) + HSRP Parameters             | Not Configured                              |  |  |  |  |  |
| (2) + IGMP Host Parameters        | Default                                     |  |  |  |  |  |
| (2) + IGRP Parameters             | []                                          |  |  |  |  |  |
| (2) + IP Multicast Parameters     | Default                                     |  |  |  |  |  |
| (2) + IP Processing Information   | []                                          |  |  |  |  |  |
| ①                                 | []                                          |  |  |  |  |  |
| (?) + IS-IS Parameters            | []                                          |  |  |  |  |  |
| THE LAN Supported Profiles        | None                                        |  |  |  |  |  |
| (2) + OSPF Parameters             | ()                                          |  |  |  |  |  |
| Proxy Server Information          | ()                                          |  |  |  |  |  |
| - rows                            | 10                                          |  |  |  |  |  |
| + row 0                           | Custom Application, Yes, constant (0.00002) |  |  |  |  |  |
| – row 1                           |                                             |  |  |  |  |  |
| Application                       | Database                                    |  |  |  |  |  |
| Proxy Server Deployed             | No                                          |  |  |  |  |  |
| ① Latency (secs)                  | exponential (0.00005)                       |  |  |  |  |  |
| + row 2                           | Email,Yes,No Latency                        |  |  |  |  |  |
|                                   |                                             |  |  |  |  |  |
| Apply Changes to Selected Objects | Apply Changes to Selected Objects           |  |  |  |  |  |
| <u>Find Next</u>                  | <u>C</u> ancel <u>O</u> K                   |  |  |  |  |  |

Obr. 1.26: Nastavení Firewallu

Potvrdíme kliknutím na OK.

Nyní je Firewall nakonfigurován tak, aby všechny dotazy na databázový server byly zahozeny a tím nemá jakákoliv stanice nebo skupina stanic v síti přístup k databázovému serveru.

Předpokládejme, že potřebujeme stanici **HOST\_12** povolit přístup k databázovému serveru. Jelikož Firewall filtruje (zahazuje) všechny pakety mířící na databázový server, potřebujeme postavit VPN tunel, přes který stanice **HOST\_12** může přímo komunikovat s databázovým serverem. Firewal pak ve VPN tunelu nebude zahazovat pakety, jelikož budou zabaleny do dalšího IP datagramu (s modifikovanou IP hlavičkou) [6].

- 68. Odebereme spojení mezi směrovačem Router\_21 a přepínačem SW\_21\_B.
- 69. Z palety objektů vložíme na plochu jeden nový směrovač ethernet4\_slip8\_gtwy, pojmenujeme jej "AUX\_Router" a ještě vložíme jeden objekt IP VPN Config, pojmenujeme jej "VPNs".
- 70. Dále pomocí technologie 1000BaseX propojíme přepínač SW\_21\_B s nově vloženým směrovačem AUX\_Router a následně směrovač AUX\_Router s objektem Router\_21, viz obr. 1.27.

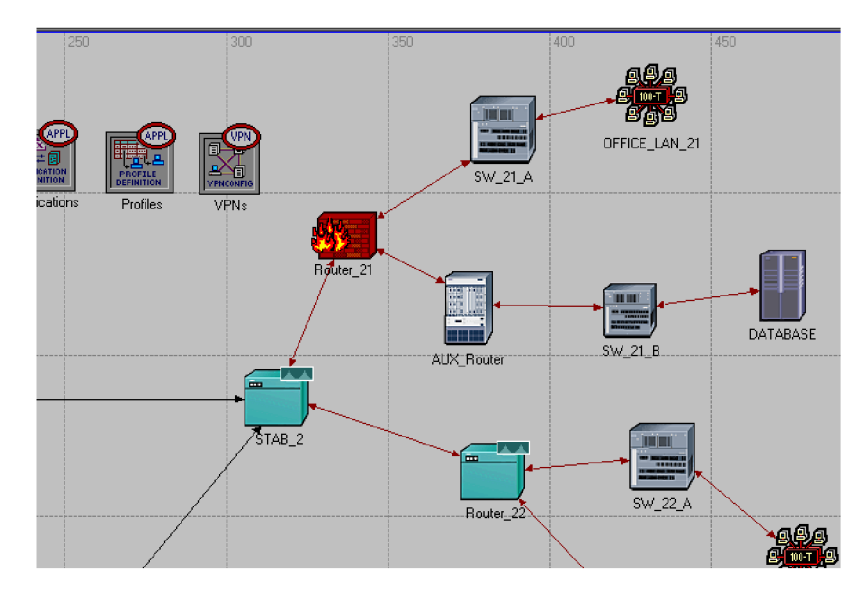

Obr. 1.27: Scénář Firewall s VPN

- 71. Z kontextového menu objektu VPNs (IP VPN Config) vybere Edit Atttributes a u položky VPN Configuration nastavíme hodnotu rows na 1. V novém řádku nastavíme položky:
  - Tunnel Source Name:
  - Tunnel Destination Name:
  - Remote Client List:

Router\_12 AUX\_Router HOST\_12

viz obr. 1.28.

| 🛞 (VPNs) Attributes               | <u>_ 0 ×</u>        |
|-----------------------------------|---------------------|
| Type: Utilities                   |                     |
| Attribute                         | Value 🔺             |
| 🕐 _ name                          | VPNs                |
| ⑦ – model                         | IP VPN Config       |
| P VPN Configuration               | ()                  |
| Prows                             | 1                   |
| row 0                             |                     |
| Tunnel Source Name                | Router_12           |
| Tunnel Destination Name           | AUX_Router          |
| ⑦                                 | None                |
| Operation Mode                    | Compulsory          |
| ⑦                                 | []                  |
| Prows                             | 1                   |
| — row 0                           |                     |
| Client Node Name                  | HOST_12             |
| •                                 | Þ                   |
| Apply Changes to Selected Objects | ☐ A <u>d</u> vanced |
| Eind NextCan                      | cel <u>O</u> K      |

Obr. 1.28: Nastavení VPN tunelu

Tím jsme vytvořili IP tunel, přes který se pracovní stanice HOST\_12 může jako jediná připojit k databázovému serveru DATABASE.

#### 1.5 Nastavení statistik pro simulaci

Nyní máme vytvořené čtyři scénáře, jeden pouze s protokolem EIGRP s názvem "no\_BGP", druhý v kombinaci obou protokolů EIGRP a BGP s názvem "with\_BGP", třetí se směrovacím pravidlem BGP protokolu s názvem "with\_BGP\_Policy" a čtvrtý s využitím VPN pod názvem "no\_BGP\_Firewall\_VPN". Nastavíme v každém scénáři statistiky, které budeme sledovat.

- 72. Nejdříve nastavíme statistiky pro scénář "no\_BGP". Přepneme se tedy do tohoto scénáře výběrem z hlavního menu Scenarios > Switch to Scenario > no BGP.
- 73. Klikneme pravým tlačítkem na plochu a vybereme položku Choose Individual Statistics. Z menu vybereme:

#### Global Statistics $\rightarrow$ Ethernet $\rightarrow$ Delay (sec) Global Statistics $\rightarrow$ Ftp $\rightarrow$ Download Response Time (sec)

Potvrdíme tlačítkem OK.

74. Opět se vrátíme do individuálních statistik, nyní pro nastavení obou pracovních stanic. Pravým tlačítkem myši klikneme na objekt HOST\_12 a vybereme položku Choose Individual Statistics. Z menu vybereme:

#### Client DB → Traffic Received (bytes/sec)

Stejné statistiky stejným způsobem vybereme také pro objekt HOST\_32.

**75.** Nyní si na ploše označíme PPP linku mezi směrovači STAB\_1 a STAB\_2, klikneme pravým tlačítkem a vybereme položku **Choose Individual Statistics**. Z menu vybereme:

#### point-to-point → throughput (bit/sec) -- >

Potvrdíme tlačítkem OK.

- 76. Nyní si nastavíme statistiky pro scénář "with\_BGP". Přepneme se tedy do tohoto scénáře výběrem z hlavního menu Scenarios > Switch to Scenario > with\_BGP.
- 77. Zopakujeme výběr sledovaných statistik z kroku 73 pro Ethernet a Ftp.
- 78. Narozdíl od předešlého scénáře si vybereme další dvě PPP linky a to následovně: Zopakujeme výběr sledovaných statistik z bodu 75 pro PPP linku mezi směrovači STAB\_2 a STAB\_3 a potvrdíme tlačítkem OK. Zopakujeme výběr sledovaných statistik z bodu 75 pro PPP linku mezi směrovači STAB\_1 a STAB\_3 a potvrdíme tlačítkem OK.
- 79. Nyní si nastavíme statistiky pro scénář "with\_BGP\_Policy". Přepneme se tedy do tohoto scénáře výběrem z hlavního menu Scenarios > Switch to Scenario > with\_BGP\_Policy.
- 80. Zopakujeme výběr sledovaných statistik z bodu 73.

- 81. Nyní si nastavíme statistiky pro scénář "no\_BGP\_Firewall\_VPN". Přepneme se tedy do tohoto scénáře výběrem z hlavního menu Scenario > Switch to Scenario > no\_BGP\_Firewall\_VPN.
- 82. Zopakujeme výběr sledovaných statistik z kroku 74 pro obě pracovní stanice.
- 83. Projekt si uložíme přes hlavní menu File > Save.
- 84. Nyní zvolíme v hlavním menu Scenarios > Manage Scenarios... Tato volba nám zajistí, že budeme moci simulovat oba scénáře zároveň. Ve sloupci Results změníme pro všechny scénáře hodnotu uncollected na collect. Dobu trvání zvýšíme na 1 hodinu tak, že Sim Duration atribut změníme na 1 a Time Units změníme na hour(s) pro oba scénáře, viz obr. 1.29.

| * | K Manage Scenarios □□× |                                        |       |                     |                 |               |          |
|---|------------------------|----------------------------------------|-------|---------------------|-----------------|---------------|----------|
| P | roje                   | ct Name: EIGRP_vs_BGP                  |       |                     |                 |               |          |
| ŧ | ŧ                      | Scenario Name                          | Saved | Results             | Sim<br>Duration | Time<br>Units | <u> </u> |
| 1 |                        | no_BGP                                 | saved | <collect></collect> | 1,0             | hour(s)       |          |
| 2 | 2                      | with_BGP                               | saved | <collect></collect> | 1,0             | hour(s)       |          |
| 3 | }                      | with_BGP_Policy                        | saved | <collect></collect> | 1,0             | hour(s)       |          |
| 4 | ŀ                      | no_BGP_Firewall_VPN                    | saved | <collect></collect> | 1,0             | hour(s)       |          |
|   |                        |                                        |       |                     |                 |               | <b>V</b> |
|   |                        | Delete Discard Results Collect Results |       |                     | C <u>a</u> ncel | <u>0</u> K    |          |

Obr. 1.29: Simulace všech čtyř scénářů

Potvrdíme tlačítkem **OK**, poté se spustí simulace, viz obr. 1.30. Simulace bude trvat přibližně 2 minuty. Po jejím dokončení potvrdíme tlačítkem **Close**.

| Kimulation Sequent                              | ce: EIGRP_vs_BGP-no_BG                                                                                    | P                            | ×                            |  |  |  |
|-------------------------------------------------|----------------------------------------------------------------------------------------------------|------------------------------|------------------------------|--|--|--|
| Simulation runs<br>Running: n                   | o_BGP                                                                                                    | sed Time: — Estimated<br>7s. | Remaining Time: —<br>1m 49s. |  |  |  |
|                                                 |                                                                                                    | 119                          | ) / 600 sim seconds          |  |  |  |
| Simulation Speed Mess                           | Simulation Speed Messages Memory Usage Memory Stats Profiling                                             |                              |                              |  |  |  |
| 500 000         Current 6           400 000     | imulation Speed (events/sec<br>Simulation Speed (events/se                                                | ond)<br>cond)                |                              |  |  |  |
| 0                                               | l<br>50                                                                                                   | l<br>100<br>Simulated 1      | 150<br>Time (seconds)        |  |  |  |
| Simulated Time: 1m 59s<br>Speed: Average: 38048 | Simulated Time: 1m 59s. Events: 2800000<br>Speed: Average: 380486 events/sec. Current: 400000 events/sec. |                              |                              |  |  |  |
| Save output when stop                           | oping simulation                                                                                          |                              | 1                            |  |  |  |
| Pause Resu                                      | me <u>S</u> top Run                                                                                       | St <u>o</u> p Sequen         | ce <u>C</u> lose             |  |  |  |

Obr. 1.30: Průběh simulace

#### 1.6 Zobrazení výsledků

Jelikož jsme nastavili stejné statistiky pro oba scénáře, budeme porovnávat naměřené hodnoty z obou scénářů zároveň.

- 85. Klikneme pravým tlačítkem na plochu a zvolíme položku Compare Results.
- 86. V novém okně, viz obr. 1.31, změníme:
  - hodnotu položky z This Scenario na All Scenarios
  - hodnotu položky ze Stacked Statistics na Overlaid Statistics
  - hodnotu položky z As Is na time\_average

| * Compare Results                            |                                                          |
|----------------------------------------------|----------------------------------------------------------|
| Discrete Event Graphs Displayed Panel Graphs |                                                          |
| Global Statistics                            | Show Preview       Overfaid Statistics       Ime_average |
| Results Generated: 19:28:03 XI 27 2011       | Unselect Add Show                                        |
|                                              | Glose                                                    |

Obr. 1.31: Porovnání naměřených hodnot

87. Rozklikněte jednotlivé statistiky a analyzujte jejich grafy. Všechny grafy jsou zobrazeny na následujících obrázcích:

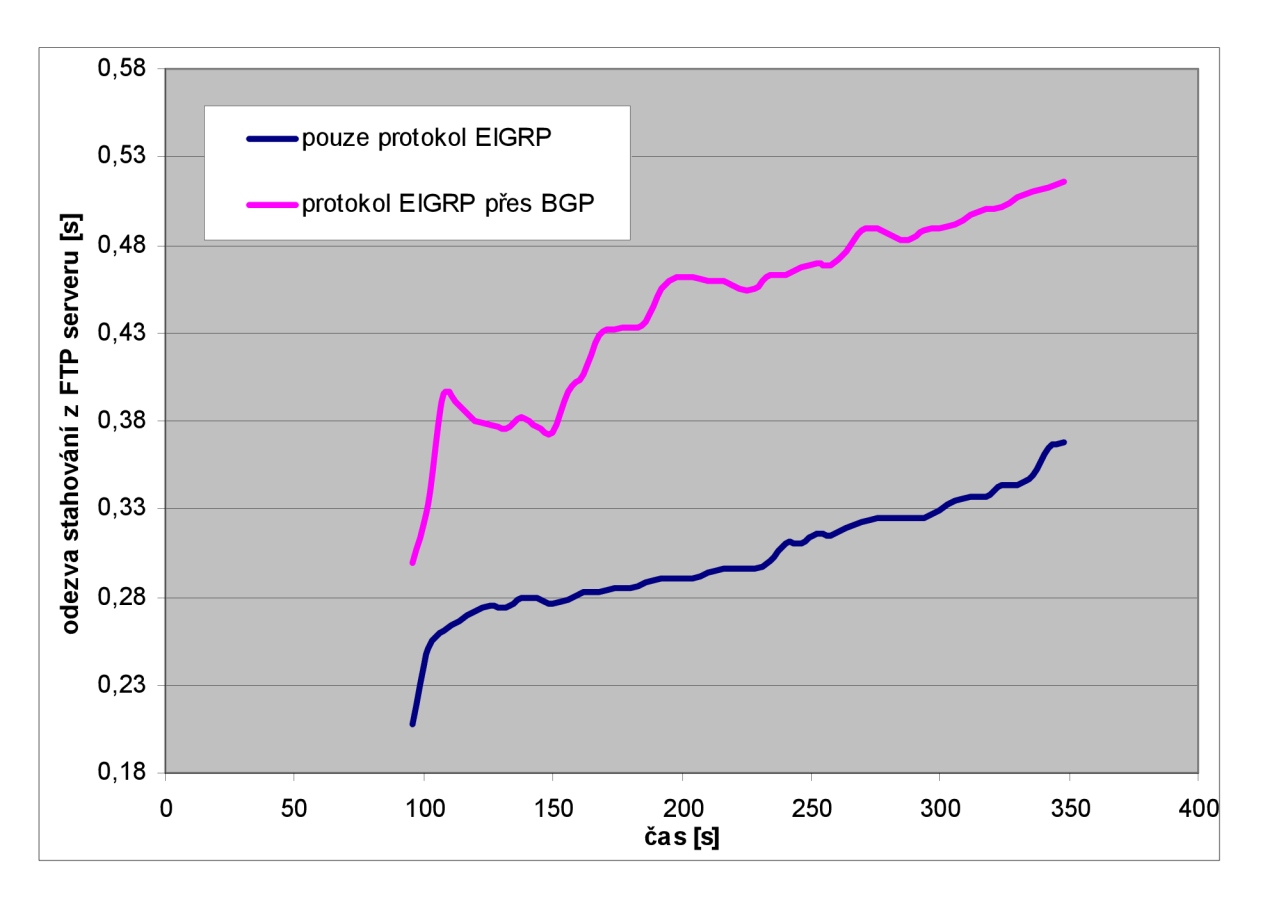

Obr. 1.32: Stahování z FTP serveru – časová odezva v sekundách

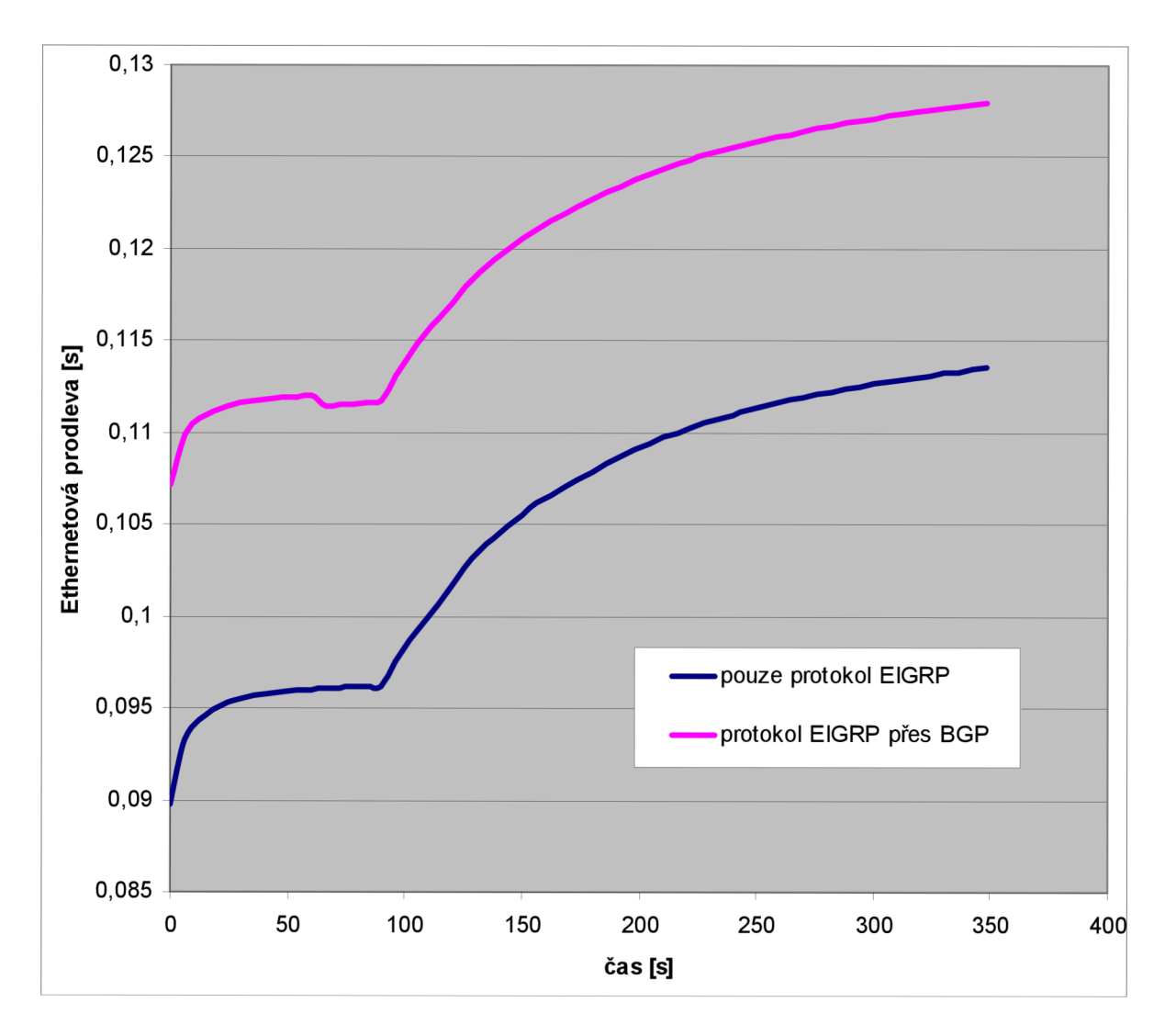

Obr. 1.33: Ethernetová prodleva – průměrný čas v sekundách

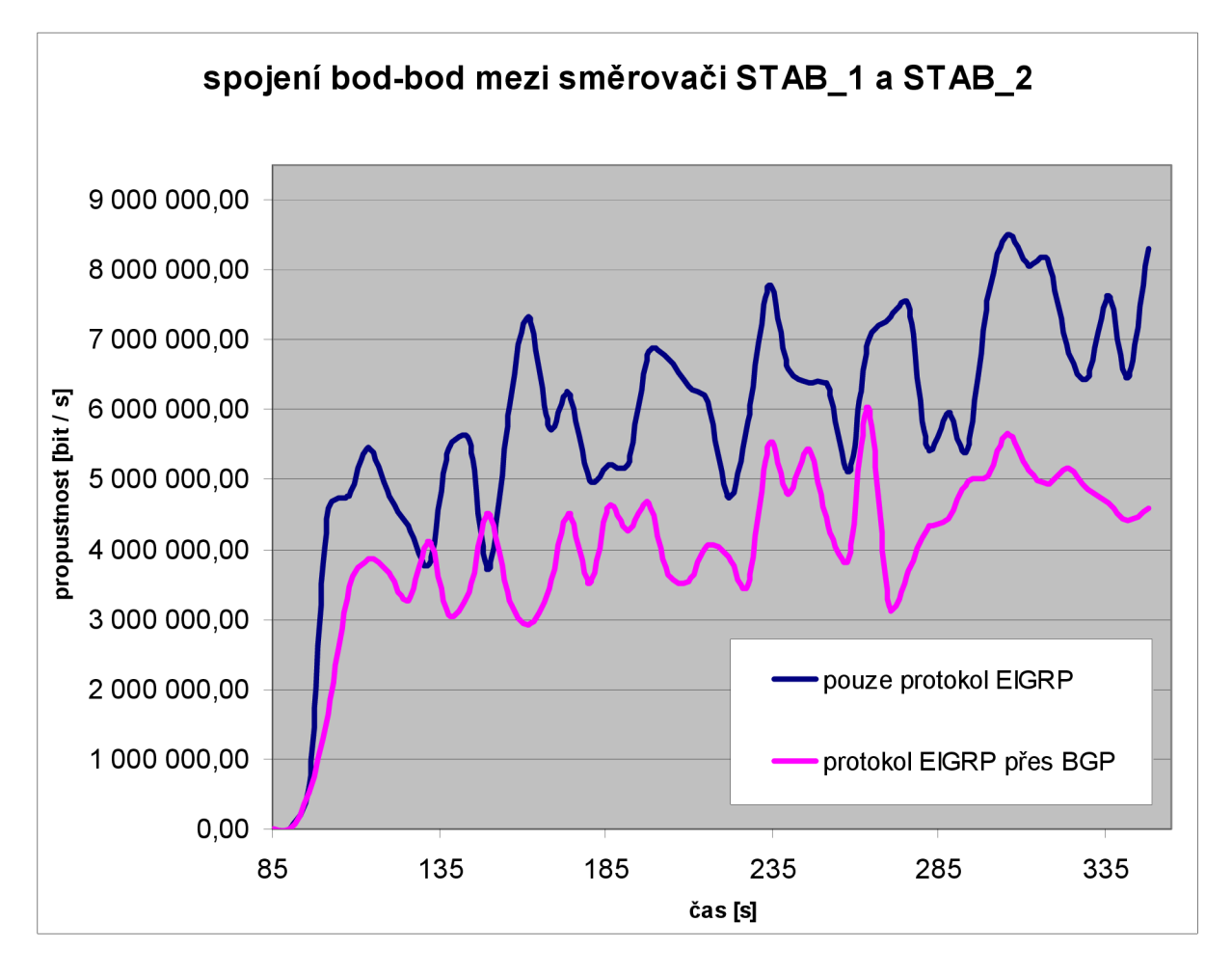

Obr. 1.34: Propustnost linky "bod\_bod" mezi směrovači STAB\_1 a STAB\_2

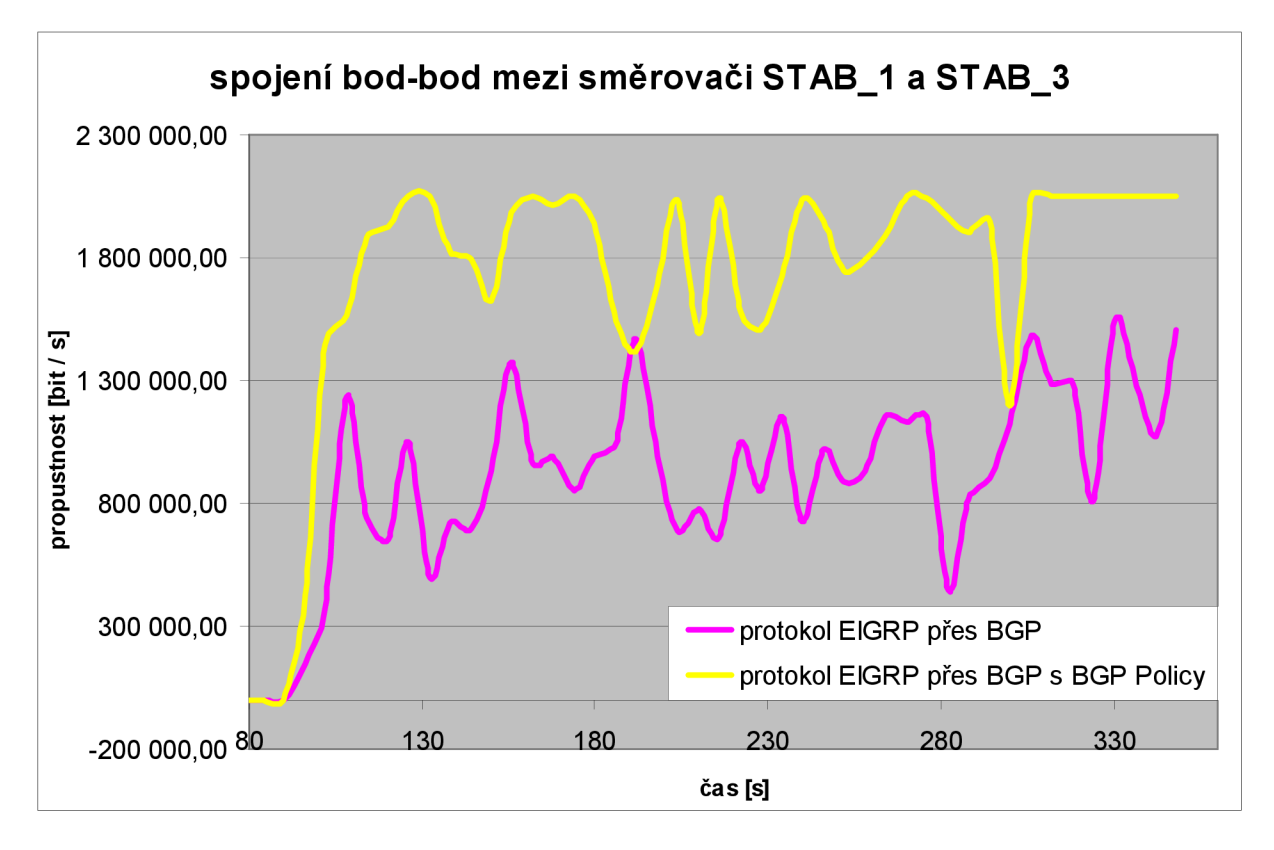

Obr. 1.35: Propustnost linky "bod\_bod" mezi směrovači STAB\_1 a STAB\_3

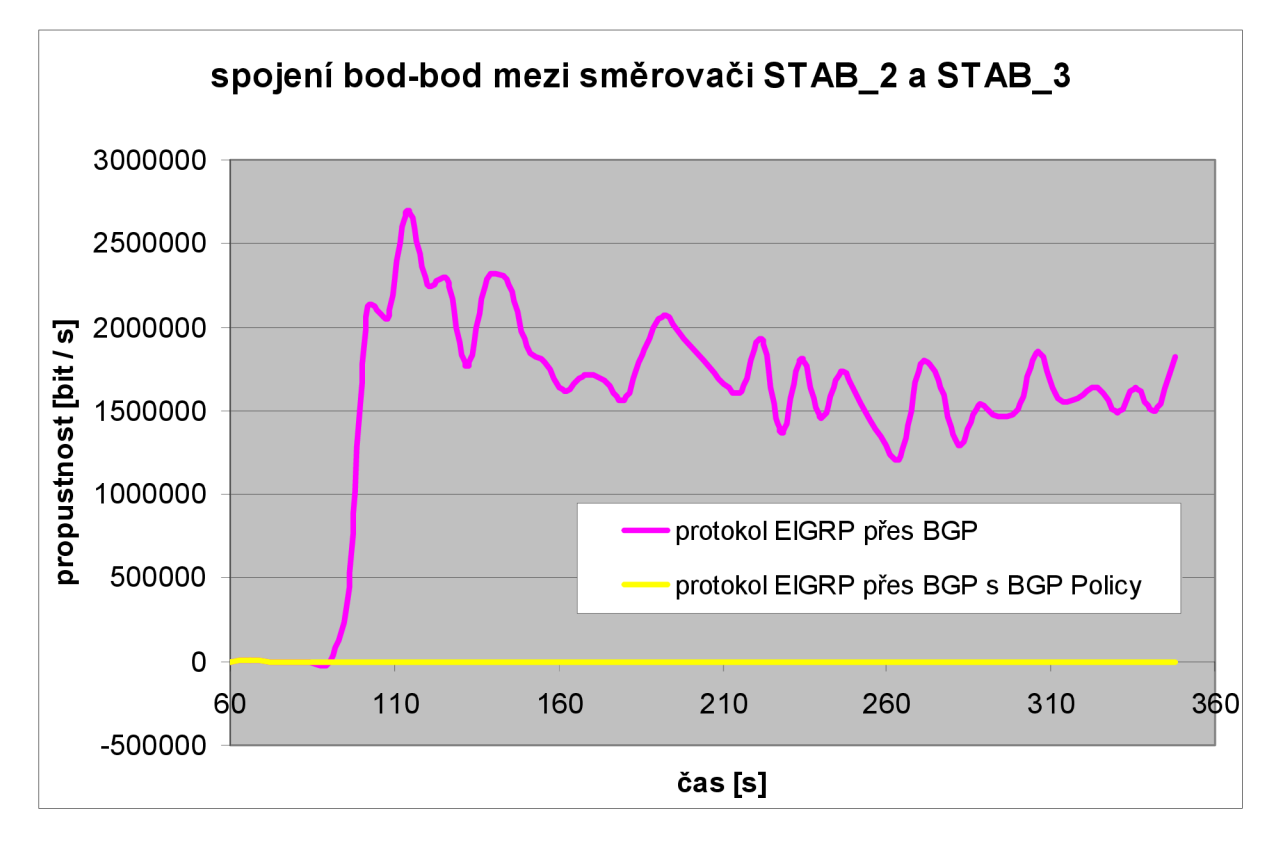

Obr. 1.36: Propustnost linky "bod\_bod" mezi směrovači STAB\_2 a STAB\_3

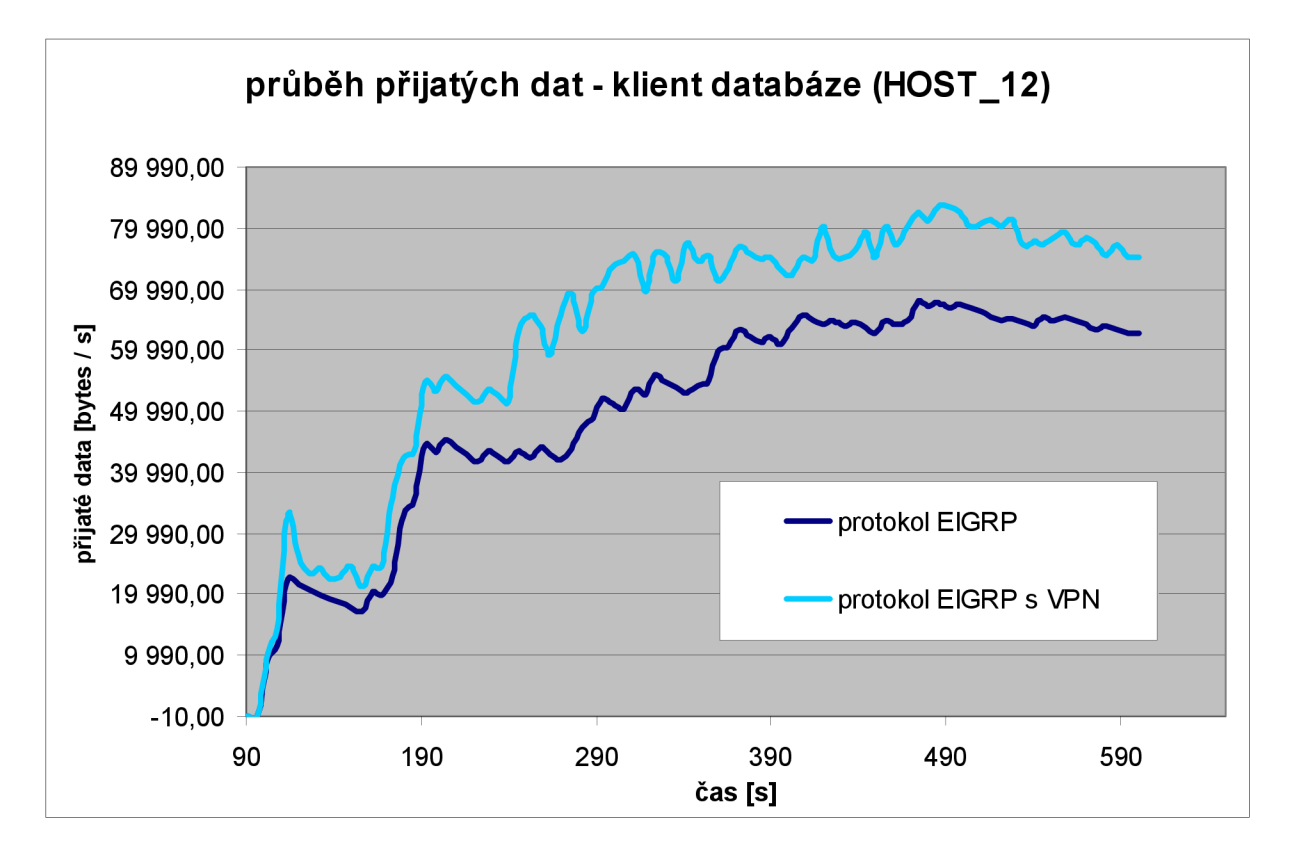

Obr. 1.37: Zobrazení průběhu stahování pro stanici HOST\_12 – klient databáze

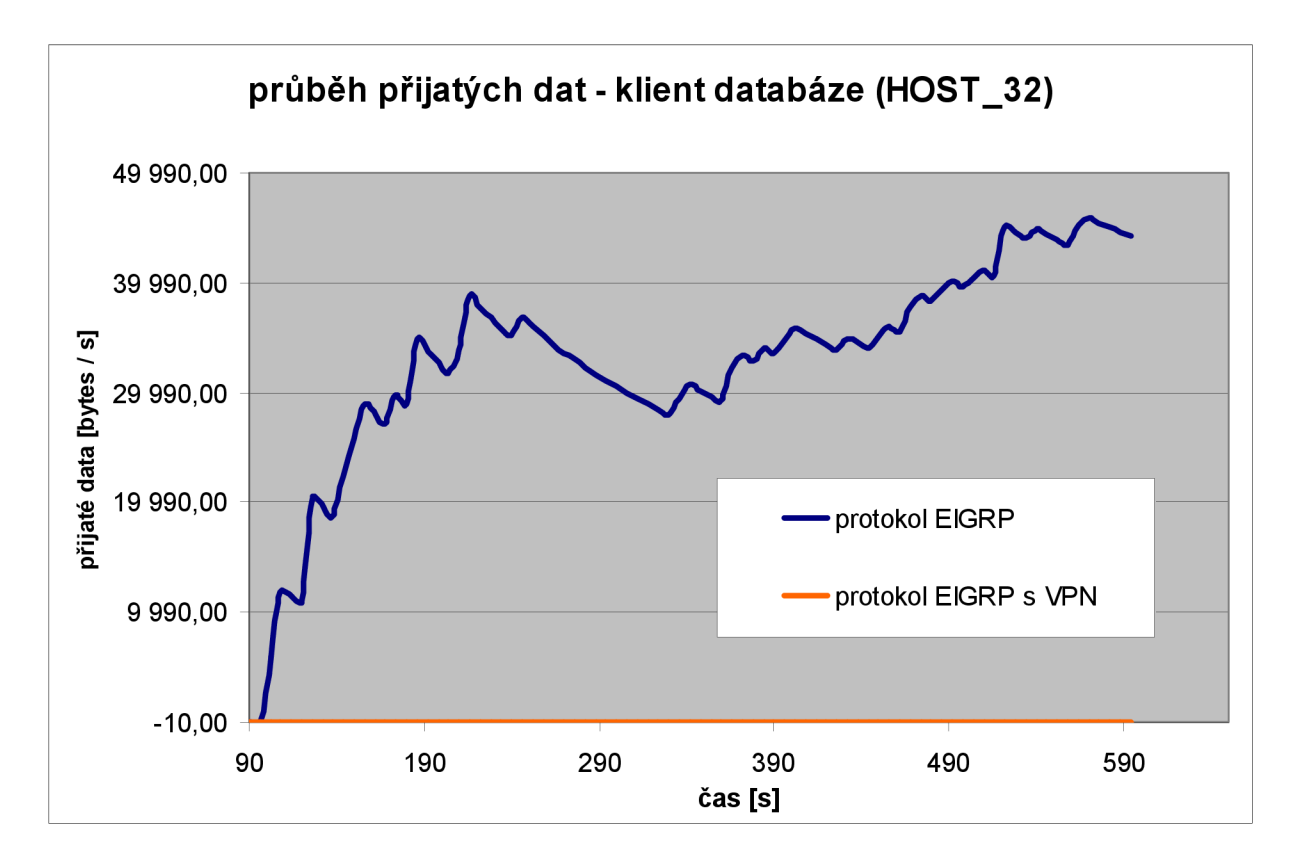

Obr. 1.38: Zobrazení průběhu stahování pro stanici HOST\_32 – klient database

### 2. Analýza a popis dosažených výsledků

Dosažené výsledky prokazují porovnatelnou průměrnou časovou odezvu v síti při obou protokolech, přičemž by bylo chybou porovnávat rychlost stahování z FTP serveru, Ethernetovou prodlevu nebo celkovou propustnost mezi linkami typu bod-bod.

Důvod je zřejmý, jsou to dva odlišné primarní scénáře lišící se zejména právě v tom, že scénář "EIGRP" používá pouze jediný autonomní systém na rozdíl od scénáře "with\_BGP", kde jsou autonomní systémy tři.

Směrování mezi těmito třema odlišnými autonomními systémy by pouze prostřednictvým protokolu EIGRP nebylo možné a naopak pro směrování uvnitř domény prokazuje protokol EIGRP dostatečne rychlou konvergenci.

Protokol BGP představuje prostředek pro umožnění směrování mezi třemi odlišnými autonomními systémy a zárověň nese (enkapsuluje) protocol EIGRP (nebo popřípadě i jiný protokol, jako například protokol RIP ve třetí úloze následující kapitoly), který následně zabezpečuje směrování uvnitř každého ze tří individuálních autonomních systémů.

#### Zhodnocení stahování z FTP serveru:

Stahování z FTP serveru, viz obr. 1.32, je do konce prvních 100s dost rozptýlené přičemž poukazuje na velmi rychlé stahování pomocí protokolu EIGRP – jen 0,29s v čase 200s naproti protokolu EIGRP přes BGP kde v tom samém čase je čas stahování 0,46s, tento rozdíl má za následek velmi rychlá konvergence samotného protokolu EIGRP. Časová odezva stahování od času 160s pro oba scénáře téměř lineárně narůstá, přičemž stahování pouze prostřednictvím protokolu EIGRP je přibližně o 40 % rychlější, tento časový rozdíl způsobuje kombinace obou protokolů a hlavně nutná enkapsulace EIGRP do BGP.

#### Zhodnocení Ethernetové prodlevy

V prvních přibližně 100 sekundách mají oba scénáře nepatrné kolísání ethernetové prodlevy kolem 12µs, které následně exponenciálně pro oba scénáře narůstá, viz obr. 1.33. Ethernetová prodleva protokolu EIGRP přes BGP nabývá o něco vyšších hodnot v porovnání s protokolem EIGRP. Rozdíl je však velmi nepatrný a procentuálně představuje jenom 11 % okamžité ethernetové prodlevy obou scénářů. Maximální ethernetová prodleva protokolu EIGRP je 113µs a maximální ethernetová prodleva protokolů EIGRP přes BGP je 127µs.

#### Zhodnocení propustnosti linky "bod\_bod" mezi směrovači STAB\_1 a STAB\_2:

Propustnost linky zaznamenává prudký nárůst do přibližně 100s od začátku simulace přičemž výrazně rychlejší propustnost je u prvního scénáře s protokolem EIGRP, viz obr. 1.34. Rozdíl nárustu propustnosti obou scénářů kolísá od 11 % do 50 %. Oba scénáře se se svou propustností prolínají pouze 2 krát s přibližně stejnou časovou odezvou. Nejvyšší propustnost má protokol EIGRP v čase 300s a to až 8,5 Mbps a nejvyšší propustnost protokolu EIGRP přes BGP je v čase 260s a to 6,0 Mbps. Propustnost prvního scénáře je vyšší z důvodu potřeby enkapsulace EIGRP do BGP, čím vzniká dodatečné nežádoucí zpoždění.

#### Zhodnocení propustnosti linky "bod\_bod" mezi směrovači STAB\_1 a STAB\_3:

Tento směr vystupuje z grafu jako méně vytížený směr co se týče kolísání při vytížení dané PPP linky, viz obr. 1.35. Linka má maximální kapacitu E1, což je u plesiochronního stupně velikost přibližně 2 Mbps. Nejvyšší propustnost protokolu EIGRP přes BGP je v čase 330s a to 1,5 Mbps. Uplatněním směrovacího pravidla protokolu BGP ve třetím scénáři se však tato PPP linka vytíží na maximum, protože přes ni bude procházet kromě původní síťové komunikace také veškerá síťová komunikace do AS 65300 ze směrovače STAB\_2, což způsobí možné překročení maximální kapacity linky celkem 18-krát až na maximum

kapacity 2,048 Mbps (E1). Při vyřešení tohoto problému určitě pomůže zvětšit kapacitu linky o další přenosový stupeň a sice E3 (34 Mbps) nebo změnit BGP směrovací pravidlo na směrovači STAB\_2.

#### Zhodnocení propustnosti linky "bod\_bod" mezi směrovači STAB\_2 a STAB\_3:

V rámci protokolu EIGRP přes BGP propustnost linky prudce narůstá až do 100s s maximální hodnotou propustnosti 2,7 Mbps a následně až do času 160s mírně klesá a až do konce simulace nastává saturace propustnosti, viz obr. 1.36. Uplatněním třetího scénáře se směrovacím pravidlem protokolu BGP zůstává PPP linka pouze 1% vytížená a tak je její vytíženost téměř na nule. Veškerá komunikace směrujíci do AS 65300 je nyní přesměrována na směrovač STAB\_1. Propustnost na PPP lince mezi směrovači STAB\_1 a STAB\_3 tak prudce narostla v důsledku uplatněného směrovacího pravidla na směrovači STAB\_2.

#### Zhodnocení datových toků v rámci VPN tunelu:

V rámci prvního scénáře mají všechny pracovní stanice v síti přístup k databázovému serveru a tedy i obě sledované pracovní stanice HOST\_12 a HOST\_32 vykazují určitý průběh přijatých dat směrem z databázového serveru. U první pracovní stanice HOST\_12 je nejvyšší průběh 0,54 Mbps a u druhé pracovní stanice HOST\_32 je 0,36 Mbps, viz obr. 1.37. Jakmile je ale v síti zaveden Firewall ve čtvrtém scénáři, dochází okamžitě k filtrování všech paketů mířících na databázový server a přístup je omezen pouze pro jednu pracovní stanici HOST\_12 přičemž ostatní dotazy, t.j. dotazy od ostatních pracovní stanice HOST\_12 tu dosahuje oproti prvnímu scénáři o něco větší průběh přijatých dat z databázového serveru – až 0,67 Mbps, což je způsobeno vznikem IP tunelu prostřednictvím nové Virtuální privátní sítě a tím i urychlení datového toku.

### 3. Otázky u úkoly

 Změňte v kroku 33 všechny tři použité aplikace (Database Access, File Transfer a Telnet Session) z Heavy na Light, t.j. pouze na lehkou zátěž, simulujte oba scénáře dle bodu 84 a vyvoď te závěry z výsledků simulace.

Odpověď:

[Průběh simulace bude o něco kratší a také vytížení všech PPP páteřních linek bude prokazatelně menší]

2. Vytvořte další scénář pro poruchu na PPP lince mezi směrovači STAB\_1 a STAB\_2 po uplynutí 100 sekund s názvem "with\_Failure". Následně po simulaci se scénářem "with\_BGP" porovnejte směrovací tabulku směrovače STAB\_3.

Odpověď:

[Jelikož se na PPP páteřní lince o velikosti E3 naskytne po uplynutí 100 sekund porucha, bude v rámci scénáře "with\_BGP" rozložena její zátěž na sousední dvě linky a tím i vzroste jejich vytížení, z AS 65200 do AS 65100 a také z AS 65100 do AS6520 se bude směrovat výlučně přes směrovač "STAB\_3" a pro tuto skutečnost nastane také aktualizace směrovací tabulky na tomto směrovači]

3. Vytvořte další scénář s názvem "with\_RIP" duplikováním scénáře "with\_BGP" a v tomto novém scénáři použijte protokol RIP (namísto původního EIGRP) jako vnitřně-doménový protokol pro AS 65300. Analyzujte pak obsah směrovací tabulky směrovače STAB\_3 a směrovače STAB\_1.

Odpověď:

[Oba směrovače po proběhnutí konvergence v síti obsahují informaci o možných směrovacích cestách, konkrétně směrovač "STAB\_1" má nejrychlejší přístup do RIP kruhové topologie na směrovač "STAB\_3" přes směrovač "STAB\_2" kvůlu rychlejší PPP E3 lince, a to samé platí i pro směrovač "STAB\_3", to znamená že primárně bude oběma směrovači "STAB\_1" a "STAB\_3" využívána hlavně PPP E3 linka přes směrovač "STAB\_2", směrovací tabulka směrovače "STAB\_1" bude kromě EIGRP a BGP záznamů nyní obsahovat i RIP aktualizace kruhové topologie s RIP směrovacím protokolem v rámci směrovače "STAB\_3"]

4. Vytvořte další scénář s názvem "with\_BGP\_Policy\_Loop" duplikováním scénáře "with\_BGP\_Policy" a v tomhle scénáři použijte podobné směrovací pravidlo na směrovači STAB\_1, t.j. směrování do AS 65300 přes STAB\_2 (mělo by tím dojít ke směrovací smyčce).

#### Odpověď:

[Při simulaci v síti bude zobrazeno varování o vynucené vzniknuté smyčce mezi dvěma směrovači "STAB\_1" a "STAB\_2" vzhledem na vytvořené BGP směrovací pravidla pro směrování do AS 65300, což je nutné minimálně na jednom ze směrovačů opravit pro bez-smyčkové směrování a chybějící další alternativní směrovací cestě.]

- 5. Duplikujte scénář "with\_BGP" a vytvořte nový scénář se jménem "with\_BGP\_Firewall\_VPN", ve kterém vytvoříte stejné objekty pro VPN jako v kapitole 1.4.3 s tím rozdílem, že na přepínači "SW 21\_B" doplníte ještě HTTP server a zajistíte následující chování:
  - přístup na databázový server bude možné pouze z pracovních stanic v AS 65100
  - přístup na webový server bude možné pouze z pracovních stanic v AS 65300

#### Odpověď:

[V nově vytvořeném scénáři přibude ještě jeden VPN tunel, přičemž objekt "Router\_21" bude propouštět síťovou komunikaci na databázový server pouze pro pracovní stanice "OFFICE\_LAN\_11" a "HOST\_12" z AS 65100 a zároveň bude propouštět síťovou komunikaci na webový server pouze pro pracovní stanice "OFFICE\_LAN\_31", "OFFICE\_LAN\_32" a "HOST\_32" z AS 65300]

### 4. Závěr

Řešená simulace je vypracována formou laboratorního úkolu se zaměřením se na modelování síťové komunikace v prostředí IT GURU pomocí dvou klíčových protokolů, EIGRP a BGP. Řešená topologie odpovídá reálnému síťovému modelu u poskytovatele telekomunikačních služeb pro množinu zákazníků s reálným síťovým provozem.

Samotná použitá topologie je typu rozšířené kruhové topologie s koncovými síťovými zařízeními na koncových směrovačích. Právě koncová zařízení generují sledovaný datový tok typu Telnet, Ftp a databázové služby, který odpovídá velmi silnému zatížení v celé síti. Jako koncová zařízení jsou použita počítače, skupiny počítačů a servry a jako síťová zařízení jsou použity přepínače a směrovače pracující na druhé a třetí vrstvé referenčního modelu OSI.

Pro logické spojení na páteřní kruhové topologii, tvořené PPP linkami, byla zvolena technologie rámcové plesiochronní digitální hierarchie s přenosovými kanály typu E1 a E3, ve kterých se přenáší ethernetová data z okrajových kruhových topologií a tato komunikace probíhá na druhé vrstvě referenčního modelu OSI.

Oba protokoly síťové vrstvy, EIGRP a BGP, pracují již na třetí vrstvě referenčního modelu OSI, přičemž v použitých scénářích se měří propustnost páteřních linek s použítím těchto protokolů. Práce poukazuje na nezbytnost mezi-doménového protokolu BGP při směrování mezi odlišnými autonomními systémy a popisuje možnost aplikování vnitřně-doménového protokolu EIGRP, který je směrován přes protokol BGP.

Speciálním případem je uplatnění směrovacího pravidla v rámci BGP protokolu, kdy na jedném z cisco směrovačích na páteřní kruhové topologii je zadefinována BGP směrovací mapa, čím se značně změní vytížení sledované PPP linky v daném scénáři.

V simulaci je také v samostatném scénáři řešena koncepce Virtuální privátní sítě s IP tunelem, kde speciální sítové zařízení pod názvem Firewall filtruje sítovou komunikaci a tím i přístup na konkrétní sítový prvek, kterým je datový server, a umožňuje tak přístup pouze vybraným účastníkům v rámci šifrované sítové komunikace přes VPN tunel.

Oba analyzované protokoly, EIGRP a BGP, navzájem spolupracují při simulovaném zatížení celé sítě pomocí datového provozu, což je doplněno výslednou analýzou s grafy. Závěrečné úkoly pak řeší změnu a doplnění dalších scénářů pro dosažení modifikovaných výsledků.

#### Literatura

- [1] OLIFER, N., OLIFER, V. Computer Networks: Principles. Technologies and Protocols for Network Design. Chichester John Wiley & Sons, 2006, ISBN: 0470869828.
- [2] WENDELL, Odom, HEALY, Rus, MEHTA, Naren *Směrování a přepínání sítí*. Autorizovaný výukový průvodce. Brno Computer Press, 2009, ISBN 978-80-251-2520-5.
- [3] Rick Kuhn; Kotikalapudi Sriram; Doug Montgomery *Border Gateway Protocol Security*, Information Technology Laboratory 2007.
- [4] Ahmad Salam AlRefai; Wael F. Al Takrouri Simulation of BGP protocol using OPNET IT Guru simulating tool, 2008.
- [5] Alexander Probst *Simulating the BGP with OPNET GURU10.5*. Studienarbeit. Universität Koblenz-Landau 2006
- [6] Harry G. Perros *Connection-Oriented Networks*, Chichester John Wiley & Sons Canada Ltd. 2005, ISBN: 0470021632.
- [7] Roger L. Freeman Fundamentals of Telecommunications, John Wiley & Sons Inc. USA, 2005 ISBN: 0471710458
- [8] Jerry D. Gibson The Communications Handbook, CRC Press LLC USA, 2002 ISBN: 0849309670
- [9] Cisco Systems International BV Cisco Resilient Ethernet Protocol, White Paper, C11-427224-00
- [10] VRBA, K. Pokyny pro diplomové práce. ÚTKO, 2010.

## Abecední přehled použitých zkratek

| AS    | Autonomous System                          |
|-------|--------------------------------------------|
| BGP   | Border Gateway Protocol                    |
| CIDR  | Classless Inter Domain Routing             |
| DUAL  | Diffusing Update ALgorithm                 |
| IGRP  | Interior Gateway Routing Protocol          |
| EIGRP | Enhanced Interior Gateway Routing Protocol |
| ETH   | Ethernet                                   |
| FD    | Feasible Distance                          |
| IP    | Internet Protocol                          |
| ISP   | Internet Service Provider                  |
| L3    | Layer 3                                    |
| LAN   | Local Area Network                         |
| OSI   | Open System Interconnect                   |
| OSPF  | Open Shortest Path First                   |
| РРР   | Point to point                             |
| RIP   | Routing Information Protocol               |
| RD    | Reported Distance                          |
| ТСР   | Transmission Control Protocol              |
| VLSM  | Variable Length Subnet Mask                |
| VPN   | Virtual Private Network                    |
|       |                                            |